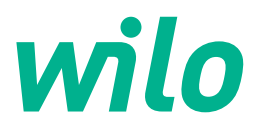

# Wilo-Control SC2.0-Booster

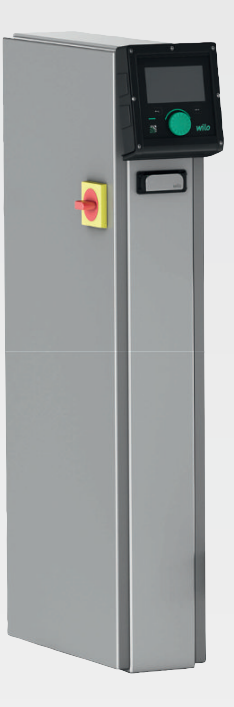

it Istruzioni di montaggio, uso e manutenzione

4255846 • Ed.01/2023-09

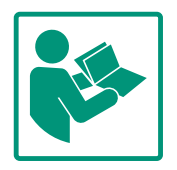

# Sommario

| 1  | Gene  | ralità                                        | . 4 |
|----|-------|-----------------------------------------------|-----|
|    | 1.1   | Note su queste istruzioni                     | . 4 |
|    | 1.2   | Diritti d'autore                              | . 4 |
|    | 1.3   | Riserva di modifiche                          | . 4 |
|    | 1.4   | Garanzia ed esclusione di responsabilità      | . 4 |
| 2  | Sicur | ezza                                          | . 4 |
|    | 2.1   | Identificazione delle avvertenze di sicurezza | . 4 |
|    | 2.2   | Qualifica del personale                       | . 5 |
|    | 2.3   | Lavori elettrici                              | . 6 |
|    | 2.4   | Lavori di montaggio/smontaggio                | . 6 |
|    | 2.5   | Interventi di manutenzione                    | . 6 |
|    | 2.6   | Doveri dell'utente                            | . 7 |
|    | 2.7   | Condizioni di esercizio non consentite        | . 7 |
| 3  | Impie | ego/uso                                       | . 7 |
|    | 3.1   | Campo d'applicazione                          | . 7 |
| 4  | Trasp | oorto e stoccaggio                            | . 7 |
|    | 4.1   | Consegna                                      | . 7 |
|    | 4.2   | Trasporto                                     | . 7 |
|    | 4.3   | Stoccaggio                                    | . 8 |
| 5  | Desc  | rizione del prodotto                          | . 8 |
|    | 5.1   | Struttura                                     | . 8 |
|    | 5.2   | Principio di funzionamento                    | . 9 |
|    | 5.3   | Modi di funzionamento                         | 10  |
|    | 5.4   | Dati tecnici                                  | 19  |
|    | 5.5   | Chiave di lettura                             | 19  |
|    | 5.6   | Fornitura                                     | 20  |
|    | 5.7   | Accessori                                     | 20  |
| 6  | Insta | llazione e collegamenti elettrici             | 20  |
|    | 6.1   | Tipi di installazione                         | 20  |
|    | 6.2   | Collegamenti elettrici                        | 21  |
| 7  | Coma  | ando                                          | 25  |
|    | 7.1   | Elementi di comando                           | 25  |
|    | 7.2   | Comandi da menu                               | 28  |
|    | 7.3   | Livelli utente                                | 52  |
| 8  | Mess  | a in servizio                                 | 52  |
|    | 8.1   | Lavori preliminari                            | 53  |
|    | 8.2   | Impostazione di fabbrica                      | 53  |
|    | 8.3   | Senso di rotazione del motore                 | 53  |
|    | 8.4   | Salvamotore                                   | 53  |
|    | 8.5   | Sensori e moduli opzionali                    | 53  |
| 9  | Mess  | a a riposo                                    | 53  |
|    | 9.1   | Qualifica del personale                       | 53  |
|    | 9.2   | Doveri dell'utente                            | 53  |
|    | 9.3   | Eseguire la messa a riposo                    | 53  |
| 10 | Manu  | itenzione                                     | 54  |
|    | 10.1  | Interventi di manutenzione                    | 55  |
| 11 | Guas  | ti, cause e rimedi                            | 55  |
|    | 11.1  | Indicazione di blocco                         | 55  |
|    | 11.2  | Memoria errori                                | 55  |
|    | 11.3  | Codici d'errore                               | 55  |
|    |       |                                               |     |

| 13 | Smal                 | timento                                                                      | , |
|----|----------------------|------------------------------------------------------------------------------|---|
|    | 13.1                 | Informazione per la raccolta di prodotti elettrici ed elet-<br>tronici usati | , |
|    |                      |                                                                              |   |
| 14 | Appe                 | ndice                                                                        |   |
| 14 | <b>Арре</b><br>14.1  | ndice                                                                        | , |
| 14 | Appe<br>14.1<br>14.2 | ndice                                                                        | , |

12 Parti di ricambio ......56

# 1 Generalità

| 1.1 | Note su queste istruzioni                     | Le presenti istruzioni sono parte integrante del prodotto. La loro stretta osservanza costi–<br>tuisce il requisito fondamentale per la corretta manipolazione e l'utilizzo:                                                                                                    |
|-----|-----------------------------------------------|----------------------------------------------------------------------------------------------------|
|     |                                               | <ul> <li>Prima di effettuare qualsiasi attività, leggere attentamente le istruzioni.</li> </ul>                                                                                                    |
|     |                                               | Tenere sempre il manuale a portata di mano.                                                                                                    |
|     |                                               | Rispettare tutte le indicazioni riportate sul prodotto.                                                                                                    |
|     |                                               | Rispettare tutti i simboli riportati sul prodotto.                                                                                                    |
|     |                                               | Le istruzioni originali di montaggio, uso e manutenzione sono redatte in lingua tedesca.<br>Tutte le altre lingue delle presenti istruzioni sono una traduzione del documento originale.                                                                                                    |
| 1.2 | Diritti d'autore                              | WILO SE ©                                                                                                    |
|     |                                               | È vietato consegnare a terzi o riprodurre questo documento, utilizzarne il contenuto o ren-<br>derlo comunque noto a terzi senza esplicita autorizzazione. Ogni infrazione comporta il ri-<br>sarcimento dei danni subiti. Tutti i diritti riservati.                                                                           |
| 1.3 | Riserva di modifiche                          | Wilo si riserva il diritto di modificare i dati sopra riportati senza obbligo di informazione pre-<br>ventiva e non si assume alcuna responsabilità in caso di imprecisioni tecniche e/o omissioni.<br>Le illustrazioni impiegate possono variare dall'originale e fungono da rappresentazione<br>esemplificativa del prodotto. |
| 1.4 | Garanzia ed esclusione di respon-<br>sabilità | Wilo non si assume alcuna responsabilità e non concede alcuna garanzia nei casi di seguito<br>elencati:                                                                                                    |
|     |                                               | • dimensionamento insufficiente per via di carenza di dati o dati errati dell'utente o del                                                                                                    |
|     |                                               | committente                                                                                                    |
|     |                                               | Inosservanza delle presenti istruzioni     Uso non conforme all'impiego previsto                                                                                                    |
|     |                                               | <ul> <li>stoccaggio o trasporto non conforme</li> </ul>                                                                                                    |
|     |                                               | errato montaggio o smontaggio                                                                                                    |
|     |                                               | manutenzione carente                                                                                                    |
|     |                                               | riparazione non autorizzata     terrene di fendazione imprenzio                                                                                                    |
|     |                                               | <ul> <li>influssi chimici elettrici o elettrochimici</li> </ul>                                                                                                    |
|     |                                               | • usura                                                                                                    |
| 2   | Sicurezza                                     | Questo capitolo contiene avvertenze di base relative alle singole                                                                                                    |
|     |                                               | fasi del ciclo di vita. La mancata osservanza delle presenti avver-                                                                                                    |
|     |                                               | tenze può comportare i rischi seguenti:                                                                                                    |
|     |                                               | <ul> <li>Pericolo alle persone dovuto a influssi elettrici, elettromagnetici<br/>o meccanici</li> </ul>                                                                                                    |
|     |                                               | <ul> <li>Minaccia per l'ambiente dovuta alla fuoriuscita di sostanze peri-<br/>colose</li> </ul>                                                                                                    |
|     |                                               | • Danni materiali                                                                                                    |
|     |                                               | Mancata attivazione di funzioni importanti                                                                                                    |
|     |                                               | La mancata osservanza delle avvertenze comporta la perdita di                                                                                                    |
|     |                                               | ogni diritto al risarcimento.                                                                                                    |
|     |                                               | Rispettare anche le disposizioni e prescrizioni di sicurezza ri-                                                                                                    |
|     |                                               | portate nei capitoli seguenti!                                                                                                    |

# 2.1 Identificazione delle avvertenze di sicurezza

Nelle presenti istruzioni di montaggio, uso e manutenzione le prescrizioni di sicurezza per danni materiali e alle persone sono utilizzate e rappresentate in vari modi:

 Le prescrizioni di sicurezza per danni alle persone iniziano con una parola chiave di segnalazione e sono precedute da un simbolo corrispondente.  Le prescrizioni di sicurezza per danni materiali iniziano con una parola chiave di segnalazione e **non** contengono un simbolo corrispondente.

# ATTENZIONE

**Tipologia e fonte del pericolo!** Effetti o informazioni.

# Parole chiave di segnalazione

- Pericolo
   L'inosservanza può provocare infortuni gravi o mortali!
- **Avvertenza!** L'inosservanza può comportare infortuni (gravi)!
- Attenzione!
   L'inosservanza può provocare danni materiali anche irreversibili.
- Avviso!

Avviso utile per l'utilizzo del prodotto

# Simboli

In queste istruzioni vengono utilizzati i seguenti simboli:

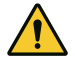

Simbolo di pericolo generico

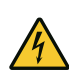

Pericolo di tensione elettrica

) Note

# Informazioni riportate sul prodotto

Rispettare tutte le informazioni e le marcature riportate sul prodotto, avendo cura di mantenerle sempre ben leggibili.

- Simbolo della direzione di rotazione/del flusso
- Contrassegno per attacchi
- Targhetta dati
- Adesivi di avviso
- Il personale deve essere istruito sulle vigenti norme locali in materia di prevenzione degli infortuni.
- Il personale deve avere letto e compreso le istruzioni di montaggio, uso e manutenzione.
- Lavori elettrici: elettricista specializzato
   Persona con adeguata formazione specialistica, in possesso di conoscenze ed esperienza che gli permettono di riconoscere ed evitare i pericoli legati all'elettricità.
- Lavori di montaggio/smontaggio: elettricista specializzato

# 2.2 Qualifica del personale

# 2.3 Lavori elettrici

• Far eseguire i lavori elettrici da un elettricista specializzato.

Impiego/comando: personale operativo, istruito sul funziona-

 Prima di eseguire qualsiasi lavoro, scollegare il prodotto dalla corrente elettrica e prendere le dovute precauzioni affinché non possa reinserirsi.

Conoscenze relative agli utensili e ai materiali di fissaggio per

- Nell'effettuare il collegamento elettrico, attenersi alle prescrizioni vigenti a livello locale.
- Attenersi alle prescrizioni delle aziende elettriche locali.
- Eseguire la messa a terra del prodotto.
- Rispettare le specifiche tecniche.

diverse strutture

mento dell'intero sistema

- Sostituire immediatamente i cavi di collegamento difettosi.
- Indossare i seguenti dispositivi di protezione:
  - Scarpe antinfortunistiche
  - Guanti di sicurezza contro le lesioni da taglio
  - Casco protettivo (durante l'impiego di mezzi di sollevamento)
- Rispettare le leggi e le normative sulla sicurezza del lavoro e sulla prevenzione degli infortuni vigenti nel luogo d'impiego.
- Per l'arresto del prodotto/impianto, attenersi alla procedura descritta nelle istruzioni di montaggio, uso e manutenzione.
- Tutti gli interventi sul prodotto/sull'impianto devono essere eseguiti esclusivamente in stato di inattività.
- Scollegare il prodotto dalla rete elettrica e prendere le dovute precauzioni affinché non possa essere riavviato senza autorizzazione.
- Indossare i seguenti dispositivi di protezione:
  - Occhiali di protezione chiusi ai lati
  - Scarpe antinfortunistiche
  - Guanti di sicurezza contro le lesioni da taglio
- Rispettare le leggi e le normative sulla sicurezza del lavoro e sulla prevenzione degli infortuni vigenti nel luogo d'impiego.
- Per l'arresto del prodotto/impianto, attenersi alla procedura descritta nelle istruzioni di montaggio, uso e manutenzione.
- Eseguire solo i lavori di manutenzione descritti nelle presenti istruzioni di montaggio, uso e manutenzione.
- Per la manutenzione e la riparazione si possono utilizzare solo parti originali del produttore. L'uso di parti non originali esonera il produttore da qualsiasi responsabilità.
- Scollegare il prodotto dalla rete elettrica e prendere le dovute precauzioni affinché non possa essere riavviato senza autorizzazione.
- Tutte le parti rotanti devono essere ferme.

2.4 Lavori di montaggio/ smontaggio

2.5 Interventi di manutenzione

- Una volta terminati i lavori, rimontare tutti i dispositivi di sicurezza e di monitoraggio e verificarne il corretto funzionamento.
- Mettere a disposizione le istruzioni di montaggio, uso e manutenzione redatte nella lingua del personale.
- Garantire la formazione necessaria del personale per i lavori indicati.
- Mantenere sempre leggibili i cartelli di sicurezza e avvertenza montati sul prodotto.
- Istruire il personale sul funzionamento dell'impianto.
- Escludere un pericolo dovuto alla corrente elettrica.
- Per una procedura di lavoro sicura definire il ruolo di lavoro del personale.

Ai bambini e alle persone con meno di 16 anni o con facoltà psico-fisiche e sensoriali limitate è vietato l'uso del prodotto! Uno specialista deve supervisionare le persone con meno di 18 anni!

- La sicurezza di funzionamento del prodotto fornito è assicurata solo in caso di utilizzo regolamentare secondo quanto descritto nel capitolo 4 delle Istruzioni di montaggio, uso e manutenzione.
- Rispettare i valori limite specificati nel catalogo/foglio dati.

- 3 Impiego/uso
- 3.1 Campo d'applicazione

Condizioni di esercizio

non consentite

Doveri dell'utente

2.6

2.7

L'apparecchio di regolazione è utilizzato per una comoda regolazione automatica dei sistemi di pressurizzazione idrica (sistemi a pompa singola e multipompa):

- Control SC-Booster: pompe non regolate con numero di giri fisso
- Control SCe-Booster: pompe regolate elettronicamente con velocità di rotazione variabile

Il suo campo d'applicazione è l'alimentazione idrica in edifici residenziali multipiano, alberghi, ospedali, edifici per uffici amministrativi e fabbricati industriali. Grazie anche a idonei trasduttori di pressione, il funzionamento delle pompe risulta silenzioso e a basso consumo energetico. La potenza delle pompe viene adattata al fabbisogno variabile del sistema di alimentazione idrica.

Per un impiego conforme allo scopo previsto è necessario rispettare anche le presenti istruzioni per l'uso. Qualsiasi altro utilizzo è da considerarsi improprio.

- 4 Trasporto e stoccaggio
- 4.1 Consegna

- Alla consegna, verificare che il prodotto e l'imballaggio non presentino difetti (danni, completezza della fornitura).
- Prendere nota di eventuali difetti sui documenti di trasporto.
- Segnalare eventuali difetti alla ditta di trasporti o al produttore il giorno stesso della consegna. I difetti notificati successivamente non potranno più essere contestati.

# 4.2 Trasporto

# ATTENZIONE

# Danni materiali dovuti a imballaggi bagnati!

Gli imballaggi bagnati possono lacerarsi. Il prodotto può cadere sul pavimento senza protezioni e può rompersi.

• Sollevare con attenzione gli imballaggi bagnati e sostituirli subito!

4.3 Stoccaggio

- Pulizia dell'apparecchio di regolazione.
- Sigillare a tenuta d'acqua le aperture del corpo.
- Realizzare un imballaggio antiurto e a tenuta d'acqua.

# ATTENZIONE

# Danni materiali dovuti a uno stoccaggio improprio!

Il prodotto può essere danneggiato dall'umidità e da determinate temperature.

- Proteggere il prodotto dall'umidità e dai danni meccanici.
- Evitare temperature al di fuori del range da –10°C a +50°C.

# 5 Descrizione del prodotto

# 5.1 Struttura

La struttura dell'apparecchio di regolazione dipende dalla potenza delle pompe da collegare e dalla versione.

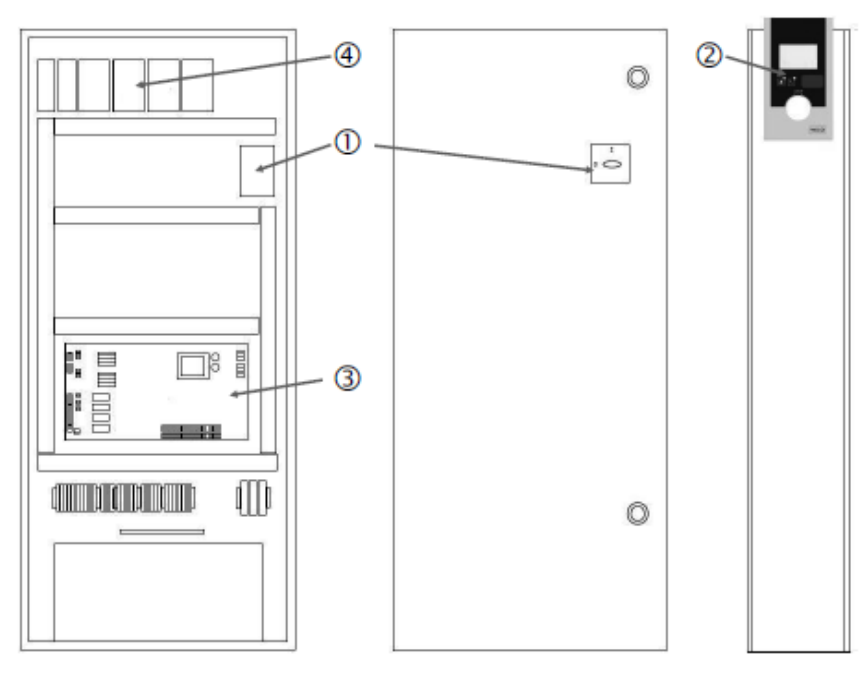

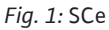

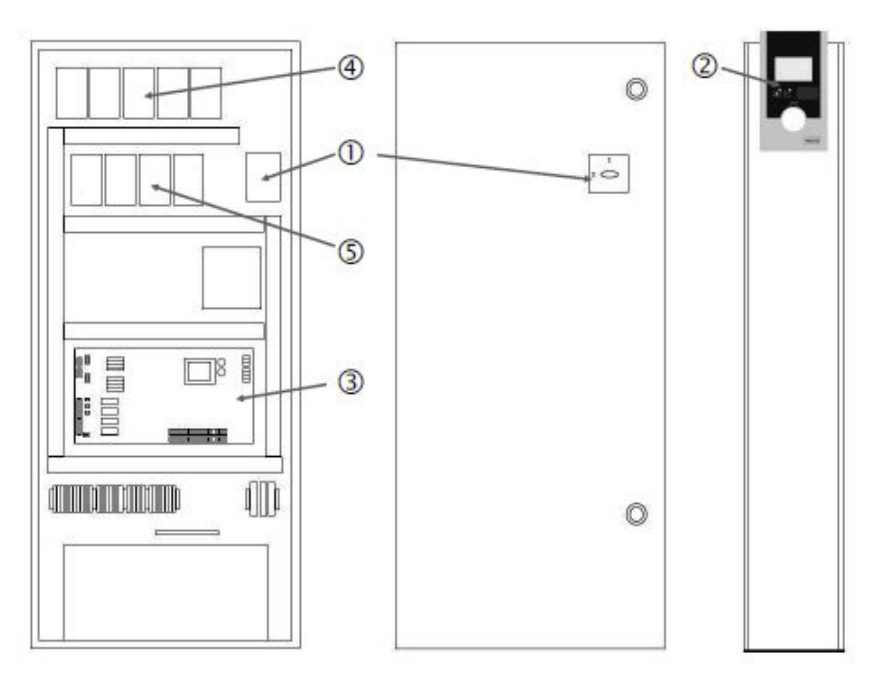

Fig. 2: SC avviamento diretto

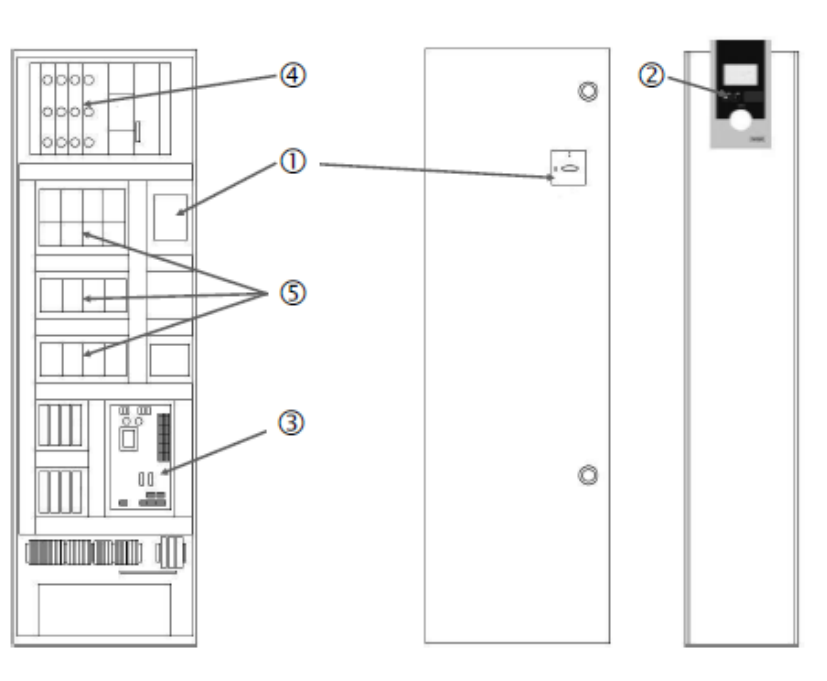

Fig. 3: SC collegamento stella-triangolo

| 1 | Interruttore principale                |
|---|----------------------------------------|
| 2 | Human–Machine–Interface (HMI)          |
| 3 | Piastra madre                          |
| 4 | Protezione con fusibili dei propulsori |
| 5 | Contattori/combinazioni di contattori  |

L'apparecchio di regolazione è costituito dai seguenti componenti principali:

- Interruttore principale: Accensione/spegnimento dell'apparecchio di regolazione (pos. 1)
- Human-Machine-Interface (HMI): display LC per la visualizzazione dei dati operativi (vedi menu), LED per la visualizzazione dello stato di esercizio (funzionamento/guasto), pulsante di comando per la selezione dei menu e per l'immissione dei parametri (pos. 2)
- Piastra madre: Piastrina con microcontroller (pos. 3)
- Protezione con fusibili dei propulsori: Protezione con fusibili dei motori pompa nella versione DOL: Salvamotore
   nella versione SCe: Interruttore di protezione per la protezione con fusibili della linea di alimentazione pompa (pos. 4)
- Contattori/combinazioni di contattori: contattori per l'inserimento delle pompe. Nel caso di apparecchi di regolazione in versione "SD" (collegamento stella-triangolo) compresi gli sganciatori termici per la protezione da sovracorrenti (valore di consegna: 0,58 \* IN) e i relè temporizzatori per la commutazione stella-triangolo (pos. 5)

Il sistema di regolazione Smart controllato mediante microcontroller è destinato al comando e alla regolazione di sistemi di pressurizzazione idrica dotati di massimo 4 pompe singole. La pressione del sistema è rilevata con i relativi trasduttori di pressione e regolata in base al carico.

# SCe

Ogni pompa è dotata di un convertitore di frequenza integrato. Nel modo di regolazione pressione costante (p-c), solo la pompa base assume il controllo della velocità. Nel modo di regolazione pressione variabile (p-v), tutte le pompe vengono regolate e funzionano alla stessa velocità di rotazione, tranne quando una pompa viene avviata o arrestata.

# SC

Tutte le pompe sono a numero di giri fisso. La regolazione della pressione è una regolazione a 2 punti. In funzione del carico richiesto vengono inoltre attivate o disattivate automaticamente pompe di punta non regolate.

## 5.2 Principio di funzionamento

- 5.3 Modi di funzionamento
- 5.3.1 Funzionamento normale con pompe a numero di giri fisso – SC

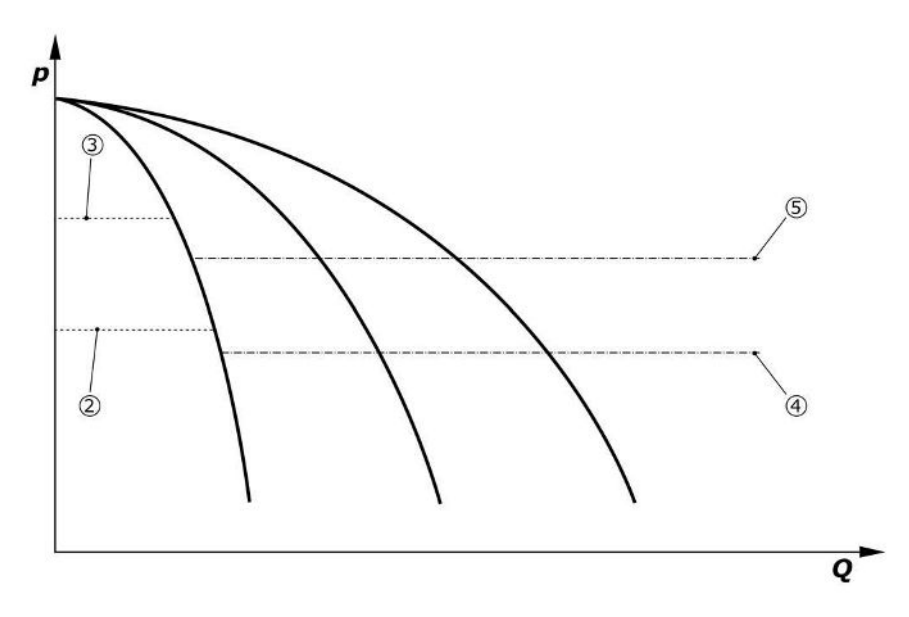

*Fig. 4:* Funzionamento normale degli apparecchi di regolazione con pompe a numero di giri fisso

| 2 | Soglia di inserimento della pompa base        |
|---|-----------------------------------------------|
| 3 | Soglia di disinserimento della pompa base     |
| 4 | Soglia di inserimento della pompa di punta    |
| 5 | Soglia di disinserimento della pompa di punta |
|   |                                               |

Un trasduttore di pressione elettronico fornisce il valore reale della pressione come segnale di corrente 4 ... 20 mA o 0 ... 20 mA.

- Impostare il campo di misura: Sistema → Sensori → Lato mandata campo di misura
- Impostare il tipo di sensore: Sistema  $\rightarrow$  Sensori  $\rightarrow$  Lato mandata tipo di sensore

Non essendo possibile effettuare un adeguamento della velocità di rotazione della pompa base in funzione del carico, il sistema opera come regolatore a due punti e mantiene la pressione nel campo compreso fra le soglie di inserimento e disinserimento.

- Impostazione di regolazione → Valori di consegna → Accensione e spegnimento della pompa base
- Impostazione di regolazione → Valori di consegna → Accensione e spegnimento della pompa di punta
- Impostare le soglie di inserimento e disinserimento rispetto al valore di consegna di base (Impostazioni di regolazione → Valori di consegna → Valori di consegna 1).

Se non è presente alcuna segnalazione "Ext. Off" e non ci sono malfunzionamenti, i propulsori e il sistema automatico sono attivati, la pompa base si avvia quando la sua soglia di inserimento (2) viene superata. Se il fabbisogno di potenza richiesto da questa pompa non può essere soddisfatto, viene attivata una pompa di punta o, se il fabbisogno continua ad aumentare, ulteriori pompe di punta (soglia di inserimento (4)).

- Impostazione di regolazione →Disponibilità →Propulsori, funzionamento automatico
- Impostare la soglia di inserimento singolarmente per ogni pompa: Impostazione di regolazione → Valori di consegna → Accensione e spegnimento della pompa di punta

Se il fabbisogno si riduce al punto tale che la copertura del fabbisogno non richiede più la pompa di punta, la ) pompa di punta si spegne (soglia di disinserimento: (5); impostabile singolarmente per ogni pompa).

 Impostare la soglia di disinserimento singolarmente per ogni pompa: Impostazione di regolazione → Valori di consegna → Accensione e spegnimento della pompa di punta

Se non è attiva alcuna pompa di punta, la pompa base si spegne quando viene superata la soglia di disinserimento (3) e dopo lo scadere del tempo di ritardo.

- Imposta la soglia di disinserimento: Impostazione di regolazione → Valori di conseqna → Accensione e speqnimento della pompa base
- Impostare il tempo di ritardo: Impostazione di regolazione → Valori di consegna → Ritardi

È possibile impostare dei tempi di ritardo per l'accensione o lo spegnimento della pompa di punta.

• Impostare i tempi di ritardo: Impostazione di regolazione → Valori di consegna → Ritardi

Con la versione SCe, è possibile scegliere tra 2 modi di regolazione:

- 5.3.2 Funzionamento normale con controllo della velocità – SCe
- p-c
  p-v

# Modo di regolazione p-c, modo Vario

Impostare il modo Vario: Impostazioni di regolazione →Regolazione →Schema di selezione pompa base

Un trasduttore di pressione elettronico fornisce il valore reale della pressione come segnale di corrente 4 ... 20 mA o 0 ... 20 mA. Il regolatore mantiene la pressione di sistema costante attraverso il confronto del valore di consegna con quello reale.

- Impostare il campo di misura del trasduttore di pressione: Sistema→Sensori→Lato mandata campo di misura
- Impostare il tipo di sensore: Sistema→Sensori→Lato mandata tipo di sensore
- Impostare il valore di consegna di base (1): Impostazioni di regolazione → Valori di consegna → Valori di consegna 1

Se non è presente alcuna segnalazione "Ext. Off" e non ci sono malfunzionamenti, i propulsori e il sistema automatico sono attivati, la pompa base si avvia quando la sua soglia di inserimento (2) viene superata.

- Impostazione di regolazione  $\rightarrow$  Disponibilità  $\rightarrow$  Propulsori, funzionamento automatico
- Impostare la soglia di inserimento singolarmente per ogni pompa: Impostazione di regolazione 
   → Valori di consegna 
   → Accensione e spegnimento della pompa base

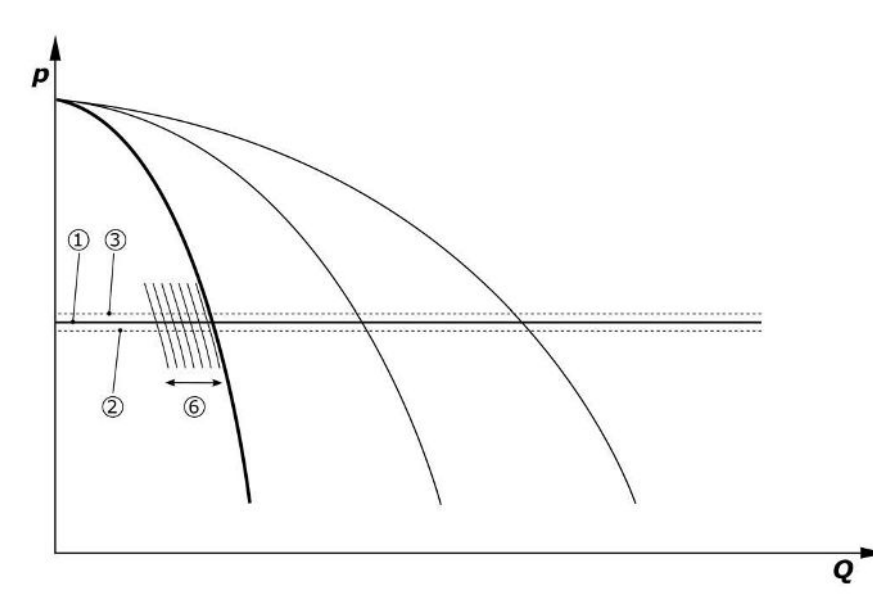

Fig. 5: Avvio della pompa base a velocità variabile in base al carico

Se il fabbisogno di potenza richiesto da questa pompa non può più essere soddisfatto con la velocità di rotazione impostata, un'altra pompa si avvia quando la potenza scende al di sotto del valore di consegna di base (1) e assume il controllo della velocità.

• Impostare la velocità di rotazione: Sistema → Convertitore di frequenza → Valori limite

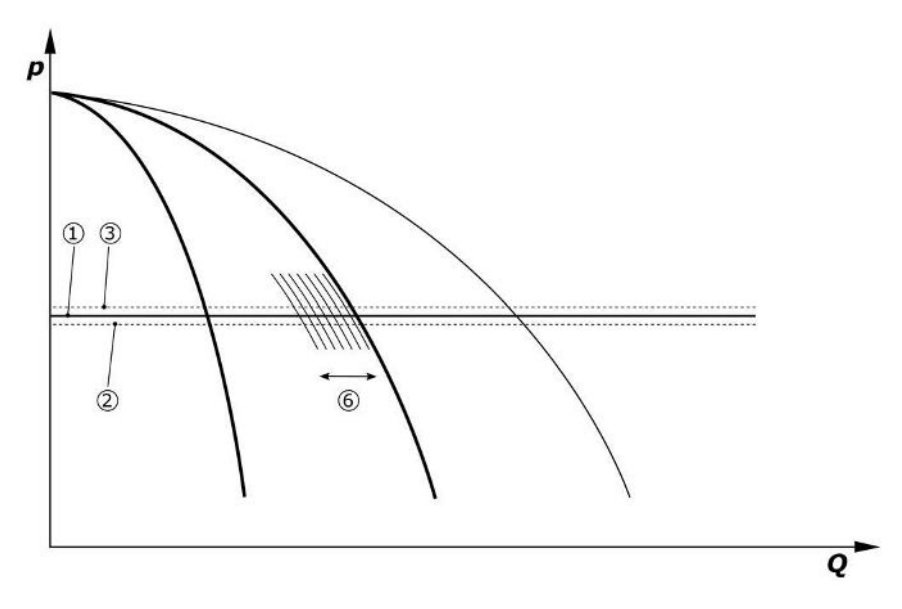

# Fig. 6: Avvio della seconda pompa

La precedente pompa base continua a funzionare alla velocità massima di rotazione come pompa di punta. Questo processo si ripete con l'aumentare del carico fino al raggiungimento del numero massimo di pompe (qui 3 pompe).

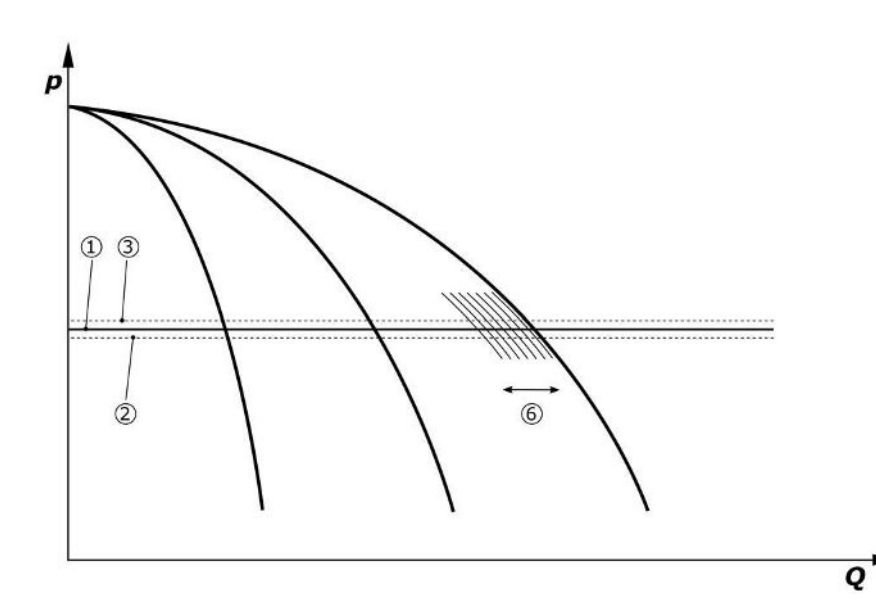

Fig. 7: Avvio della terza pompa

| 1 | Valore di consegna di base della pressione di sistema     |
|---|-----------------------------------------------------------|
| 2 | Soglia di inserimento della pompa base                    |
| 3 | Soglia di disinserimento della pompa base                 |
| 4 | Soglia di inserimento della pompa di punta                |
| 5 | Soglia di disinserimento della pompa di punta             |
| 6 | Valore di consegna velocità di rotazione della pompa base |
|   |                                                           |

Se il fabbisogno diminuisce, la pompa regolatrice si spegne quando viene raggiunta la velocità di rotazione impostata e contemporaneamente viene superato il valore di consegna di base. Una pompa precedente di punta, assume ora la regolazione.

• Impostare la velocità di rotazione: Sistema → Convertitore di frequenza → Valori limite

Se non è più attiva alcuna pompa di punta, la pompa base si spegne quando viene superata la soglia di disinserimento (3) e dopo che è trascorso il tempo di ritardo, eventualmente dopo un test di portata zero.

- Imposta la soglia di disinserimento: Impostazione di regolazione → Valori di consegna → Accensione e spegnimento della pompa base
- Impostare il tempo di ritardo: Impostazione di regolazione → Valori di consegna → Ritardi

It

\_\_\_\_ĭ

È possibile impostare dei tempi di ritardo per l'accensione o lo spegnimento della pompa di punta.

• Impostare i tempi di ritardo: Impostazione di regolazione → Valori di consegna → Ritardi

# Modo di regolazione p-c, modo Cascata

Nel modo della pompa base "Cascata", la pompa base stessa non viene scambiata all'accensione o spegnimento della pompa di punta, bensì viene solo adeguata la velocità di rotazione.

• Impostare il modo: Impostazioni di regolazione → Regolazione → Schema di selezione pompa base

# Modo di regolazione p-v

Un trasduttore di pressione elettronico fornisce il valore reale della pressione come segnale di corrente 4 ... 20 mA o 0 ... 20 mA. L'apparecchio di regolazione mantiene quindi costante la pressione di sistema attraverso il confronto del valore di consegna con quello reale.

- Impostare il campo di misura: Sistema→Sensori→Lato mandata campo di misura
- Impostare il tipo di sensore: Sistema→Sensori→Lato mandata tipo di sensore

Il valore di consegna dipende dalla portata attuale ed è compreso tra il valore di consegna a portata zero (2) e il valore di consegna di base (1) alla massima portata dell'impianto (senza pompa di riserva) (3).

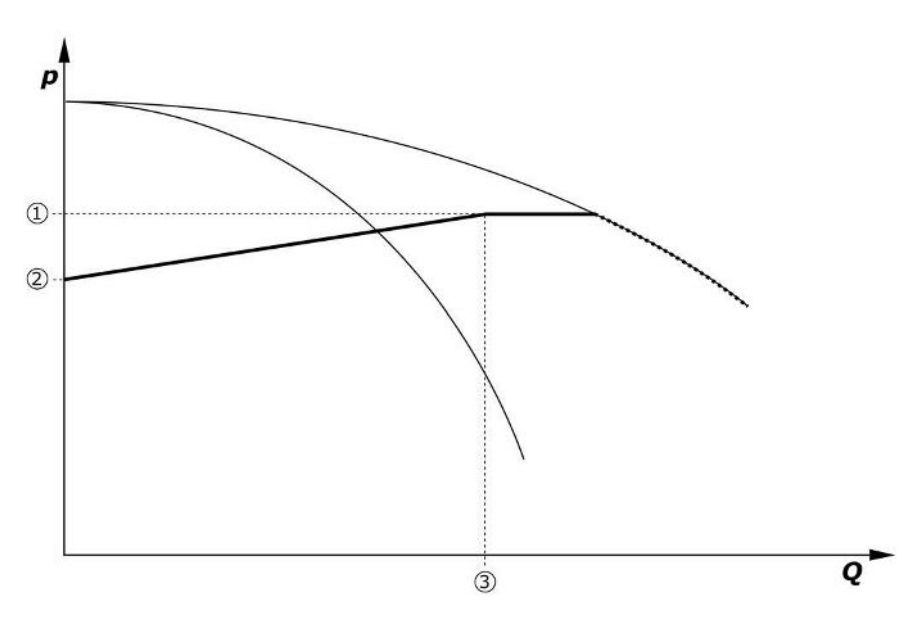

• Impostazioni di regolazione → Valori di consegna → Valori di consegna 1

Fig. 8: Valore di consegna in funzione della portata

| 1 | Valore di consegna di base        |
|---|-----------------------------------|
| 2 | Valore di consegna a portata zero |
| 3 | Portata massima dell'impianto     |

Consultare la Fig. 6 per i valori di consegna tipici per il valore di consegna a portata nulla. Procedimento (esempio: SiBoost Smart 3Helix VE604):

- Con il valore di consegna di base (1) viene selezionata la curva caratteristica da utilizzare (in questo caso: 5 bar).
- Il valore di consegna relativo a portata zero (3) (qui: 87,5 %) è determinato dall'intersezione di questa curva caratteristica con la portata massima dell'impianto (2) (qui 3x6 = 18 m<sup>3</sup>/h). Il link non funziona: Vedere anche https://app.wilo.com/Standalone/Einstellungsoptimierer-SiBoost/Default.aspx?lang=it-IT.

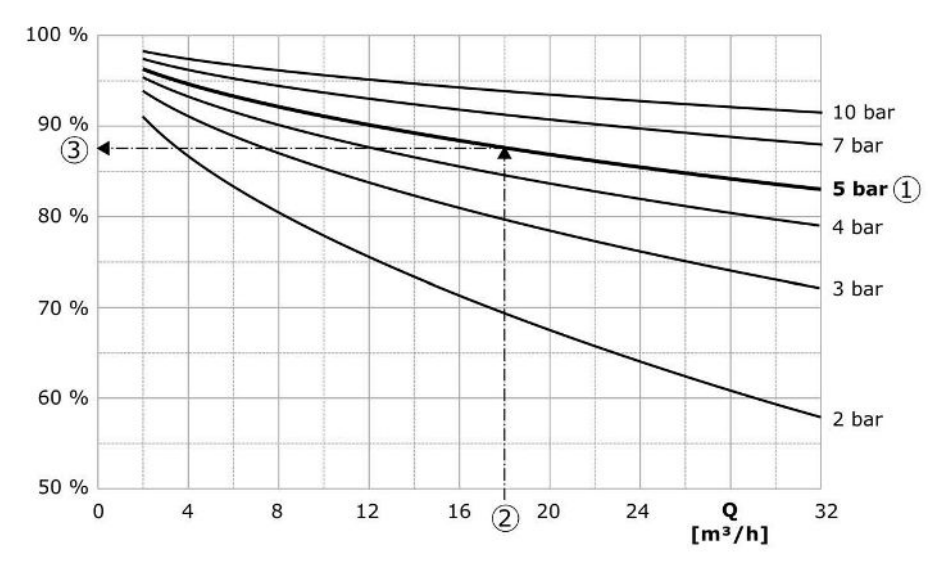

Fig. 9: Valori di impostazione tipici per il valore di consegna a portata zero

| 1 | Valore di consegna di base                 |
|---|--------------------------------------------|
| 2 | Portata massima dell'impianto              |
| 3 | Valore di consegna relativo a portata zero |

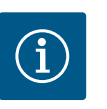

# **AVVISO**

Per evitare una sottoalimentazione, il valore di consegna a portata zero deve essere superiore all'altezza geodetica della presa d'acqua più alta.

Se non è presente alcuna segnalazione "Ext. Off" e non ci sono malfunzionamenti, i propulsori e il sistema automatico sono attivati, una o più pompe a velocità variabile (Fig. 7) si avviano quando il valore scende al di sotto della soglia di inserimento (2). Le pompe funzionano tutte con la stessa velocità di rotazione sincronizzata. Solo le pompe che vengono attivate o disattivate possono registrare una velocità di rotazione differente per un breve istante.

- Impostazione di regolazione → Disponibilità → Propulsori, funzionamento automatico
- Impostare la soglia di inserimento singolarmente per ogni pompa: Impostazione di regolazione → Valori di consegna → Accensione e spegnimento della pompa base

A seconda del fabbisogno di prestazioni idrauliche del sistema è possibile variare il numero di pompe in funzione, la cui velocità di rotazione viene regolata affinché sia in linea con la curva del valore di consegna p–v (1). L'apparecchio di regolazione minimizza il fabbisogno energetico dell'impianto.

Se solo una pompa è ancora attiva e il fabbisogno continua a diminuire, la pompa base si spegne quando viene superata la soglia di disinserimento (3) e dopo che è trascorso il tempo di ritardo, eventualmente dopo un test di portata zero.

- Impostare la soglia di inserimento singolarmente per ogni pompa: Impostazione di regolazione → Valori di consegna → Accensione e spegnimento della pompa base
- Impostare i tempi di ritardo: Impostazione di regolazione →Valori di consegna →Ritardi

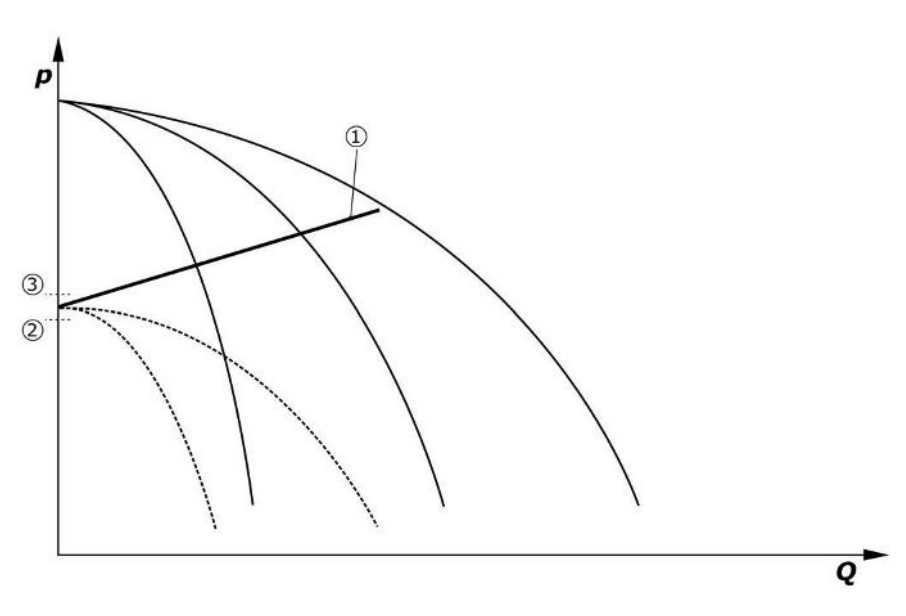

*Fig. 10:* Curva del valore di consegna p-v

| 1 | Curva del valore di consegna p-v |
|---|----------------------------------|
| 2 | Soglia di inserimento            |
| 3 | Soglia di disinserimento         |

È possibile impostare dei tempi di ritardo per l'accensione o lo spegnimento della pompa di punta.

• Impostare i tempi di ritardo: Impostazione di regolazione → Valori di consegna → Ritardi

# 5.3.3 Altri modi di funzionamento

Test di portata zero (solo versione SCe)

Con il funzionamento di una sola pompa nel campo di frequenza inferiore e a pressione costante viene eseguito ciclicamente un test di portata zero. Il valore di consegna viene aumentato per breve tempo fino a un valore al di sopra della soglia di disinserimento della pompa base. Se dopo il ripristino del valore di consegna aumentato, la pressione non scende, ciò significa che è presente una portata zero e la pompa base viene spenta allo scadere del tempo di post funzionamento.

- Imposta la soglia di disinserimento: Impostazione di regolazione → Valori di consegna → Accensione e spegnimento della pompa base
- Impostare il tempo di ritardo: Impostazione di regolazione → Valori di consegna → Ritardi

Nel modo di regolazione p-v è possibile testare l'eventuale diminuzione della portata zero riducendo il valore di consegna. Se il valore reale durante la riduzione scende fino al nuovo valore di consegna, significa che non vi è alcuna portata zero.

I parametri del test di portata zero sono preimpostati in fabbrica e possono essere modificati solo dal Servizio Assistenza Clienti Wilo.

# Scambio pompa

Per ottenere un utilizzo quanto più uniforme possibile di tutte le pompe e per uniformare la durata del funzionamento delle pompe, è possibile utilizzare diversi meccanismi di scambio pompa.

- Ad ogni richiesta (dopo lo spegnimento di tutte le pompe) viene scambiata la pompa base.
- Lo scambio ciclico della pompa base è attivato in fabbrica e può essere disattivato nel menu (*Impostazioni di regolazione* → *Impostazioni supplementari* → *Scambio pompa*). È possibile impostare la durata del funzionamento fra 2 cicli di scambio (*Impostazioni di regolazione* → *Impostazioni supplementari* → *Scambio pompa*).

# Pompa di riserva

Una o più pompe possono essere definite come pompe di riserva. Attivando questo modo di funzionamento, la pompa o le pompe non vengono gestite in funzionamento normale. Se una pompa si arresta a causa di un guasto, viene avviata la pompa o le pompe di riserva. Le pompe di riserva sono soggette al monitoraggio del tempo di inattività e sono incluse nel ciclo di funzionamento di prova. L'ottimizzazione del tempo di funzionamento assicura che ciascuna pompa svolga per una volta la funzione di pompa di riserva.

# Funzionamento di prova della pompa

Per evitare tempi di inattività prolungati, è possibile attivare un funzionamento di prova ciclico delle pompe. È possibile impostare l'intervallo di tempo tra due funzionamenti di prova. Nella versione SCe è possibile impostare la velocità di rotazione della pompa (durante il funzionamento di prova).

 Attivare il funzionamento di prova della pompa: Impostazione di regolazione → Impostazioni supplementari → Funzionamento di prova della pompa

Il funzionamento di prova viene eseguito solo durante lo stato di inattività dell'impianto. È possibile definire se l'esecuzione del funzionamento di prova debba avvenire anche in stato "Ext. OFF". Quando i propulsori sono OFF, non avviene alcun funzionamento di prova.

• Impostare un funzionamento di prova della pompa con Ext. off: Impostazione di regolazione → Impostazioni supplementari → Funzionamento di prova della pompa

# Mancanza d'acqua

Grazie al segnale emesso da un pressostato d'ingresso oppure da un interruttore a galleggiante del serbatoio è possibile inviare al sistema di regolazione una segnalazione di mancanza d'acqua tramite un contatto normalmente chiuso. Negli impianti della versione SCe, la pressione d'ingresso è monitorata mediante un sensore analogico della pressione d'ingresso. É possibile definire la soglia di pressione per il riconoscimento del funzionamento a secco. Oltre al sensore della pressione d'ingresso è possibile utilizzare anche il contatto digitale per la mancanza d'acqua.

 Definire la soglia di pressione per il riconoscimento del funzionamento a secco: Impostazioni di regolazione →Impostazioni di monitoraggio →Funzionamento a secco

Trascorso il tempo di ritardo impostato, le pompe vengono spente. Se l'ingresso di segnalazione viene chiuso di nuovo entro il tempo di ritardo o se la pressione d'ingresso supera la soglia di pressione (solo per SCe), le pompe non vengono spente.

 Impostare il tempo di ritardo: Impostazioni di regolazione → Impostazioni di monitoraggio → Funzionamento a secco

Il riavvio dell'impianto dopo uno spegnimento per mancanza d'acqua avviene automaticamente dopo la chiusura dell'ingresso di segnalazione oppure dopo il superamento della soglia della pressione d'ingresso per la rimozione del funzionamento a secco.

La segnalazione di guasto si annulla automaticamente dopo il riavvio, ma può essere letta nella memoria della cronologia.

# Supervisione della pressione massima e minima

È possibile impostare i valori limite per un sicuro funzionamento dell'impianto.

 Impostare i valori limite di pressione massima e minima: Impostazioni di regolazione→Impostazioni di monitoraggio

Quando la pressione massima viene superata, le pompe si spengono. La segnalazione cumulativa di guasto viene attivata.

 Impostare la pressione massima: Impostazioni di regolazione →Impostazioni di monitoraggio →Pressione massima

Quando la pressione scende al di sotto della soglia di inserimento, viene riattivato il funzionamento normale.

Se la pressione non scende in base all'impianto, l'errore può essere resettato aumentando la soglia di attivazione e quindi confermando l'errore.

• Resettare l'errore: Interazione/Comunicazione → Allarmi → Riarmo

È possibile impostare la soglia di pressione del monitoraggio della pressione minima e il tempo di ritardo. È possibile selezionare il comportamento dell'apparecchio di regolazione quando la pressione scende al di sotto della soglia: Spegnimento di tutte le pompe o prosecuzione del funzionamento. La segnalazione cumulativa di guasto viene sempre attivata. Se è selezionato "Spegnimento di tutte le pompe", l'errore deve essere confermato manualmente.

• Impostare la pressione minima: Impostazioni di regolazione → Impostazioni di monitoraggio → Pressione minima

### it

# Ext. Off

Un contatto normalmente chiuso consente di disattivare l'apparecchio di regolazione dall'esterno. Questa funzione è prioritaria e tutte le pompe operanti nel funzionamento automatico vengono disinserite.

# Funzionamento in caso di guasto del sensore della pressione di uscita

Se un sensore di pressione di uscita si guasta (ad esempio, rottura del filo), è possibile impostare il comportamento dell'apparecchio di regolazione. A scelta il sistema verrà disinserito oppure continuerà a funzionare con una pompa. Nella versione SCe, la velocità di rotazione di questa pompa può essere impostata nel menu.

• Impostare il comportamento in caso di guasto del sensore della pressione di uscita: Sistema→Sensori→Errore sensore lato mandata

### Funzionamento in caso di guasto del sensore della pressione d'ingresso (solo SCe)

Se un sensore della pressione d'ingresso si guasta, le pompe si spengono. Una volta eliminato l'errore, l'impianto passa di nuovo al funzionamento automatico.

Se è necessario un funzionamento d'emergenza, l'impianto può continuare a funzionare temporaneamente in modo di regolazione p–c. A tal fine, deve essere disattivato l'utilizzo del sensore della pressione d'ingresso ("OFF").

- Impostare il modo di regolazione: Impostazioni di regolazione  $\rightarrow$  Regolazione  $\rightarrow$  Modo di regolazione
- Disattivare il sensore della pressione d'ingresso: Sistema → Sensori → Campo di misura lato aspirazione

# ATTENZIONE

# Danni materiali dovuti a funzionamento a secco!

Il funzionamento a secco può danneggiare la pompa.

 Si consiglia di collegare una protezione contro la mancanza d'acqua digitale supplementare.

A seguito della sostituzione del sensore della pressione d'ingresso è necessario ripristinare le impostazioni del funzionamento d'emergenza al fine di garantire il sicuro funzionamento dell'impianto.

# Funzionamento in caso di guasto del collegamento bus tra apparecchio di regolazione e pompe (solo SCe)

In caso di guasto alla comunicazione è possibile scegliere tra l'arresto delle pompe e il funzionamento a una determinata velocità di rotazione. Questa impostazione può essere attivata solo dal Servizio Assistenza Clienti Wilo.

# Modo di funzionamento delle pompe

Il modo di funzionamento può essere impostato per le pompe da 1 a 4 (Manuale, Off, Auto). Nella versione SCe è possibile impostare la velocità di rotazione nel modo di funzionamento "Manuale".

 Impostare il modo di funzionamento di ciascuna pompa: Impostazioni di regolazione→-Disponibilità→Modo pompa

# Commutazione del valore di consegna

Il sistema di regolazione può lavorare con 2 differenti valori di consegna. La loro impostazione viene effettuata nei menu "Impostazioni di regolazione → Valori di consegna → Valori di consegna 1" e "Valori di consegna 2".

 Impostare la commutazione del valore di consegna: Impostazioni di regolazione → Valori di consegna → Valori di consegna 1 e

Impostazioni di regolazione  $\rightarrow$  Valori di consegna  $\rightarrow$  Valori di consegna 2

Il valore di consegna 1 è il valore di consegna di base. La commutazione al valore di consegna 2 avviene mediante chiusura dell'ingresso digitale esterno (conformemente allo schema elettrico) o attivazione tramite un tempo preimpostato.

 Attivare il tempo preimpostato: Menu "Impostazioni di regolazione → Valori di consegna → Valori di consegna 2"

# Regolazione a distanza del valore di consegna

L'impostazione a distanza del valore di consegna tramite un segnale di corrente analogico può essere effettuata utilizzando i morsetti corrispondenti (secondo lo schema elettrico).

• Attivare la regolazione a distanza del valore di consegna: Impostazioni di regolazione → – Valori di consegna → Valore di consegna esterno

Il segnale d'ingresso si riferisce sempre al campo di misurazione del sensore (ad es. sensore da 16 bar: 20 mA corrispondono a 16 bar).

Nel caso in cui il segnale d'ingresso non sia disponibile all'attivazione della regolazione a distanza del valore di consegna (ad esempio a causa di una rottura cavo nel campo di misura 4 ... 20 mA), viene emessa una segnalazione di guasto e l'apparecchio di regolazione utilizza il valore di consegna interno selezionato 1 o 2 (vedi "Commutazione del valore di consegna").

### Numero logico della segnalazione cumulativa di guasto (SSM)

La logica desiderata della SSM può essere impostata nel menu. É possibile scegliere fra logica negativa (fianco discendente in caso di errore = "fall") oppure logica positiva (fianco ascendente in caso di errore = "raise").

 Impostare la segnalazione cumulativa di guasto: Interazione/Comunicazione→BMS→-SBM, SSM

### Funzionamento della segnalazione cumulativa di funzionamento (SBM)

Nel menu è possibile impostare il funzionamento desiderato della SBM. È possibile scegliere fra "Ready" (l'apparecchio di regolazione è pronto per il funzionamento) e "Run" (almeno una pompa è in funzione).

 Impostare la segnalazione cumulativa di funzionamento: Interazione/Comunicazione→BMS→SBM, SSM

### Collegamento bus di campo

L'apparecchio di regolazione è configurato di serie per il collegamento tramite ModBus TCP. Il collegamento avviene tramite un'interfaccia Ethernet (allacciamento elettrico secondo capitolo 7.2.10).

L'apparecchio di regolazione funziona come pompa di riserva Modbus.

Tramite l'interfaccia Modbus è possibile leggere diversi parametri e modificarli parzialmente. Per una panoramica dei singoli parametri e una descrizione dei tipi di dati utilizzati, si rimanda all'appendice.

 Impostare il collegamento bus di campo: Interazione/Comunicazione→BMS→Modbus TCP

# **Riempimento delle tubazioni**

Per evitare picchi di pressione durante il riempimento di tubazioni vuote o sotto ridotta pressione oppure per riempire le tubazioni il più rapidamente possibile, si può attivare e configurare la funzione di riempimento tubazioni. È possibile selezionare il modo "Una pompa" o "Tutte le pompe".

• Definire il riempimento delle tubazioni: Impostazioni di regolazione →Impostazioni supplementari → Funzione di riempimento tubi

Se la funzione di riempimento tubazioni è attivata, dopo un riavvio del sistema (inserimento della tensione di rete; Ext. On; propulsori On) viene effettuato un funzionamento impostabile nel menu, secondo la seguente tabella:

| Dispositivo | Modo "Una pompa"                                                                                      | Modo "Tutte le pompe"                                                                                               |
|-------------|----------------------------------------------------------------------------------------------------|----------------------------------------------------------------------------------------------------|
| SCe         | 1 pompa funziona con la velocità<br>di rotazione impostata nel menu<br>"Riempimento delle tubazioni". | Tutte le pompe funzionano con la<br>velocità di rotazione impostata nel<br>menu "Riempimento delle tuba-<br>zioni". |
| SC          | 1 pompa funziona con numero di<br>giri fisso.                                                         | Tutte le pompe funzionano con<br>numero di giri fisso.                                                              |

Tab. 1: Modi di funzionamento per il riempimento delle tubazioni

## Scambio pompe per blocco sistema multipompa

- Apparecchi di regolazione con pompe a numero di giri fisso SC: In caso di guasto alla pompa base, questa viene disinserita e una delle pompe di punta viene gestita dal sistema di comando come pompa base.
- Apparecchio di regolazione nella versione SCe: In caso di guasto della pompa base, questa viene disinserita e un'altra pompa assume la funzione di regolazione.
   Un eventuale guasto a una pompa di punta provoca sempre lo spegnimento della pompa stessa e l'inserimento di un'altra pompa di punta (eventualmente anche della pompa di riserva).

# Protezione da sovratemperatura

I motori dotati di contatto di protezione avvolgimento (WSK) segnalano all'apparecchio di regolazione una sovratemperatura dell'avvolgimento mediante l'apertura di un contatto bimetallo. Il collegamento del WSK viene eseguito come da schema elettrico. I guasti ai motori equipaggiati con termistore (PTC) per la protezione da sovratemperatura possono essere rilevati tramite un relè amplificatore opzionale.

### Relè di sovracorrente

I motori ad avviamento diretto vengono protetti tramite salvamotori con sganciatori termici ed elettromagnetici. La corrente di sgancio deve essere impostata direttamente sul salvamotore.

I motori con collegamento stella-triangolo sono protetti da relè termici di sovraccarico. Questi relè sono installati direttamente sui salvamotori. La corrente di sgancio deve essere impostata e, con collegamento stella-triangolo delle pompe utilizzato, è pari a 0,58 \* I<sub>Nomina-</sub>

I guasti alle pompe avviate dall'apparecchio di regolazione provocano il disinserimento della pompa in questione e l'attivazione della segnalazione cumulativa di guasto. Una volta eliminata la causa dell'inconveniente è necessario procedere alla conferma dell'errore.

Il salvamotore è attivo anche in funzionamento manuale e provoca lo spegnimento della pompa corrispondente.

Nella versione SCe i motori delle pompe si proteggono da soli tramite meccanismi integrati nei convertitori di frequenza. Le segnalazioni di guasto dei convertitori di frequenza vengono gestite nell'apparecchio di regolazione come descritto sopra.

| Tensione di alimentazione della rete                 | 3~380/400 V (L1, L2, L3, PE) |
|------------------------------------------------------|------------------------------|
| Frequenza                                            | 50/60 Hz                     |
| Tensione comandi ausiliari                           | 24 VDC; 230 VAC              |
| Corrente max. assorbita                              | vedi targhetta dati pompa    |
| Grado di protezione                                  | IP54                         |
| protezione con fusibili max. lato alimenta-<br>zione | vedi schema elettrico        |
| Temperatura ambiente                                 | da 0 °C a +40 °C             |
| Sicurezza elettrica                                  | Grado di inquinamento 2      |

# Esempio: SC-Booster 2x6,3A DOL FM

| SC        | Versione:                                                                                                    |  |
|-----------|----------------------------------------------------------------------------------------------------|--|
|           | <ul> <li>SC = Apparecchio di regolazione per pompe con numero di giri fisso</li> <li>SCe = Apparecchio di regolazione per pompe regolate elettronicamente con velocità di rotazione variabile</li> </ul> |  |
| Booster   | Comando per impianti di pressurizzazione idrica                                                                                                    |  |
| 2x        | Numero max. di pompe collegabili                                                                                                    |  |
| 6,3A      | Corrente nominale max. per pompa in ampere                                                                                                    |  |
| DOL<br>SD | Tipo connessione della pompa:<br>– DOL = avvio diretto (Direct online)<br>– SD = collegamento stella-triangolo                                                                                           |  |

### 5.3.4 Salvamotore

5.4 Dati tecnici

5.5 Chiave di lettura

|     |           | Esempio: SC                                                                                 | -Booster 2x6,3A DOL FM                                                                                                    |                                                                                               |
|-----|-----------|---------------------------------------------------------------------------------------------|----------------------------------------------------------------------------------------------------|-----------------------------------------------------------------------------------------------|
|     |           | FM<br>BM<br>WM                                                                              | Tipo di montaggio:<br>– FM = l'apparecchio di regolaz<br>ted)<br>– BM = armadio (base mounted<br>– WM = l'apparecchio di regolaz<br>ted) | ione è montato sul basamento (frame moun–<br>l)<br>zione è montato su una mensola (wall moun– |
| 5.6 | Fornitura | <ul> <li>Apparecch</li> <li>Schema ele</li> <li>Istruzioni c</li> <li>Rapporto c</li> </ul> | io di regolazione<br>ettrico<br>di montaggio, uso e manutenzior<br>della prova di fabbrica                                               | ie                                                                                            |
| 5.7 | Accessori | Opzione                                                                                     |                                                                                                    | Descrizione                                                                                   |
|     |           | Modulo di co                                                                                | omunicazione "ModBus RTU"                                                                                                    | Modulo di comunicazione via bus per reti<br>"ModBus RTU"                                      |
|     |           | Modulo di co                                                                                | omunicazione "BACnet MSTP"                                                                                                    | Modulo di comunicazione via bus per reti<br>"BACnet MSTP" (RS485)                             |
|     |           | Modulo di co                                                                                | omunicazione "BACnet IP"                                                                                                    | Modulo di comunicazione via bus per reti<br>"BACnet IP"                                       |
|     |           | WiloCare 2.0                                                                                |                                                                                                    | Collegamento alla telemanutenzione basata                                                     |

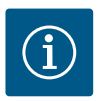

AVVISO

È possibile avere sempre solo un'unica opzione Bus attiva.

Ulteriori opzioni su richiesta

- Gli accessori vanno ordinati separatamente.
- 6 Installazione e collegamenti elettrici
- 6.1 Tipi di installazione

# **AVVERTENZA**

Pericolo di infortuni!

Osservare le norme vigenti in materia di prevenzione degli infortuni.

# Montaggio su basamento, FM (frame mounted)

Nei sistemi di pressurizzazione idrica compatti, l'apparecchio di regolazione (a seconda della serie dell'impianto) può essere montato sul basamento dell'impianto compatto con 5 viti (M10).

# Armadio, BM (base mounted)

L'apparecchio di regolazione è posizionato, separato dal resto, su una superficie piana (con sufficiente portanza). La fornitura standard include uno zoccolo di montaggio (altezza: 100 mm) per il passacavo. Altri basamenti sono disponibili su richiesta.

# Montaggio a parete, WM (wall mounted)

Nei sistemi di pressurizzazione idrica compatti, l'apparecchio di regolazione (a seconda della serie dell'impianto) può essere montato su una mensola con 4 viti (M8).

# PERICOLO

# Pericolo di morte dovuto a corrente elettrica!

Il comportamento non conforme durante i lavori elettrici causa la morte per scossa elettrica!

- I lavori elettrici devono essere svolti da un elettricista esperto secondo le normative locali.
- Se il prodotto viene scollegato dalla corrente elettrica, prendere le dovute precauzioni affinché non possa riaccendersi.

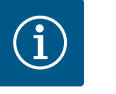

# **AVVISO**

Tutti i cavi da collegare devono essere inseriti nell'apparecchio di regolazione mediante pressacavi (tipo di installazione FM e WM) o piastre passacavo (tipo di installazione BM) e quindi fissati con scarico della trazione.

6.2.1 Applicazione di schermature per cavo

# Pressacavi a compatibilità elettromagnetica

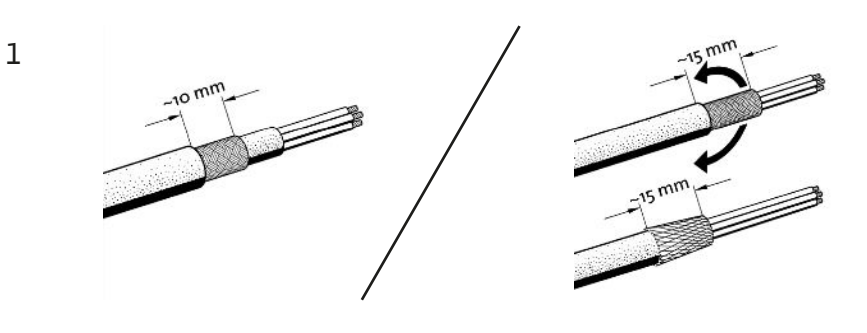

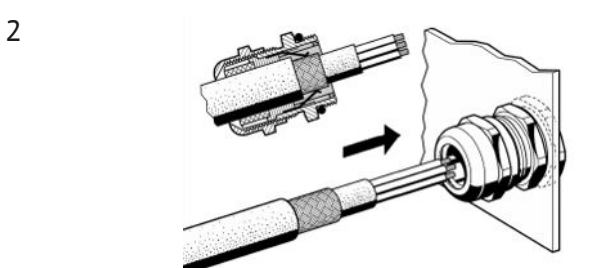

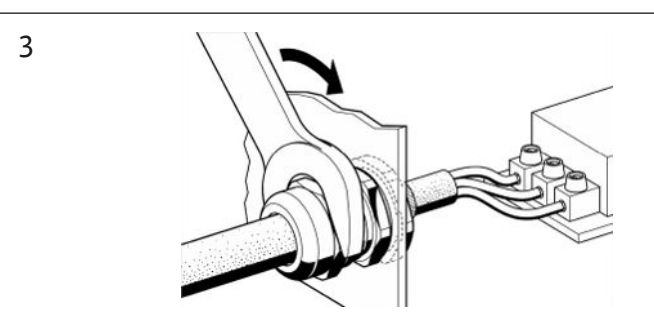

*Fig. 11:* Applicazione di schermature per cavo su pressacavi a compatibilità elettromagnetica

1. Collegare la schermatura per cavo con il pressacavo a compatibilità elettromagnetica, come indicato nell'illustrazione.

## Collegamento con i morsetti della schermatura

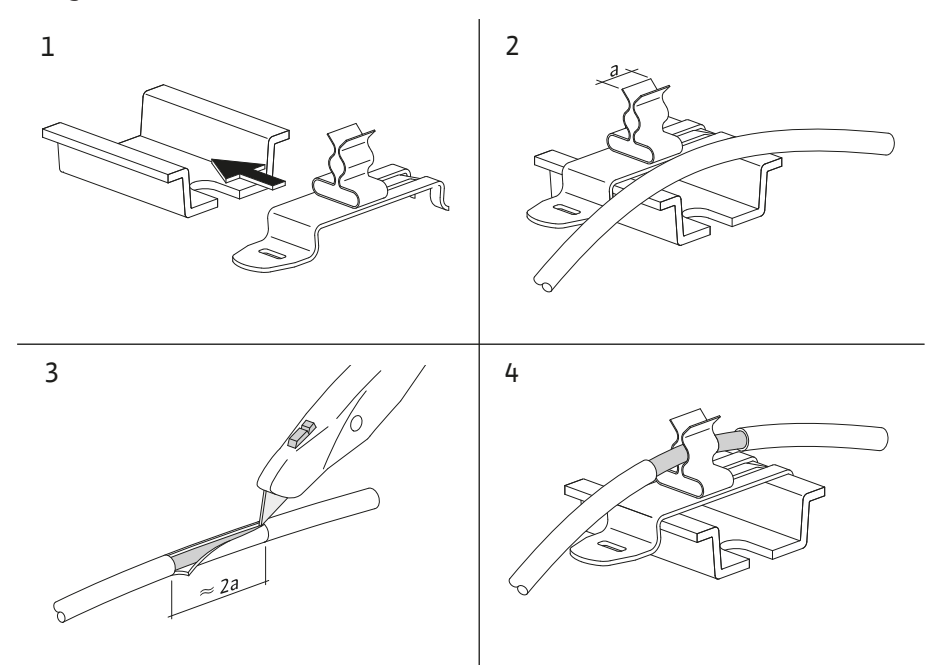

Fig. 12: Applicazione di schermature del cavo sulla barra di messa a terra

- 1. Collegare le schermature per cavo con il morsetto della schermatura, come indicato nell'illustrazione.
- 2. Adeguare la lunghezza del taglio alla larghezza del morsetto utilizzato.

Quando si collegano cavi schermati senza utilizzare pressacavi a compatibilità elettromagnetica o morsetti della schermatura, la schermatura del cavo deve essere collegata alla barra di messa a terra dell'apparecchio di regolazione secondo il modello "pigtail".

# 6.2.2 Alimentazione di rete

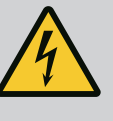

# PERICOLO

# Pericolo di morte dovuto a corrente elettrica!

La tensione di alimentazione esterna è presente sui morsetti anche a interruttore principale spento!

 Scollegare la tensione di alimentazione esterna prima di effettuare qualsiasi lavoro.

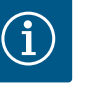

# **AVVISO**

- A seconda dell'impedenza di sistema e del numero di commutazioni/ ora max. delle utenze collegate, possono verificarsi variazioni e/o abbassamenti di tensione.
- In caso di impiego di cavi schermati, la schermatura va applicata su un solo lato sulla barra di messa a terra nell'apparecchio di regolazione.
- Far eseguire il collegamento sempre da un elettricista qualificato.
- Osservare le istruzioni di montaggio, uso e manutenzione delle pompe e dei sensori collegati.
- Tipo di rete, tipo di corrente e tensione dell'alimentazione di rete devono corrispondere alle indicazioni riportate nella targhetta dati dell'apparecchio di regolazione.
- Protezione con fusibili lato alimentazione conformemente alle indicazioni nello schema elettrico.
- Il cavo a 4 fili (L1, L2, L3, PE) deve essere messo a disposizione a cura del committente.
- Collegare il cavo all'interruttore principale (Fig. 1–3, pos. 1) o, nel caso di impianti con una potenza superiore, alle barre morsettiere secondo lo schema elettrico, PE alla barra di messa a terra.

# ATTENZIONE

# Danni materiali dovuti a un'installazione impropria!

Il collegamento elettrico errato danneggia la pompa.

 Osservare le istruzioni di montaggio, uso e manutenzione della pompa.

## Alimentazione di rete

- 1. Collegare le pompe alla rete di alimentazione sulle barre morsettiere secondo lo schema elettrico.
- 2. Collegare il PE alla barra di messa a terra.

# Collegamento del contatto di protezione avvolgimento (versione: SC)

# ATTENZIONE

# Danni materiali dovuti alla tensione esterna!

Una tensione esterna sui morsetti di segnale danneggia il prodotto.

· Non applicare alcuna tensione esterna ai morsetti.

Collegare i contatti di protezione avvolgimento (WSK) delle pompe ai morsetti secondo lo schema elettrico.

Allacciamento collegamento bus per il comando pompa (versione SCe)

# ATTENZIONE

# Danni materiali dovuti alla tensione esterna!

Una tensione esterna sui morsetti di segnale danneggia il prodotto.

- Non applicare alcuna tensione esterna ai morsetti.
- 1. Collegare il collegamento bus delle pompe ai morsetti secondo lo schema elettrico.
- 2. Utilizzare esclusivamente un cavo CAN schermato (impedenza caratteristica 120 Ohm).
- Applicare la schermatura su entrambi i lati, utilizzare pressacavi a compatibilità elettromagnetica sull'apparecchio di regolazione.
- Collegare i singoli convertitori di frequenza delle pompe in parallelo al cavo bus, secondo lo schema elettrico. Per evitare riflessioni del segnale, è necessario terminare il cavo a ogni estremità.
- Per le impostazioni necessarie, vedere lo schema elettrico (per l'apparecchio di regolazione SCe) o le istruzioni di montaggio, uso e manutenzione delle pompe (per il convertitore di frequenza).

# ATTENZIONE

# Danni materiali dovuti alla tensione esterna!

- Una tensione esterna sui morsetti di segnale danneggia il prodotto.
- Non applicare alcuna tensione esterna ai morsetti.
- Collegare correttamente i (sensori) ai morsetti secondo le istruzioni di montaggio, uso e manutenzione del sensore e secondo lo schema elettrico.
- Utilizzare solo cavi schermati.
- Applicare la schermatura su un lato del quadro elettrico.
- Utilizzare pressacavi a compatibilità elettromagnetica (FM/WM) o morsetti di schermatura (BM).

### 6.2.4 Collegamento sensori

Istruzioni di montaggio, uso e manutenzione • Wilo-Control SC2.0-Booster • Ed.01/2023-09

6.2.5 Connessione dell'ingresso analogico per la regolazione a distanza del valore di consegna Il valore di consegna può essere impostato a distanza tramite un segnale analogico (4 ... 20 mA) utilizzando i morsetti corrispondenti secondo lo schema elettrico.

- Collegare l'impostazione a distanza ai morsetti secondo lo schema elettrico.
- Utilizzare solo cavi schermati.
- Applicare la schermatura su un lato del quadro elettrico.
- Utilizzare pressacavi a compatibilità elettromagnetica (FM/WM) o morsetti di schermatura (BM).

6.2.6 Allacciamento della commutazione del valore di consegna

# ATTENZIONE

# Danni materiali dovuti alla tensione esterna!

Una tensione esterna sui morsetti di segnale danneggia il prodotto.

· Non applicare alcuna tensione esterna ai morsetti.

Tramite i morsetti corrispondenti, come da schema elettrico, è possibile forzare la commutazione dal valore di consegna 1 al valore di consegna 2 mediante un contatto libero da potenziale (contatto normalmente aperto).

6.2.7 Accensione/spegnimento esterno

# ATTENZIONE

# Danni materiali dovuti alla tensione esterna!

Una tensione esterna sui morsetti di segnale danneggia il prodotto.

- · Non applicare alcuna tensione esterna ai morsetti.
- L'accensione e lo spegnimento a distanza possono essere collegati tramite un contatto libero da potenziale (contatto normalmente chiuso).
- Collegare i morsetti corrispondenti secondo lo schema elettrico.
- Rimuovere il ponticello premontato in fabbrica.

| Contatto chiuso | Funzionamento automatico ON                                                 |
|-----------------|-----------------------------------------------------------------------------|
| Contatto aperto | Funzionamento automatico OFF, segnala-<br>zione tramite simbolo sul display |

6.2.8 Protezione contro la mancanza d'acqua

# ATTENZIONE

# Danni materiali dovuti alla tensione esterna!

Una tensione esterna sui morsetti di segnale danneggia il prodotto.

- Non applicare alcuna tensione esterna ai morsetti.
- La protezione contro la mancanza d'acqua può essere collegata tramite un contatto libero da potenziale (contatto normalmente chiuso).
- Collegare i morsetti corrispondenti secondo lo schema elettrico.
  - Rimuovere il ponticello premontato in fabbrica.

| Contatto chiuso | Nessuna mancanza d'acqua |
|-----------------|--------------------------|
| Contatto aperto | Mancanza d'acqua         |

6.2.9 Segnalazioni cumulative di funzionamento/di guasto

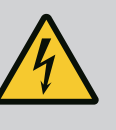

# PERICOLO

# Pericolo di morte dovuto a corrente elettrica!

La tensione di alimentazione esterna è presente sui morsetti anche a interruttore principale spento!

- Scollegare la tensione di alimentazione esterna prima di effettuare qualsiasi lavoro.
- È possibile gestire contatti liberi da potenziale (contatti in commutazione) per le segnalazioni cumulative di funzionamento e di guasto (SBM/SSM).

- Collegare i morsetti corrispondenti secondo lo schema elettrico.
- Carico del contatto min.: 12 V, 10 mA
- Carico del contatto max.: 250 V, 1 A

# 6.2.10 Visualizzazione della pressione reale

# ATTENZIONE

# Danni materiali dovuti alla tensione esterna!

Una tensione esterna sui morsetti di segnale danneggia il prodotto.

• Non applicare alcuna tensione esterna ai morsetti.

È disponibile un segnale 0...10 V per una possibilità di misurazione/visualizzazione esterna dell'attuale valore reale delle grandezze di regolazione.

0 V corrisponde al segnale del sensore di pressione 0 e 10 V corrisponde al valore limite del sensore di pressione.

• Collegare i morsetti corrispondenti secondo lo schema elettrico.

| Sensore | Campo di indicazione della<br>pressione | Tensione/pressione |
|---------|-----------------------------------------|--------------------|
| 16 bar  | 0 16 bar                                | 1 V = 1,6 bar      |

# 6.2.11 Collegamento ModBus TCP

# ATTENZIONE

# Danni materiali dovuti alla tensione esterna!

- Una tensione esterna sui morsetti di segnale danneggia il prodotto.
- Non applicare alcuna tensione esterna ai morsetti.

Il protocollo ModBus TCP è disponibile per il collegamento a un sistema di automazione dell'edificio. Inserire i cavi di collegamento posati a cura del committente attraverso i pressacavi e fissarli adeguatamente. Collegare tramite la presa LAN1 sulla piastrina.

Osservare i seguenti punti:

- Interfaccia: Spina Ethernet RJ45
- Impostare il protocollo bus di campo: Interazione/Comunicazione→BMS→Modbus TCP

# 7 Comando

# 7.1 Elementi di comando

Fig. 13: Struttura del display

# Interruttore principale

- On/Off
- Bloccabile in posizione "Off"

# Display LCD

| 1  | Display LCD                        |
|----|------------------------------------|
| 2  | Pulsante indietro                  |
| 3  | Arco di LED                        |
| 4  | Pulsante menu di scelta rapida     |
| 5  | Pulsante a rotazione e a pressione |
| 6  | Menu principale                    |
| 7  | Visualizzazione del menu           |
| 8  | Visualizzazione dello stato        |
| 9  | Area informazioni e assistenza     |
| 10 | Influssi attivi                    |

Le impostazioni vengono eseguite ruotando e premendo il pulsante di comando. Con una rotazione a sinistra o destra del pulsante di comando, è possibile navigare nei menu o modificare le impostazioni. Un'evidenza verde indica che si naviga nel menu. Un'evidenza gialla indica che è stata eseguita un'impostazione.

- In evidenza verde: navigazione nel menu
- In evidenza gialla: Modifica dell'impostazione

- 🔹 Rotazione 🖌 👌 😽 Selezione dei menu e impostazione dei parametri
- Pressione 
   Attivazione del menu oppure conferma delle impostazioni

Premendo il pulsante indietro si torna all'evidenza precedente. L'evidenza passa ad un livello di menu superiore o torna all'impostazione precedente.

Premendo il pulsante indietro dopo aver cambiato un'impostazione (evidenza gialla) senza confermare il valore modificato, l'evidenza torna a quella precedente. Il valore modificato non viene salvato. Il valore precedente resta invariato.

Premendo il pulsante indietro per più di 2 secondi, compare il menu principale e la pompa può essere comandata mediante il menu stesso.

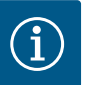

# AVVISO

Se non è presente alcuna segnalazione di avvertenza o guasto, l'indicazione del display sul modulo di regolazione si spegne 2 minuti dopo l'ultimo comando/impostazione.

- Se il pulsante di comando viene premuto o ruotato di nuovo entro 7 minuti, compare il menu precedente. Si può proseguire con le impostazioni.
- Se non si preme o ruota il pulsante di comando per più di 7 minuti, le impostazioni non confermate vanno perse. In caso di nuovo comando, sul display compare il menu principale e la pompa può essere comandata mediante il menu stesso.

| $\wedge$          | Errori attuali              |
|-------------------|-----------------------------|
| $\wedge$          | Allarmi attuali             |
| BMS               | Stato bus di campo          |
| $\square$         | Schermata principale        |
| Ф                 | Impostazione di regolazione |
| $\Leftrightarrow$ | Interazione / Comunicazione |
| <u>98</u>         | Sistema                     |
| ?                 | Aiuto                       |
| <i>Tab. 2:</i> Si | mboli del menu principale   |

| Pompa disinserita                     |
|---------------------------------------|
| Pompa in funzionamento                |
| La pompa funziona in modalità manuale |

|                                                                                 | La pompa ha un errore                        |
|---------------------------------------------------------------------------------|----------------------------------------------|
|                                                                                 | Pompa avviata tramite funzionamento di prova |
|                                                                                 | Pompa non disponibile                        |
| <i>Tab. 3:</i> Sir                                                              | mboli di stato della pompa                   |
| $\underline{\land}$                                                             | Allarme attivo                               |
| AUTO                                                                            | Il funzionamento automatico è disattivato    |
| (ب)                                                                             | Schema della pompa base Cascata attivo       |
| $\widehat{\mathbb{O}}$                                                          | Modo di regolazione velocità costante        |
| ta<br>ta<br>ta<br>ta<br>ta<br>ta<br>ta<br>ta<br>ta<br>ta<br>ta<br>ta<br>ta<br>t | Propulsori disattivati                       |
| ${\rm S}^{\rm s}$                                                               | Ext. Off non è abilitato                     |
| $\overset{\texttt{P}}{}$                                                        | Valore di consegna esterno attivato          |
| Ő                                                                               | Errore convertitore di frequenza             |
| $\Leftrightarrow$                                                               | Bus di campo attivo                          |
|                                                                                 | Display bloccato dal bus di campo            |

La pompa ha un'avvertenza

| $\Leftrightarrow$  |                                     |
|--------------------|-------------------------------------|
|                    | Display bloccato dal bus di campo   |
| ♥                  | Modo protezione antigelo attivo     |
| ۲                  | Almeno una pompa è in funzione      |
| $\Leftrightarrow$  | Nessun bus di campo attivo          |
|                    | Funzione di riempimento tubi attiva |
| Ċ                  | È presente un errore del sensore    |
| $(\mathbf{b})_{1}$ | Valore di consegna 1 attivo         |

| Valore di consegna 2 attivo            |
|----------------------------------------|
| Valore di consegna 3 attivo            |
| Impianto pronto per il funzionamento   |
| Schema della pompa base Synchro attivo |
| Schema della pompa base Vario attivo   |
| Viene eseguito il test di portata zero |
|                                        |

Tab. 4: Simboli degli influssi

# 7.2 Comandi da menu

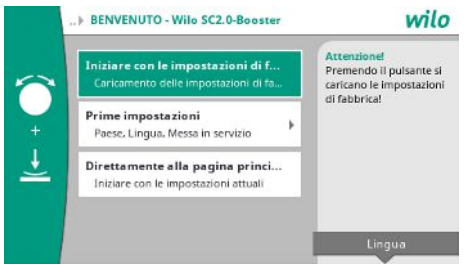

Fig. 14: Menù impostazioni

# Menù impostazioni

Alla prima messa in servizio dell'impianto, sul display compare il menu delle impostazioni iniziali.

 Se necessario modificare la lingua con il pulsante scelta rapida tramite il menu di impostazione della lingua.

Quando viene visualizzato il menu delle impostazioni iniziali, l'impianto è disattivato.

• Se non si desidera effettuare alcuna regolazione nel menu delle impostazioni iniziali, uscire dal menu selezionando "Inizia con le impostazioni di fabbrica".

Il display passa alla schermata principale. L'impianto può essere comandato tramite il menu principale.

- Per adattare l'impianto all'applicazione richiesta, nel menu "Prime impostazioni" effettuare le impostazioni più importanti per la prima messa in servizio (ad es. lingua, unità, modo di regolazione e valore di consegna).
- Confermare le impostazioni selezionate con "Termina impostazione iniziale".

Dopo essere usciti dal menu delle impostazioni iniziali, il display passa alla schermata iniziale. L'impianto può essere comandato tramite il menu principale.

# Struttura del menu

La struttura del menu del sistema di regolazione è suddivisa in 3 livelli.

La navigazione nei singoli menu e l'immissione dei parametri viene descritta sulla base dell'esempio seguente (modifica del tempo di post funzionamento in caso di mancanza d'acqua):

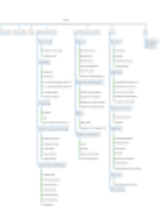

Fig. 15: Struttura del menu

Una descrizione delle singole voci di menu è riportata nella sezione seguente. La struttura del menu si adatta automaticamente in base alle impostazioni effettuate o alle opzioni disponibili nell'apparecchio di regolazione. Non tutti i menu sono sempre visibili.

# Schermata principale

- Lo stato delle pompe viene visualizzato nell'area centrale.
- Sul lato destro, vengono visualizzati i valori di consegna e i valori reali rilevanti per il modo di regolazione selezionato.
- Nell'area inferiore, vengono visualizzati gli influssi attivi che influenzano il comportamento degli impianti.

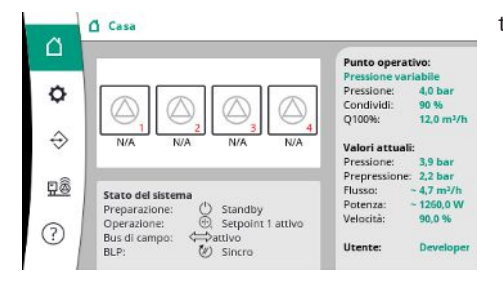

Nel modo di regolazione p-v, il valore di consegna viene modificato in base alla portata determinata.

Fig. 16: Schermata principale in modo di regolazione p-v

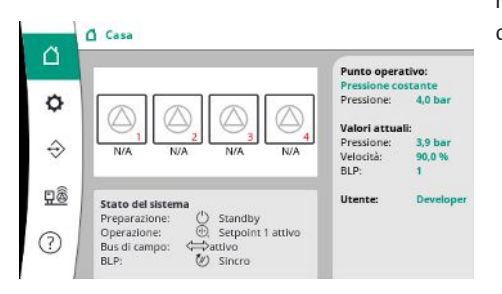

Fig. 17: Schermata principale in modo di regolazione p-c

### 7.2.1 Menu impostazioni di regolazione

Nel modo di regolazione p-c, la pressione nel sistema viene mantenuta costante sul valore di consegna, indipendentemente dalla portata.

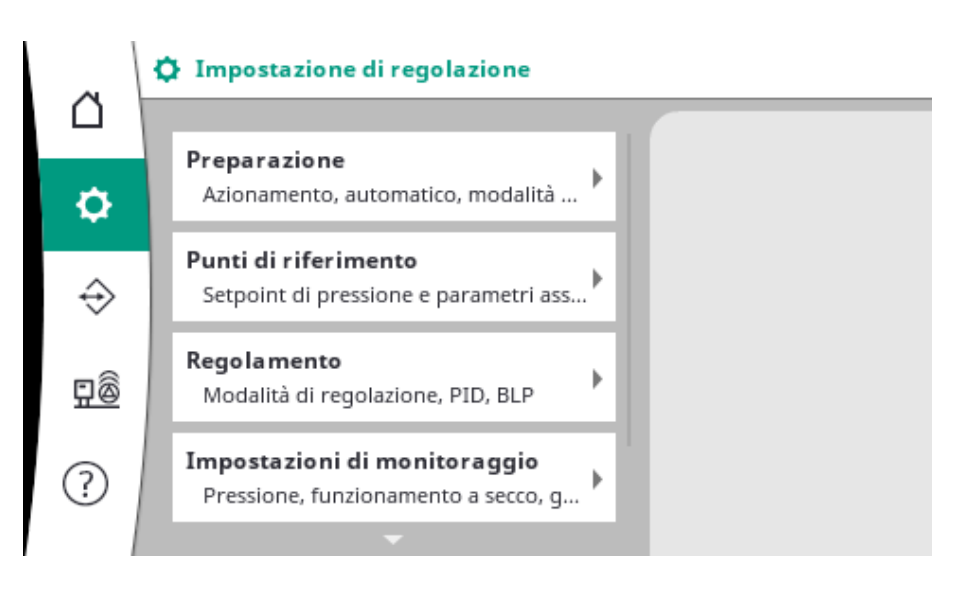

# 7.2.1.1 Menu impostazioni di regolazione -> Disponibilità

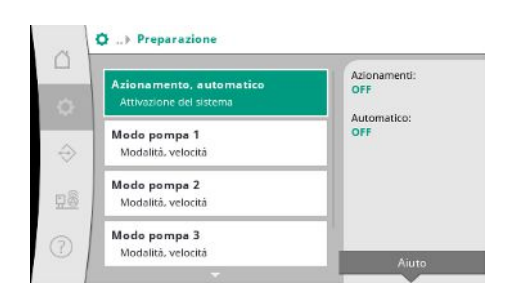

Impostazioni per i propulsori, abilitazione funzionamento automatico e il modo della singola pompa.

Fig. 18: Voce di menu Impostazioni→Disponibilità

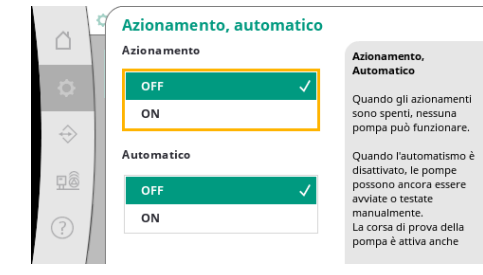

*Fig. 19:* Voce di menu Impostazioni→Disponibilità→Propulsori, Automatico

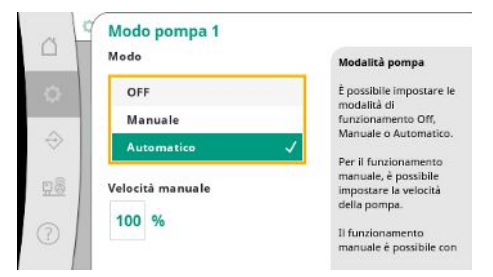

*Fig. 20:* Voce di menu Impostazioni → Disponibilità → Modo pompa 1

# 7.2.1.2 Menu Impostazioni di regolazione – > Valori di consegna

| and the second second second           | Punto di regolazione         |
|----------------------------------------|------------------------------|
| Parametri primari                      | per il funzioname 4,0 bar    |
| Punto di regolazi<br>Valore secondario | condividi:<br>90 %<br>0100%: |
| Collegamento e s<br>Avvio, Arresto     | collegamento 12,0 m²/h       |
| Ritardi                                |                              |

*Fig. 21:* Voce di menu Impostazioni → Valori di consegna → Valore di consegna 1

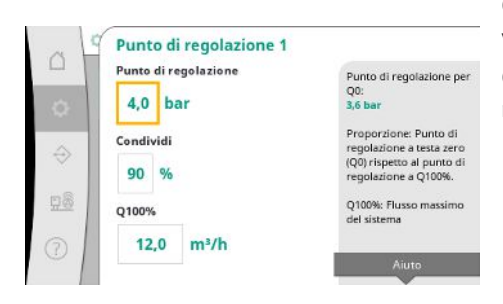

Fig. 22: Voce di menu Impostazioni→Valori di consegna→Valore di consegna 1

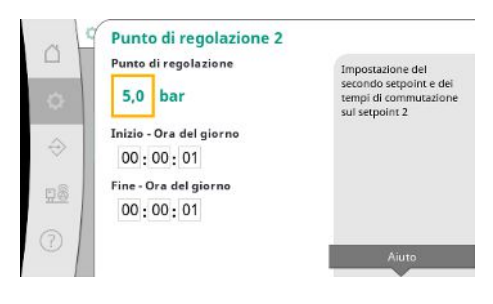

*Fig. 23:* Voce di menu Impostazioni→Valori di consegna→Valore di consegna 2

Lo stato "ON" per propulsori sblocca le pompe in modo che possano essere avviate automaticamente o manualmente.

Se i propulsori sono impostati su "OFF", non è possibile eseguire il funzionamento di prova della pompa.

Lo stato "ON" per Automatico abilita la regolazione automatica, in modo che le pompe impostate su Automatico possano essere avviate e fermate tramite il regolatore.

Se Automatico è impostato su "OFF" e i propulsori sono impostati su "ON", le pompe possono essere avviate manualmente oppure tramite il funzionamento di prova della pompa.

Per ciascuna pompa presente, è disponibile una voce di menu separata.

Con "OFF" la pompa è disattivata e non viene inclusa nel funzionamento di prova.

Con "Manuale", la pompa viene avviata alla velocità di rotazione impostata in "Velocità manuale".

I valori di consegna sono l'impostazione essenziale per il funzionamento dell'impianto. I parametri disponibili dipendono dal modo di regolazione selezionato. I valori attuali sono visualizzati nell'area di destra. I valori possono essere adattati.

Con il modo di regolazione p-v, è possibile impostare il valore di consegna della pressione, il valore della quota a portata zero e il valore della portata massima.

Con il modo di regolazione p-c, è possibile modificare solo il valore di consegna della pressione.

Con il 2° valore di consegna è possibile impostare un altro valore di consegna della pressione. Nel modo di regolazione p-v, la quota e la portata massima sono acquisite dal 1° valore di consegna.

Il 2° valore di consegna può essere attivato tramite un ingresso digitale o un tempo preimpostato.

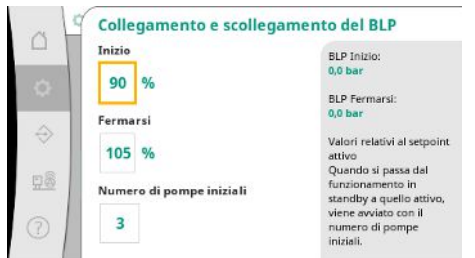

Fig. 24: Voce di menu Impostazioni→Valori di  $consegna \rightarrow Accensione e spegnimento della$ pompa base

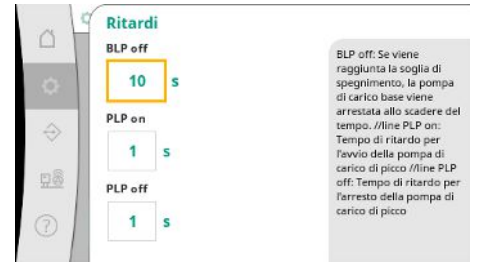

Le soglie di avvio e di arresto sono indicate come valore relativo e sono calcolate in base al valore di consegna attivo.

Le soglie di pressione assoluta calcolate sono visualizzate nell'area delle informazioni sul lato destro.

Quando l'impianto è pronto per il funzionamento e la pressione attuale scende al di sotto della soglia di avvio, la pompa base viene avviata.

Con il modo di regolazione p-v, è possibile determinare con quante pompe il sistema deve iniziare quando la pressione scende al di sotto della soglia di avvio.

Nel modo di regolazione p-c, si inizia sempre con una pompa. A seconda della effettiva diminuzione, le pompe vengono spente di nuovo oppure vengono avviate ulteriori pompe.

Nel modo di regolazione p-c, è possibile impostare soglie di avvio e di arresto relative per l'accensione e lo spegnimento delle pompe di punta.

I valori assoluti della pressione vengono calcolati sulla base del valore di consegna attivo e visualizzati sul lato destro.

Oltre alle soglie di pressione, la velocità di rotazione della pompa base viene considerata ai fini dell'accensione e dello spegnimento di ulteriori pompe.

Nel modo di regolazione p-v i parametri non sono disponibili.

L'accensione e lo spegnimento delle pompe sono regolati automaticamente, ottimizzando il consumo energetico.

Se è in funzione solo la pompa base, dopo il superamento della soglia di disinserimento della pompa base, lo spegnimento viene ritardato del valore specificato "Pompa base off".

Se nel frattempo la pressione scende al di sotto della soglia di disinserimento, la pompa base non viene arrestata.

Per la pompa di punta, è previsto di volta in volta un ritardo per l'accensione e lo spegnimento.

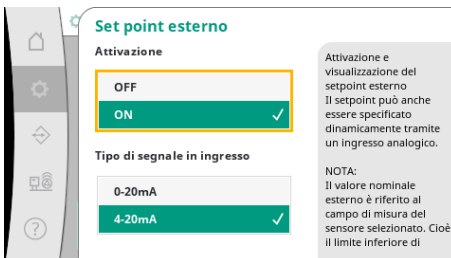

*Fig. 25:* Voce di menu Impostazioni→Valori di

consegna → Ritardi

Se la pressione d'esercizio dell'impianto deve essere variabile, può essere impostata tramite un ingresso analogico.

Questa funzione viene abilitata attivando il valore di consegna esterno.

È possibile impostare l'intervallo di corrente del segnale di ingresso.

Nell'intervallo di corrente 4-20 mA, viene effettuato un controllo dell'interruzione della linea. L'intervallo di pressione impostabile corrisponde all'intervallo del sensore di pressione impostato per il lato di uscita.

*Fig. 26:* Voce di menu Impostazioni→Valori di consegna→Valore di consegna esterno

# 7.2.1.3 Menu Impostazioni di regolazione -> Regolazione

| <b>fodalità di regolazione</b><br>.p.c. p.v       | Tipo di regol<br>p-v |
|---------------------------------------------------|----------------------|
| PID<br>P. I. D                                    |                      |
| ichema di selezione BPL<br>Cascata, Vario, Sincro |                      |

Fig. 27: Voce di menu Impostazioni→Regolazione

Parametri e funzionamenti che hanno un impatto sulla regolazione.

it

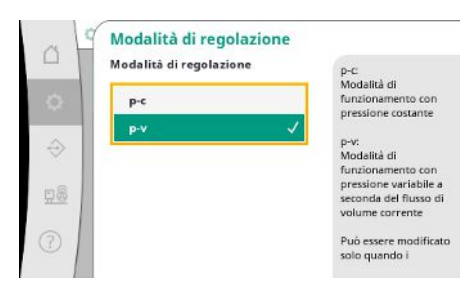

È possibile impostare i modi di regolazione p-c e p-v.

Con il modo di regolazione p-c, il controllo automatico avviene sulla base dello scostamento tra pressione reale e pressione nominale.

Con il modo di regolazione p-v, si tiene conto anche del consumo energetico.

*Fig. 28:* Voce di menu Impostazioni→Regolazione→Modo di regolazione

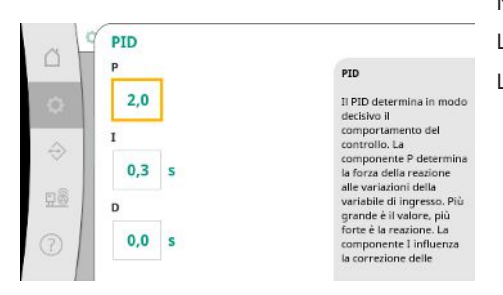

Negli impianti a velocità variabile, ai fini della regolazione si utilizza un regolatore PID. Le quote P e I possono essere regolate in base alle condizioni locali. La quota D è regolabile, ma dovrebbe essere lasciata a 0,0 s.

*Fig. 29:* Voce di menu Impostazioni→Regolazione→PID

|               | Schema di selezione BPL | Cascata:                                                            |
|---------------|-------------------------|---------------------------------------------------------------------|
| 0             | Cascata                 | La pompa che si è avviata<br>per prima rimane la BLP.               |
|               | Vario 🗸                 | Vario:                                                              |
| $\Rightarrow$ | Sincro                  | La pompa accesa diventa<br>la nuova BLP.                            |
| <u>28</u>     |                         | Può essere modificato<br>solo quando i<br>convertitori di frequenza |
| 0             |                         | sono spenti.                                                        |

Con il modo di regolazione p-v, si utilizza lo schema "Synchro". Con il modo di regolazione p-c, è possibile scegliere tra "Vario" e "Cascata". "Vario" offre una migliore qualità di regolazione rispetto a "Cascata".

Fig. 30: Voce di menu Impostazioni → Regolazione → Schema di selezione pompa base

# 7.2.1.4 Menu Impostazioni di regolazione – > Funzioni di monitoraggio

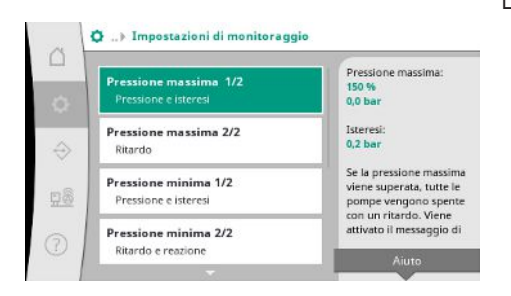

*Fig. 31:* Voce di menu Impostazioni → Impostazioni di monitoraggio Le funzioni di monitoraggio assicurano il funzionamento degli impianti nel range approvato.

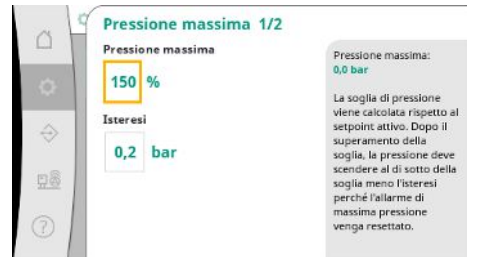

La soglia di pressione relativa si riferisce al valore di consegna attuale.

Il valore assoluto corrispondente viene visualizzato sul lato destro.

Dopo l'attivazione dell'allarme di sovrappressione, la pressione deve scendere al di sotto della soglia meno l'isteresi affinché l'allarme di pressione massima venga resettato.

*Fig. 32:* Voce di menu Impostazioni→Impostazioni di monitoraggio→Pressione massima 1/2

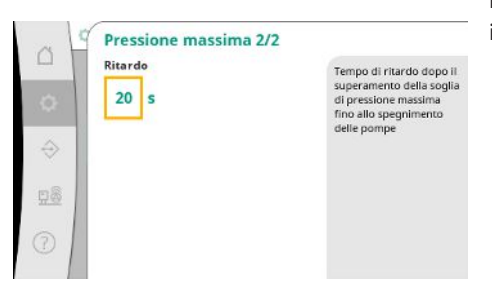

Il superamento della pressione massima provoca lo spegnimento ritardato di tutte le pompe, in base al valore impostato in "Ritardo".

Fig. 33: Voce di menu Impostazioni→Impostazioni di monitoraggio→Pressione massima 2/2

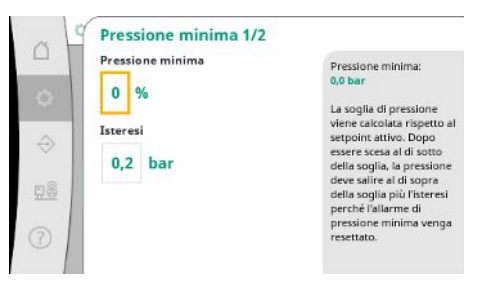

*Fig. 34:* Voce di menu Impostazioni→Impostazioni di monitoraggio→Pressione minima 1/2

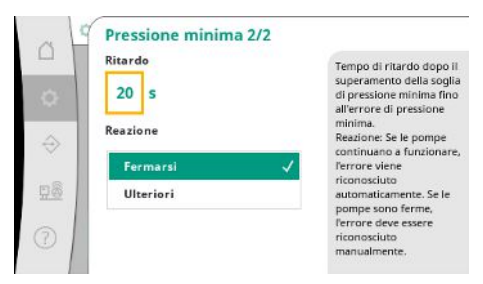

*Fig. 35:* Voce di menu Impostazioni →Impostazioni di monitoraggio → Pressione minima 2/2 La soglia di pressione relativa si riferisce al valore di consegna attuale.

Il valore assoluto corrispondente viene visualizzato sul lato destro.

Dopo l'attivazione dell'allarme di sottopressione, la pressione deve salire al di sopra della soglia più l'isteresi affinché l'allarme di pressione minima venga resettato.

La diminuzione al di sotto della pressione minima provoca una reazione ritardata del sistema, in base al valore impostato.

Se le pompe continuano a funzionare, l'errore viene confermato automaticamente.

Se le pompe vengono fermate, l'errore deve essere confermato manualmente.

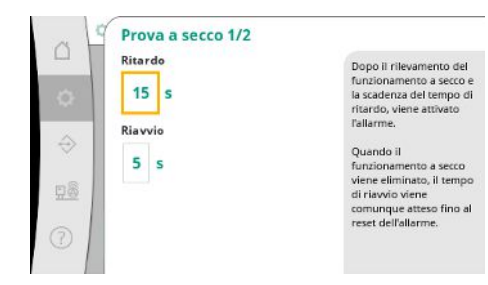

La protezione contro il funzionamento a secco monitora la pressione d'ingresso tramite un sensore e un pressostato opzionale e serve a proteggere le pompe.

L'allarme viene attivato con un ritardo in base al tempo impostato.

Se la pressione supera nuovamente la soglia di funzionamento a secco e il ritardo di riavvio impostato è scaduto, le pompe vengono riavviate.

*Fig. 36:* Voce di menu Impostazioni →Impostazioni di monitoraggio →Funzionamento a secco 1/2

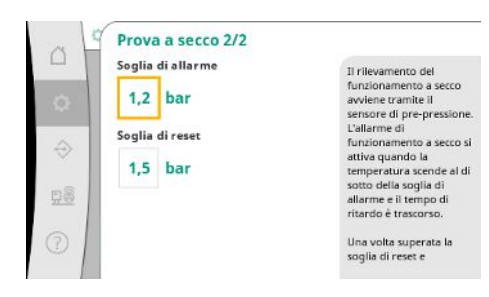

*Fig. 37:* Voce di menu Impostazioni →Impostazioni di monitoraggio →Funzionamento a secco 2/2

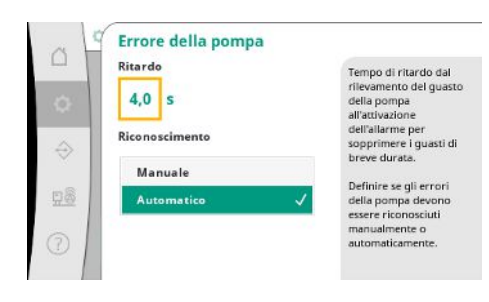

Fig. 38: Voce di menu Impostazioni→Impostazioni di monitoraggio→Errore della pompa

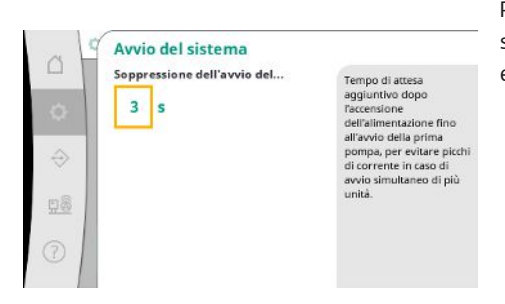

*Fig. 39:* Voce di menu Impostazioni → Impostazioni di monitoraggio → Avvio dell'impianto Le impostazioni per il riconoscimento del funzionamento a secco avvengono tramite il sensore della pressione d'ingresso.

Se la pressione scende al di sotto della soglia di allarme e il tempo di ritardo è scaduto, scatta l'allarme di funzionamento a secco.

Una volta superata la soglia di reset e scaduto il ritardo di riavvio, l'allarme viene resettato.

Per eliminare i guasti di breve durata, è possibile impostare il tempo di ritardo dal riconoscimento dell'errore della pompa all'attivazione dell'allarme.

È possibile impostare se gli errori della pompa devono essere confermati manualmente o automaticamente.

Una volta corretto l'errore della pompa, il sistema può riavviarsi con riarmo automatico.

Per evitare picchi di corrente quando diversi impianti si avviano contemporaneamente, è possibile impostare un tempo di attesa supplementare dopo l'accensione dell'alimentazione elettrica fino all'avvio della prima pompa.

# 7.2.1.5 Menu Impostazioni di regolazione – > Impostazioni supplementari

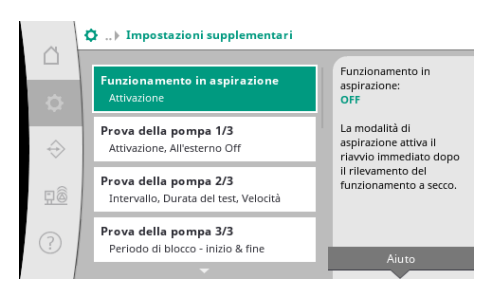

*Fig. 40:* Voce di menu Impostazioni→Impostazioni supplementari

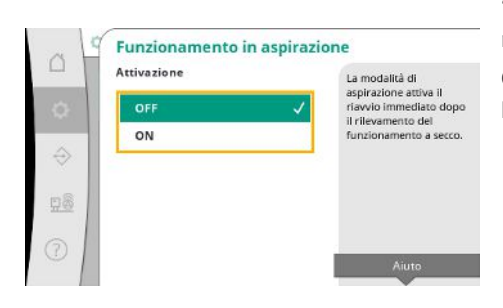

*Fig.* 41: Voce di menu Impostazioni → Impostazioni supplementari → Modalità di aspirazione

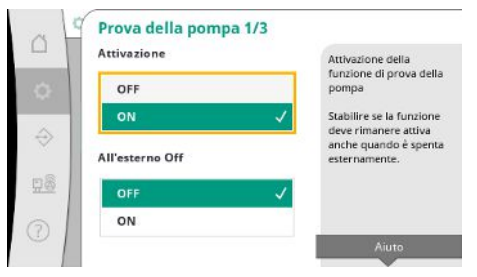

*Fig. 42:* Voce di menu Impostazioni→Impostazioni supplementari→Funzionamento di prova della pompa 1/3

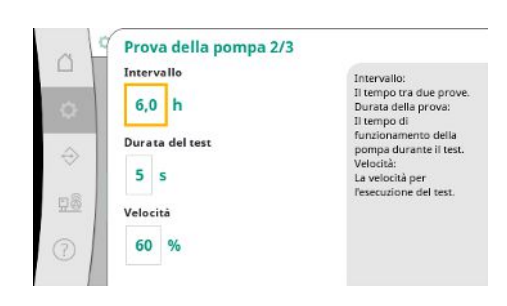

*Fig. 43:* Voce di menu Impostazioni→Impostazioni supplementari→Funzionamento di prova della pompa 2/3 Ulteriori funzioni per la gestione della pompa, per un funzionamento lungo e senza problemi del sistema e per l'adattamento alle condizioni locali.

"Modalità di aspirazione" attiva il riavvio immediato dopo il riarmo di un allarme di funzionamento a secco, senza tenere conto del tempo di riavvio impostato.

Questa modalità può essere utile per i sistemi con un serbatoio, se le pompe devono aspirare l'acqua prima di generare pressione.

È possibile attivare un funzionamento di prova ciclico per evitare tempi di inattività più lun– ghi.

È possibile specificare se l'esecuzione del funzionamento di prova della pompa deve avvenire anche con contatto "Ext. Off" aperto.

Una volta raggiunto il tempo previsto per il funzionamento di prova della pompa, viene avviata una pompa.

Al funzionamento di prova successivo, si avvia un'altra pompa.

"Intervallo" determina il tempo che intercorre tra due funzionamenti di prova, se nel frattempo l'impianto non è stato avviato dalla regolazione automatica.

"Durata prova" determina la durata del funzionamento della pompa durante il funzionamento di prova.

"Velocità di rotazione" determina la velocità della pompa durante il funzionamento di prova.

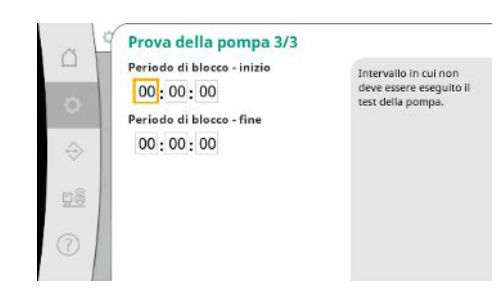

"Funzionamento di prova della pompa" può essere disabilitato.

L'intervallo giornaliero può essere definito tramite inizio e fine del tempo di interdizione.

*Fig.* 44: Voce di menu Impostazioni → Impostazioni supplementari → Funzionamento di prova della pompa 3/3

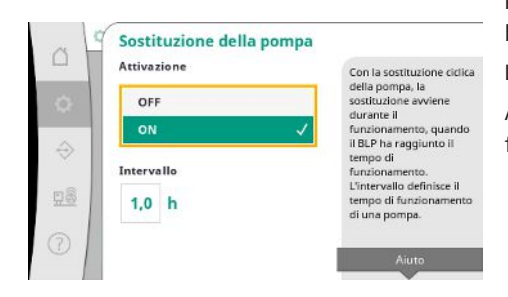

*Fig. 45:* Voce di menu Impostazioni→Impostazioni supplementari→Scambio pompa

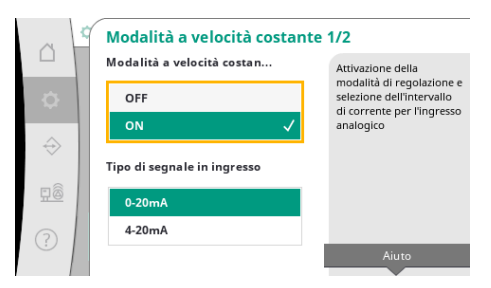

Fig. 46: Voce di menu Impostazioni →Impostazioni supplementari →Funzionamento come servomotore 1/2

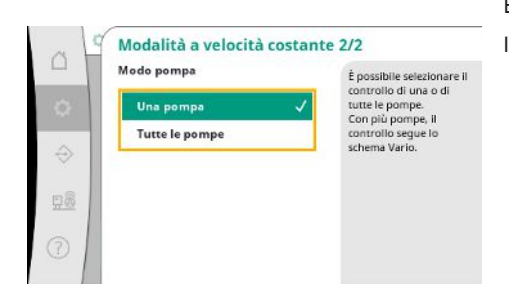

Fig. 47: Voce di menu Impostazioni → Impostazioni supplementari → Funzionamento come servomotore 2/2 Per evitare tempi di inattività più lunghi, oltre allo scambio di impulsi sempre attivo, è possibile attivare un funzionamento di prova ciclico.

Lo scambio di impulsi avviene dopo l'arresto della pompa base.

A differenza dello scambio di impulsi, lo scambio pompa ciclico avviene con la pompa base in funzione.

Il "Funzionamento come servomotore" consente il controllo della velocità di una o di tutte le pompe tramite un ingresso analogico.

Quando il "Funzionamento come servomotore" è attivo, la regolazione automatica è disattivata.

È possibile selezionare l'intervallo di corrente.

Con 4-20 mA è possibile un controllo dell'interruzione della linea dell'ingresso.

È possibile selezionare il controllo di una o di tutte le pompe. In presenza di più pompe, l'attivazione seque lo schema "Vario".

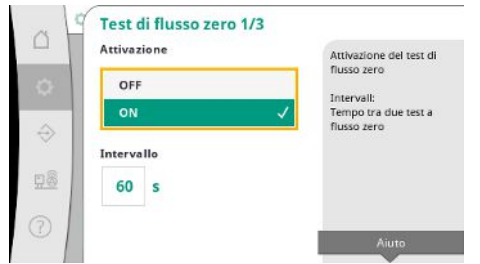

Il "Test di portata zero" viene utilizzato per spegnere l'impianto se non viene raggiunta la pressione di spegnimento, se rimane in funzione una sola pompa e se non c'è più alcuna riduzione.

Questo funzionamento può essere attivato.

L'intervallo definisce il tempo tra due test di portata zero, se il primo test non ha portato allo spegnimento del sistema.

Fig. 48: Voce di menu Impostazioni →Impostazioni supplementari →Test di portata zero 1/3

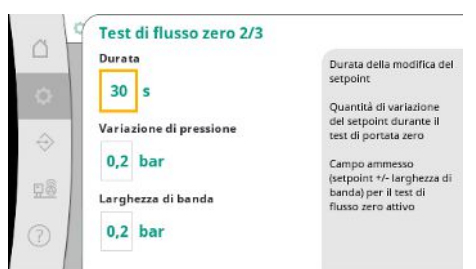

"Durata" descrive il tempo massimo necessario all'impianto per raggiungere il valore di consegna della pressione modificato per le portate zero.

"Variazione di pressione" viene utilizzato per calcolare il valore di consegna della pressione per il test di portata zero.

"Larghezza di banda" definisce un intervallo di pressione per mantenere la pressione attuale costante per il test.

Se la pressione viene mantenuta all'interno di questo intervallo, la pressione viene definita costante.

Fig. 49: Voce di menu Impostazioni→Impostazioni supplementari→Test di portata zero 2/3

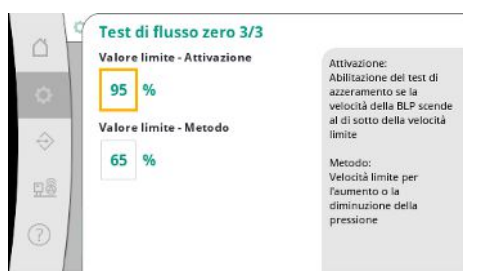

Viene impostato il limite inferiore della velocità di rotazione della pompa base, al quale viene eseguito un test di portata zero.

Valore limite per selezionare il test di portata zero crescente o decrescente.

Se la velocità di rotazione della pompa base è più alta, la pressione viene abbassata, altrimenti test di portata zero crescente.

*Fig. 50:* Voce di menu Impostazioni →Impostazioni supplementari →Test di portata zero 3/3

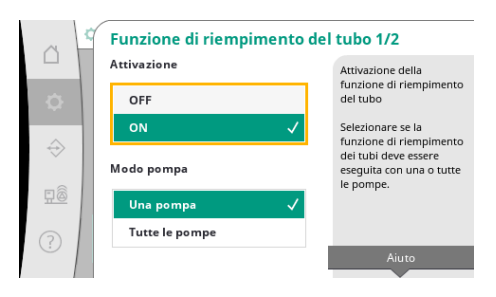

*Fig. 51:* Voce di menu Impostazioni →Impostazioni supplementari →Funzione di riempimento tubi 1/2 "Funzione di riempimento tubi" viene utilizzata per riempire in modo sicuro l'installazione allo scopo di ridurre i colpi di pressione.

La "Funzione di riempimento tubi" è attiva durante la messa in servizio e il riavvio dell'impianto.

Il sistema delle tubazioni può essere riempito da una o da tutte le pompe.

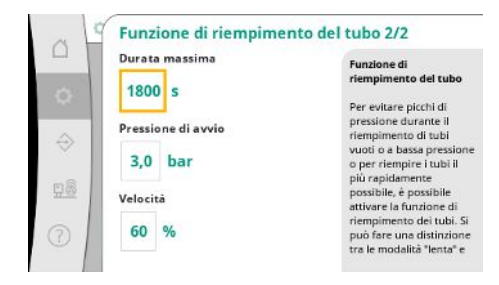

Fig. 52: Voce di menu Impostazioni →Impostazioni supplementari →Funzione di riempimento tubi 2/2

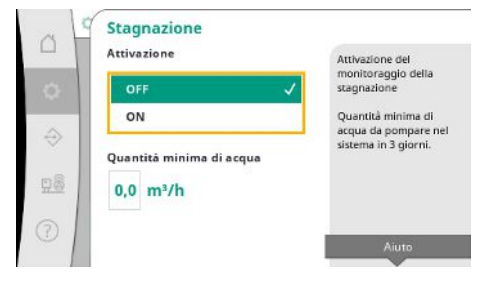

Il sistema di monitoraggio per il ristagno è disponibile nel modo di regolazione p-v. Quando questa funzione è attiva, viene controllato che nell'arco di 3 giorni venga pompata

Quando la pressione attuale è inferiore alla pressione di avvio impostata, si attiva la funzione

Il sistema funziona in questo stato fino a quando la pressione non supera nuovamente il livel-

lo sopra indicato o fino a quando non viene raggiunta la durata del funzionamento massima

di riempimento tubi.

(impostabile) del riempimento tubi.

Dopodiché, il regolatore funziona in modalità automatica.

attraverso l'impianto almeno una quantità d'acqua pari a quella specificata.

Se l'impianto non pompa la quantità d'acqua specificata, si genera un avviso di ristagno. Questo non influisce sul funzionamento dell'impianto.

*Fig. 53:* Voce di menu Impostazioni → Impostazioni supplementari → Ristagno

# 7.2.2 Menu Interazione / Comunicazione

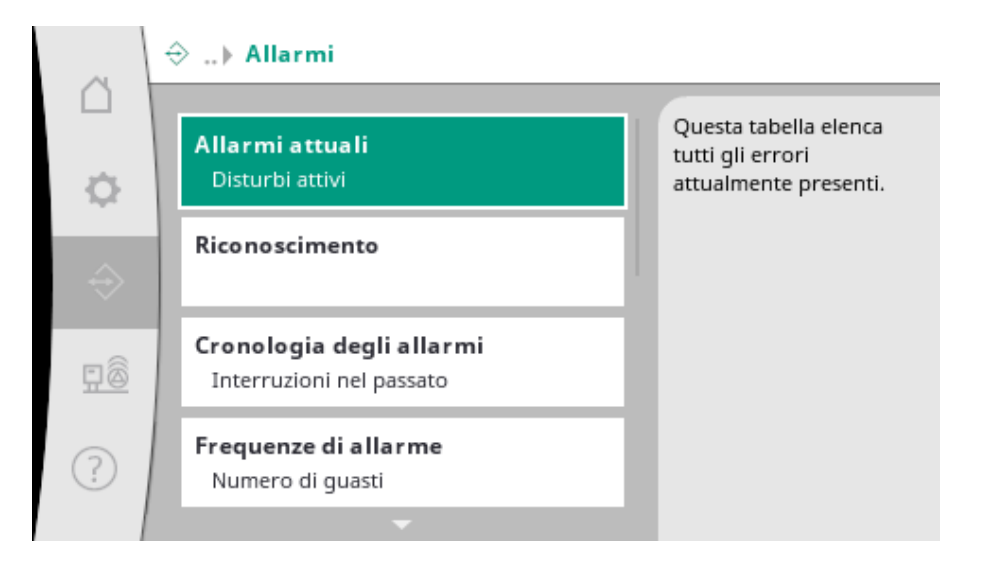

# 7.2.2.1 Menu Interazione / Comunicazione

-> Allarmi

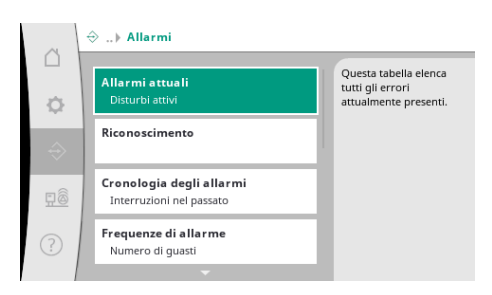

Fig. 54: Voce di menu Comunicazione→Allarmi Il menu contiene una panoramica degli allarmi e delle avvertenze attuali e pregressi del sistema.

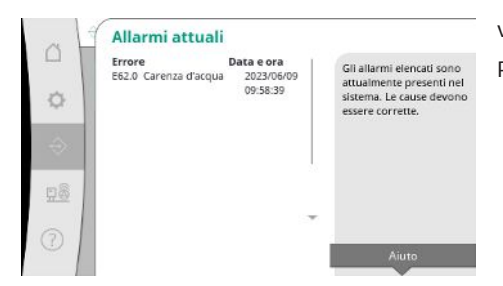

"Allarmi attuali" mostra gli errori attualmente presenti nel sistema e il momento in cui si sono verificati.

Per garantire un funzionamento senza limitazioni, è necessario eliminare la causa dell'errore.

Fig. 55: Voce di menu Comunicazione → Allarmi → Allarmi attuali

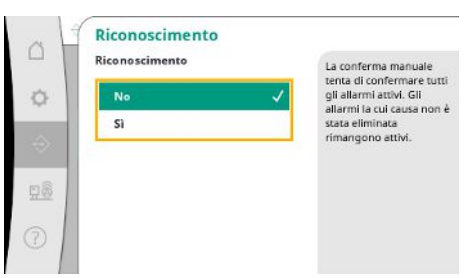

Gli allarmi possono essere confermati manualmente.

Con il riarmo manuale si cerca di confermare tutti gli allarmi attivi.

Rimangono attivi gli allarmi la cui causa non è stata eliminata.

Fig. 56: Voce di menu Comunicazione→Allarmi→Riarmo

| . L | Cronologia degl                      | i allarmi                  |                                                   |
|-----|--------------------------------------|----------------------------|---------------------------------------------------|
| 1   | Errore E<br>E40.0 Sensore di pressio | Data e ora<br>n£2023/06/09 | Gli ultimi 13 errori<br>verificatisi nel sistema. |
| ¢.  | E62.0 Carenza d'acqua                | 2023/05/09<br>06:52:29     | Questo elenco contiene<br>anche errori che sono   |
| Эx. | E60.0 Alta pressione                 | 2023/04/09<br>16:18:37     | gia stati corretti.                               |
|     | E61.0 Bassa pressione                | 2023/02/15<br>15:36:26     |                                                   |
| 16  | E62.0 Carenza d'acqua                | 2023/01/01<br>13:23:45     |                                                   |
| 5   | E40.0 Sensore di pressio             | ne2022/10/22               |                                                   |
| 91  | E62.0 Carenza d'acqua                | 2022/06/14                 |                                                   |

Elenco degli ultimi 13 allarmi (attuali e già risolti).

*Fig. 57:* Voce di menu Comunicazione → Allar– mi → Storico allarmi

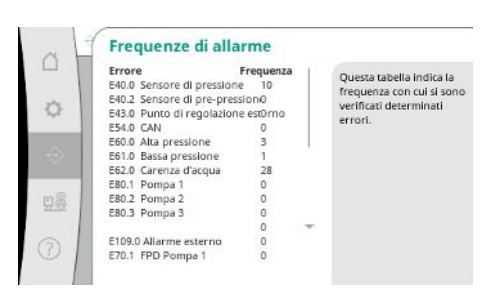

Numero di segnalazione di guasto per allarme.

Chiara identificazione dell'errore che si verifica di frequente.

*Fig. 58:* Voce di menu Comunicazione → Allarmi → Frequenze di allarme

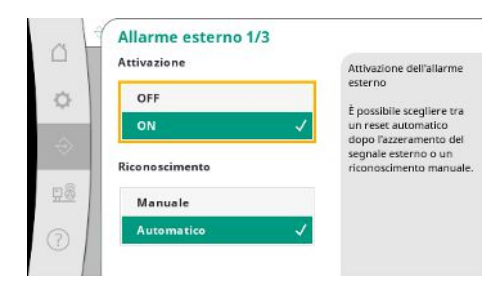

L'allarme esterno è controllato da un ingresso digitale del PLC.

È possibile impostare il tipo di segnale.

È possibile scegliere tra un reset automatico dopo l'azzerramento dell'allarme esterno o un riarmo manuale.

Fig. 59: Voce di menu Comunicazione  $\rightarrow$  Allarmi $\rightarrow$  Allarme esterno 1/3 it

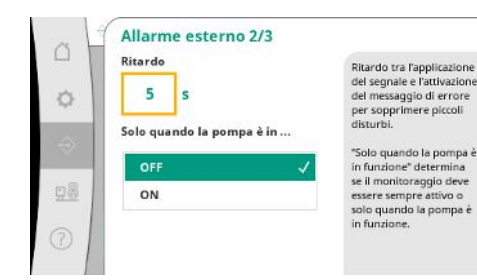

Per non visualizzare i piccoli disturbi, è possibile impostare un "Ritardo" tra la comparsa dell'allarme e l'attivazione della segnalazione di guasto.

"Solo quando la pompa è in funzione" determina se la supervisione deve essere sempre attiva o solo quando la pompa è in funzione.

Fig. 60: Voce di menu Comunicazione  $\rightarrow$  Allarmi  $\rightarrow$  Allarme esterno 2/3

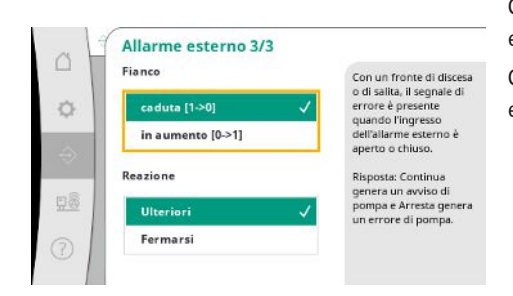

Con un fianco "discendente", il segnale di errore è presente quando l'ingresso dell'allarme esterno è aperto.

Con un fianco "ascendente", il segnale di errore è presente quando l'ingresso dell'allarme esterno viene chiuso.

# Fig. 61: Voce di menu Comunicazione → Allarmi → Allarme esterno 3/3

| al | Allarme pompa esterna 1/3 |                                                                          |
|----|---------------------------|--------------------------------------------------------------------------|
| -  | Attivazione               | Attivazione dell'allarme                                                 |
| 0  | OFF                       | pompa esterna                                                            |
| _  | on 🗸                      | E possibile scegliere tra<br>un reset automatico                         |
| -0 | Riconoscimento            | dopo l'azzeramento del<br>segnale esterno o un<br>riconoscimento manuale |
| 豆薹 | Manuale                   |                                                                          |
| 01 | Automatico 🗸              |                                                                          |

L'allarme pompa esterno è un ingresso di allarme supplementare per ogni pompa.

L'allarme viene attivato con ritardo all'apertura dell'ingresso.

La reazione "Continua" genera un avviso pompa.

La reazione "Arresto" un errore pompa.

Fig. 62: Voce di menu Comunicazione→Allarmi→Allarme pompa esterno 1/3

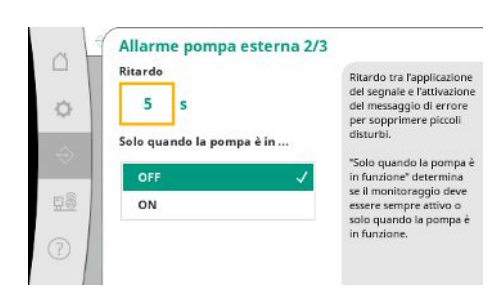

Fig. 63: Voce di menu Comunicazione → Allarmi → Allarme pompa esterno 2/3

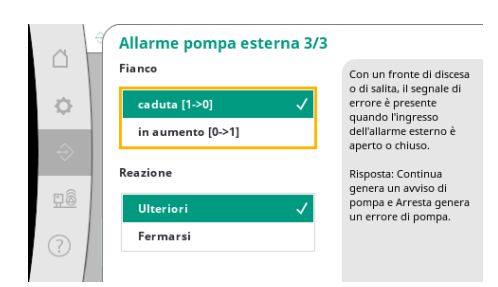

Fig. 64: Voce di menu Comunicazione → Allarmi → Allarme pompa esterno 3/3 È possibile impostare un "Ritardo" fino all'attivazione dell'allarme.

Supervisione degli allarmi solo quando la pompa è in funzione o supervisione permanente della pompa.

Con un fianco "discendente", il segnale di errore è presente quando l'ingresso dell'allarme esterno è aperto.

Con un fianco "ascendente", il segnale di errore è presente quando l'ingresso dell'allarme esterno viene chiuso.

La reazione "Continua" genera un avviso pompa.

La reazione "Arresto" un errore pompa.

# 7.2.2.2 Menu Interazione / Comunicazione -> Diagnostica e valori di misurazione

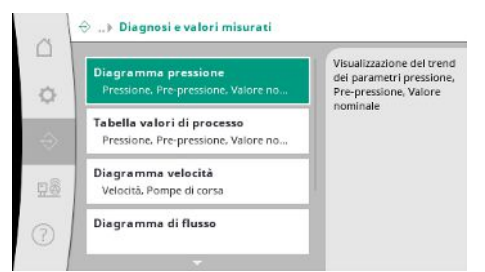

Informazioni sull'apparecchio di regolazione, sugli stati e sui valori di misurazione per la valutazione del funzionamento del sistema.

*Fig. 65:* Voce di menu Comunicazione → Diagnostica e valori di misurazione

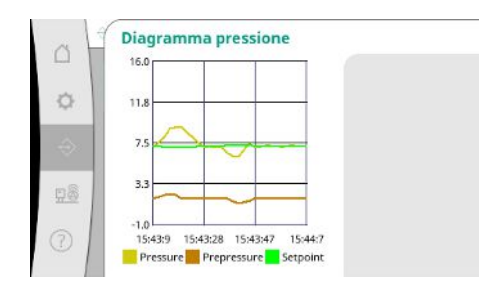

*Fig. 66:* Voce di menu Comunicazione  $\rightarrow$  Diagnostica e valori di misurazione  $\rightarrow$  Diagramma pressione

| 1 | Tempo    | po Pre-pressi@ressio@unto di t |       |       |    |
|---|----------|--------------------------------|-------|-------|----|
|   |          | [bar]                          | [bar] | [bar] | 1  |
|   | 10:50:52 | 1,6                            | 4,0   | 4,0   |    |
|   | 10:50:42 | 1,7                            | 4,1   | 4,0   |    |
| Л | 10:50:32 | 1,6                            | 4,0   | 4,0   |    |
| н | 10:50:22 | 1,7                            | 4,0   | 4,0   | Ŀ. |
|   | 10:50:12 | 1,8                            | 4,1   | 4,0   |    |
|   | 10:50:02 | 1,6                            | 4,2   | 4,0   |    |
|   | 10:49:52 | 1,7                            | 4,1   | 4,0   |    |
|   | 10:49:42 | 1,9                            | 4,0   | 4,0   |    |
|   | 10:49:32 | 2,0                            | 4,0   | 4,0   |    |
|   |          |                                |       |       | Ŧ  |
| l |          |                                |       |       |    |

Fig. 67: Voce di menu Comunicazione  $\rightarrow$  Diagnostica e valori di misurazione  $\rightarrow$  Tabella valori di processo

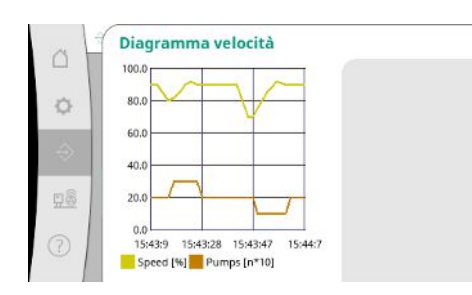

*Fig. 68:* Voce di menu Comunicazione  $\rightarrow$  Diagnostica e valori di misurazione  $\rightarrow$  Diagramma velocità di rotazione Visualizzazione della pressione d'ingresso e della pressione finale nei minuti trascorsi.

Visualizzazione dei valori di misurazione nei minuti trascorsi sotto forma di valori numerici.

Cronologia della velocità di rotazione della pompa nei minuti trascorsi.

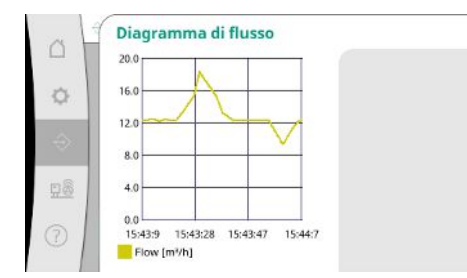

Fig. 69: Voce di menu Comunicazione →Diagnostica e valori di misurazione →Diagramma portata

| L   | Mese/Anno | Consumo      | Concernance of the second                   |
|-----|-----------|--------------|---------------------------------------------|
| 1   | Totale    | 15710,90 kWh | Visualizzazione del<br>consumo totale e del |
| 0   | 06/2023   | 672,70 kWh   | consumo mensile degi                        |
|     | 05/2023   | 520,30 kWh   | ulumi due anni                              |
|     | 04/2023   | 772,90 kWh   |                                             |
|     | 03/2023   | 874,10 kWh   |                                             |
|     | 02/2023   | 832,00 kWh   |                                             |
|     | 01/2023   | 977,80 kWh   |                                             |
| 38  | 12/2022   | 1242,30 kWh  |                                             |
|     | 11/2022   | 932,70 kWh   |                                             |
| - 1 | 10/2022   | 778,40 kWh   |                                             |
| 5   | 09/2022   | 682,60 kWh   |                                             |
| 91  | 08/2022   | 572,90 kWh   |                                             |

Visualizzazione del consumo totale stimato e del consumo mensile degli ultimi due anni.

*Fig. 70:* Voce di menu Comunicazione  $\rightarrow$  Diagnostica e valori di misurazione  $\rightarrow$  Tabella dei consumi energetici

# 7.2.2.3 Menu Interazione / Comunicazione -> BMS

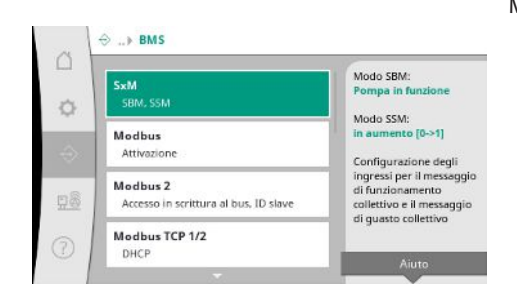

Fig. 71: Voce di menu Comunicazione→BMS

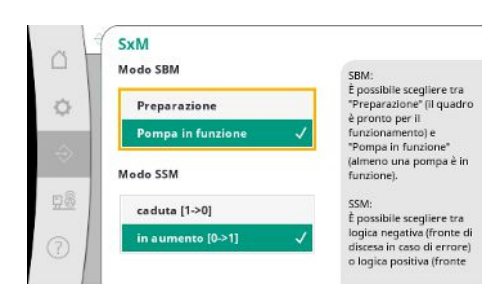

Fig. 72: Voce di menu Comunicazione  $\rightarrow$  BM-S $\rightarrow$ SxM

Menu per le interfacce con il sistema di automazione dell'edificio.

Per "SBM", è possibile scegliere tra "Disponibilità" (l'apparecchio di regolazione è pronto per il funzionamento) e "Pompa in funzione" (almeno una pompa è in funzione).

Per "SSM", è possibile scegliere tra logica negativa (fianco discendente in caso di errore) o logica positiva (fianco ascendente in caso di errore). È possibile attivare un'interfaccia Modbus basata su Ethernet o seriale. È possibile effettuare impostazioni specifiche dell'interfaccia.

Fig. 73: Voce di menu Comunicazione  $\rightarrow$  BM-S $\rightarrow$ Modbus

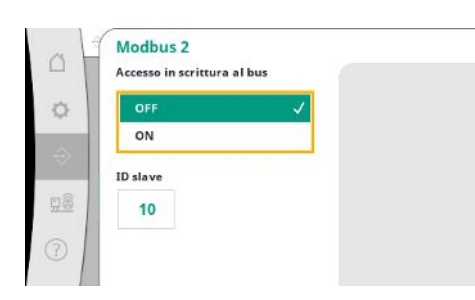

Per Modbus, è necessario impostare l'"ID pompa di riserva". L'accesso in scrittura al bus può essere impedito.

Se l'accesso in scrittura al bus è impedito, i punti dati possono essere solo letti.

Fig. 74: Voce di menu Comunicazione→BM-S→Modbus 2

| 0  | Modbus TCP 1/<br>DHCP | 72           |  |
|----|-----------------------|--------------|--|
| 0  | OFF                   | $\checkmark$ |  |
|    | ON                    |              |  |
| 80 |                       |              |  |
|    |                       |              |  |
| 0  |                       |              |  |

Se il DHCP è attivato, le impostazioni di rete vengono richieste da un server DHCP della rete e non vengono inserite manualmente.

*Fig. 75:* Voce di menu Comunicazione → BM-S → Modbus TCP 1

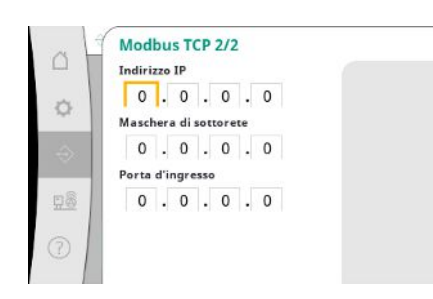

L'indirizzo IP può essere configurato solo tramite le pagine web WCP.

Fig. 76: Voce di menu Comunicazione  $\rightarrow$  BM-S $\rightarrow$ Modbus TCP 2

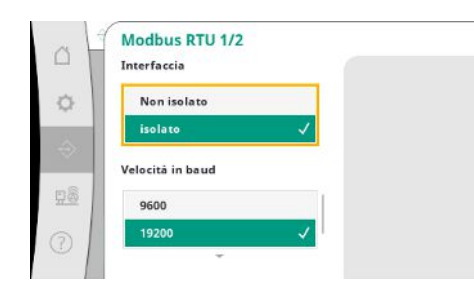

"Interfaccia": "Isolato", è previsto per l'opzione Modbus RTU o BACnet MS/TP.

"Non isolato" è l'impostazione per l'uso interno di Wilo.

Per Modbus RTU, è possibile selezionare la "Velocità di trasmissione dati" e le interfacce WCP.

L'opzione Modbus RTU è necessaria per l'interfaccia isolata.

Fig. 77: Voce di menu Comunicazione → BM-S → Modbus RTU 1

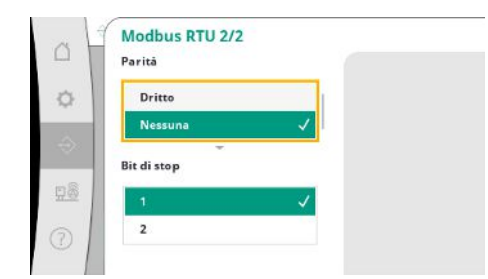

*Fig. 78:* Voce di menu Comunicazione→BM-S→Modbus RTU 2

# 7.2.2.4 Menu Interazione / Comunicazione -> Impostazioni del display

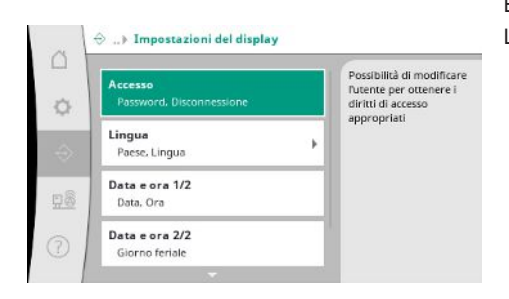

È possibile impostare password, lingua utente, data e ora, nonché le impostazioni del display LCD.

È possibile impostare la "Parità" ("pari", "dispari", "nessuna") e il numero di bit di stop (1 o 2).

*Fig. 79:* Voce di menu Comunicazione→Impostazioni del display

| Accesso<br>Password<br>1111#<br>Disconnessione | Inserimento della<br>password:<br>Selezione dei caratteri<br>tramite rotazione |
|------------------------------------------------|--------------------------------------------------------------------------------|
| No                                             | Caratteri speciali:     #: Confermare l'input     <: Cancellare il carattere   |
| Sì                                             | Un logout attiva l'utente<br>1 con accesso in lettura.                         |
|                                                |                                                                                |

Fig. 80: Voce di menu Comunicazione  $\rightarrow$  Impostazioni del display  $\rightarrow$  Login

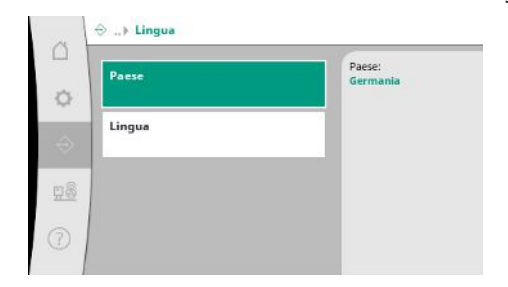

*Fig. 81:* Voce di menu Comunicazione → Impostazioni display → Lingua

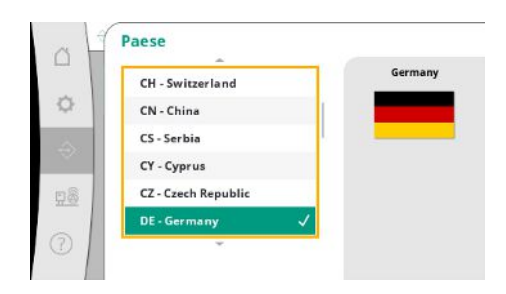

*Fig. 82:* Voce di menu Comunicazione →Impostazioni display → Paese Tramite il login è possibile selezionare diversi utenti e quindi livelli di autorizzazione.

L'"Utente 1" (password "1111") è l'utente standard e ha diritti di lettura.

L'"Utente 2" (password "2222") ha permessi di diritti di scrittura supplementari per i parametri di funzionamento normale.

Selezione della lingua desiderata e impostazione del Paese in cui si trova il sistema.

|      | fr - French    | Italia |
|------|----------------|--------|
| 3    | es - Spanish   |        |
| 3    | ru - Russian   |        |
| 1000 | pl - Polish    |        |
| 2    | hu - Hungarian |        |
|      | it - Italian   | 1      |

# *Fig. 83:* Voce di menu Comunicazione $\rightarrow$ Impostazioni display $\rightarrow$ Lingua

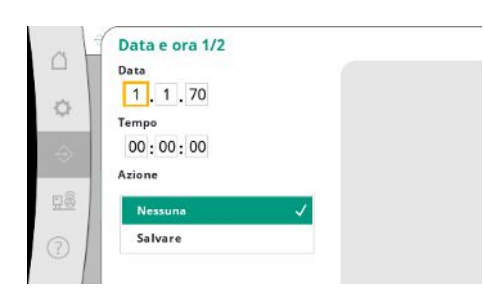

Visualizzazione ed eventuale correzione della data e dell'ora. Tramite l'azione "Salva", vengono acquisite la data e l'ora impostate.

Fig. 84: Voce di menu Comunicazione→Impostazioni display→Data e ora 1/2

|   | Giorno feriale |
|---|----------------|
|   | Domenica 🗸     |
|   | Lunedì         |
|   | Martedì        |
| 1 | Mercoledi      |
| 1 | Giovedi        |

Visualizzazione del giorno della settimana risultante dalla data.

Fig. 85: Voce di menu Comunicazione →Impostazioni display → Data e ora 2/2

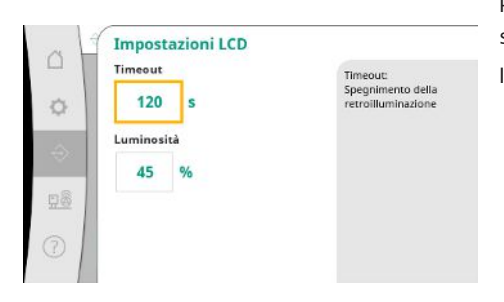

Fig. 86: Voce di menu Comunicazione →Impostazioni display →Impostazioni LCD Preimpostazioni per regolare la luminosità e l'ora senza pressione di pulsanti, dopodiché il display si oscura in assenza di input da parte dell'utente.

Il display non si oscura quando vengono visualizzate segnalazioni di guasto.

# 7.2.3 Menu Sistema

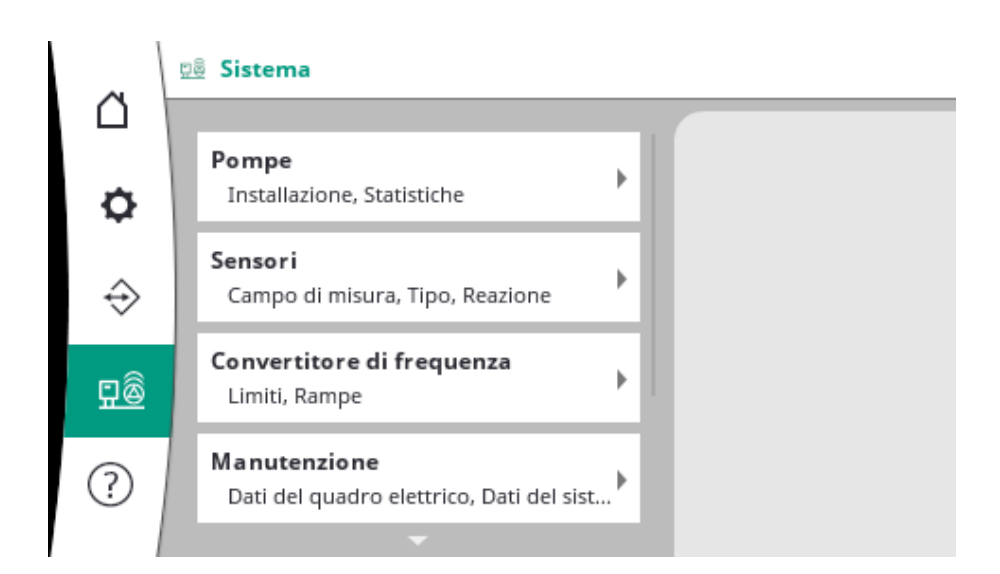

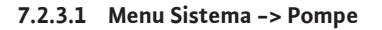

Numero di pompe:

Pompe in funzione max.

B ... Pompe

¢

Installazione Numero, Pom

Statistiche 1/2 Tempo di funzior

Statistiche 2/2 Velocită, Potenz Impostazioni e dati per le pompe utilizzate.

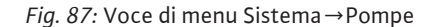

CAN operazione di emergenza Reazione, Velocità

amento, Cicli

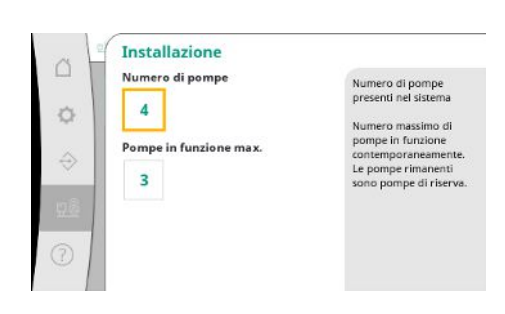

Numero di pompe installate nel sistema.

Numero massimo di pompe in funzione contemporaneamente. Le pompe rimanenti servono come pompe di riserva.

Dati di durata del funzionamento dell'apparecchio di regolazione e delle pompe.

Fig. 88: Voce di menu Sistema → Pompe → Installazione

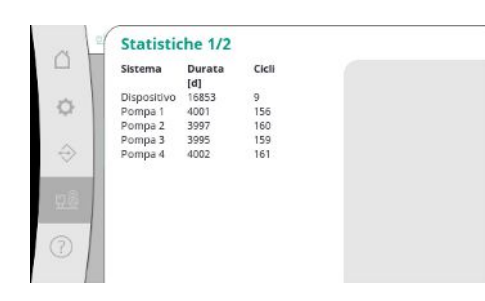

Fig. 89: Voce di menu Sistema  $\rightarrow$  Pompe  $\rightarrow$  - Statistica 1/2

# 7.2.3.2 Menu Sistema -> Sensori

Campo di misura del sensor

Statistiche 2/2

Pompa 3 Pompa 4

Reazione

Velocită

Pompa 3 Versione

di dati della pompa

Sensori

Lato aspira:

50 %

Ulteriori

83,20 82,60

631.000

Fig. 90: Voce di menu Sistema → Pompe → -

CAN operazione di emergenza

*Fig. 91:* Voce di menu Sistema → Pompe → -

ok ok ok

Funzionamento d'emergenza CAN

Set di dati della pompa

Condividi (Raccomandazione) % Q 100% (Raccomandazione): 0,00 lusso volumetrico massim esta minima: esta massima: /elocità massima:

Quando è ferma, la pompa è ferma.

Quando si continua, la pompa continua a funzionare in modalità di

controllo n-c alla velocità indicata di seguito.

¢

Statistica 2/2

Ċł.

¢

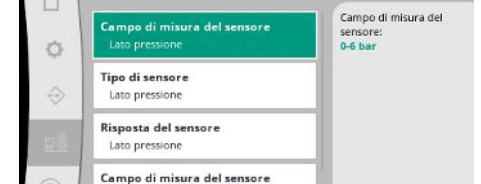

*Fig. 92:* Voce di menu Sistema  $\rightarrow$  Pompe  $\rightarrow$  Set

Fig. 93: Voce di menu Sistema→Sensori

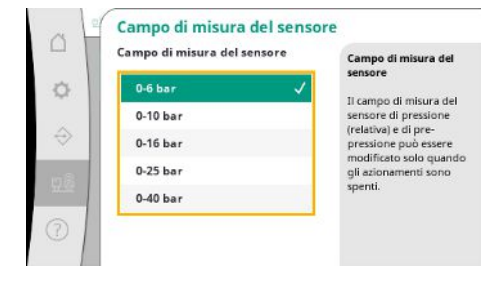

Fiq. 94: Voce di menu Sistema→Sensori→-Campo di misura del sensore

Impostazioni dei sensori per la pressione d'ingresso e la pressione sul lato di uscita.

Impostazione di ripiego in caso di problemi di comunicazione tra l'apparecchio di regolazione e la pompa.

Velocità di rotazione attuali e potenza calcolata per ciascuna pompa.

L'impostazione determina il comportamento della pompa quando l'apparecchio di regolazione non la raggiunge più.

Con "Arresto" la pompa si ferma.

Con "Continua", la pompa continua a funzionare in modo di regolazione n-c alla velocità di rotazione indicata di seguito.

La velocità di rotazione può quindi essere modificata sull'HMI della pompa. Quando la comunicazione con l'apparecchio di regolazione viene ristabilita, l'apparecchio di regolazione assume il controllo della pompa.

A scopo diagnostico, vengono qui visualizzati alcuni dati delle pompe presenti nel sistema.

# Selezione del campo di misura del sensore installato sul lato di uscita (lato mandata).

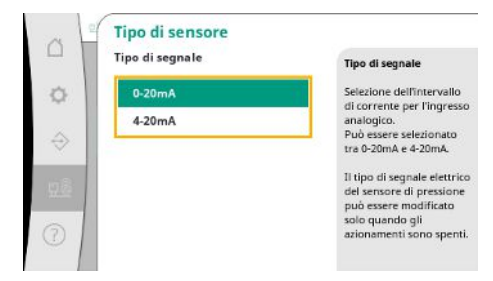

Impostazione del campo di corrente del sensore di pressione finale (lato mandata). Con 4-20 mA è possibile un controllo dell'interruzione della linea.

Fig. 95: Voce di menu Sistema→Sensori→Tipo di sensore

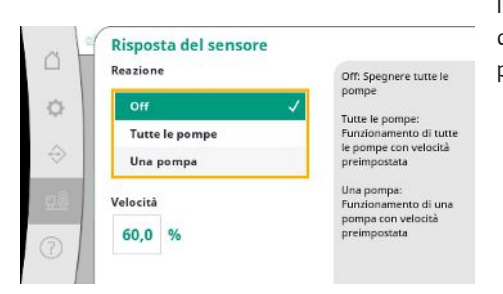

In caso di guasto del sensore, l'impianto può passare al funzionamento d'emergenza fino a quando il sensore non sarà di nuovo funzionante. È possibile far funzionare una o tutte le pompe costantemente alla velocità di rotazione impostata.

Fig. 96: Voce di menu Sistema→Sensori→Risposta del sensore

|               | Campo di misura del sensore | Campo di misura del                          |
|---------------|-----------------------------|----------------------------------------------|
|               | 0-6 bar                     | sensore                                      |
|               | 0-10 bar                    | sensore di pressione                         |
| $\Rightarrow$ | 0-16 bar                    | (relativa) e di pre-<br>pressione può essere |
|               | 0-25 bar                    | gli azionamenti sono                         |
|               | -1-9 bar 🗸                  | spenti.                                      |
|               | ¥                           |                                              |

Fig. 97: Voce di menu Sistema→Sensori→-Campo di misura del sensore

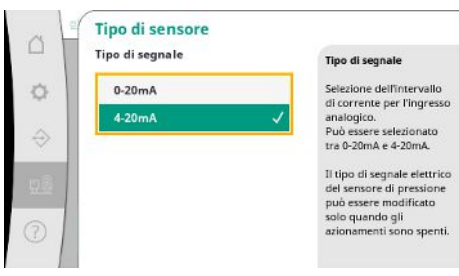

Fig. 98: Voce di menu Sistema→Sensori→Tipo di sensore

# 7.2.3.3 Menu Sistema -> Convertitore di frequenza

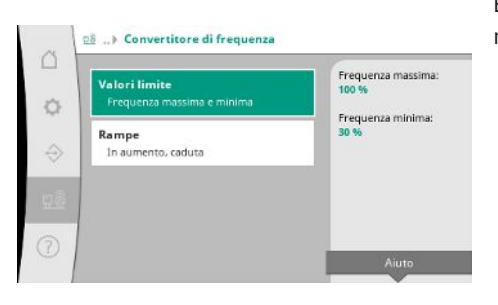

Fig. 99: Voce di menu Sistema→Convertitore di frequenza

Selezione del campo di misura del sensore installato sul lato di ingresso (pressione d'ingresso/ lato aspirazione).

Impostazione del campo di corrente del sensore di pressione d'ingresso (lato aspirazione). Con 4-20 mA è possibile un controllo dell'interruzione della linea.

È possibile definire alcune condizioni secondarie per l'attivazione delle pompe a velocità variabile.

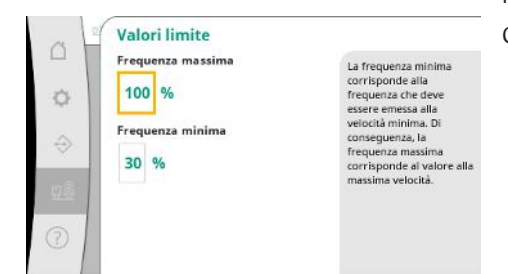

Nel modo di regolazione p-c è possibile limitare il campo di velocità di rotazione. Questo non è possibile nel modo di regolazione p-v.

Fig. 100: Voce di menu Sistema→Convertitore di frequenza→Valori limite

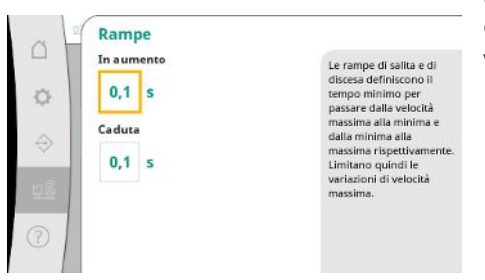

Per evitare variazioni di pressione troppo rapide nell'installazione, è possibile limitare la velocità di cambio del numero di giri. L'impostazione può essere effettuata separatamente per le velocità di rotazione crescenti e decrescenti.

*Fig. 101:* Voce di menu Sistema  $\rightarrow$  Convertitore di frequenza  $\rightarrow$  Rampe

# 7.2.3.4 Menu Sistema -> Manutenzione

| Dati del            | quadro elettrico 1/3                        | Tipo:           |
|---------------------|---------------------------------------------|-----------------|
| Tipo, Ni            | umero di serie                              | SCe2.0          |
| Dati del            | <b>quadro elettrico 2/3</b>                 | Numero di serie |
| Numero              | o dello schema elettrico, Data              | error           |
| Dati del<br>Informa | quadro elettrico 3/3<br>azioni sul software |                 |
| Dati del            | sistema<br>di serie. Numero di articolo     |                 |

Informazioni relative all'apparecchio di regolazione e alla pompa. Alcune statistiche possono essere resettate.

*Fig. 102:* Voce di menu Sistema→Manutenzione

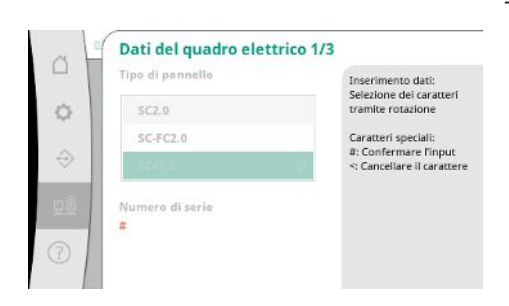

Tipo di apparecchio di regolazione utilizzato e relativo numero di serie del quadro elettrico.

*Fig. 103:* Voce di menu Sistema→Manutenzione→Dati apparecchio di comando 1/3

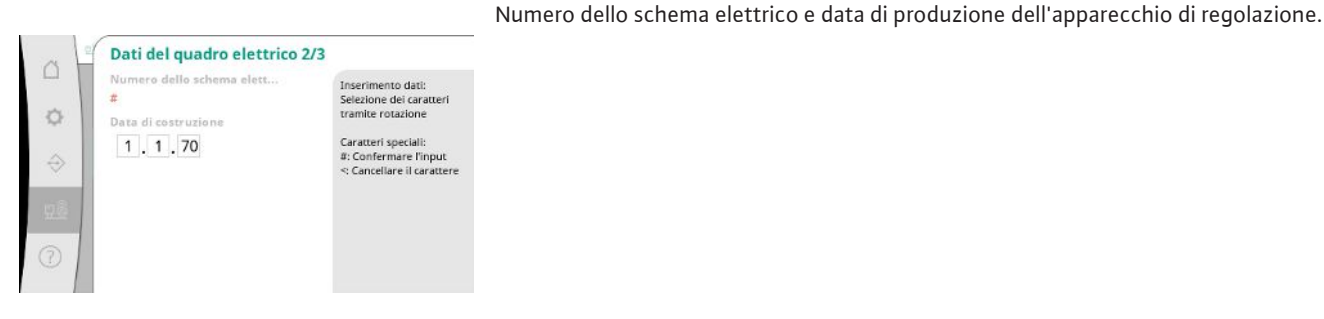

Fig. 104: Voce di menu Sistema→Manutenzione→Dati apparecchio di comando 2/3

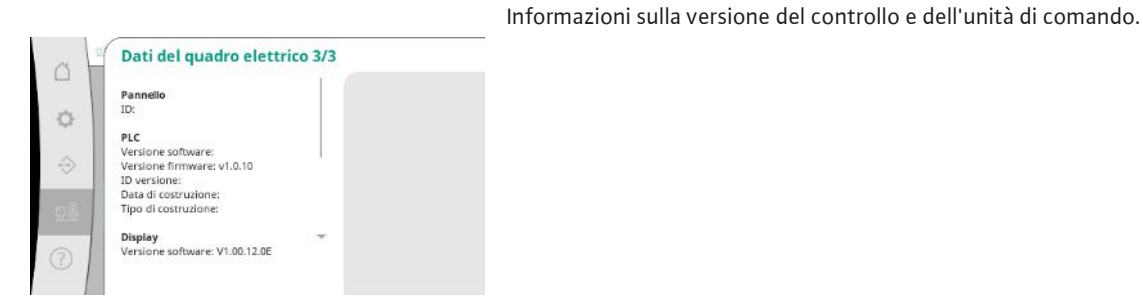

*Fig. 105:* Voce di menu Sistema → Manutenzione → Dati apparecchio di comando 3/3

| 0<br>¢ | Dati del sistema<br>Numero di serie<br>#<br>Numero di articolo<br># | Inserimento dati:<br>Selezione dei caratteri<br>tramite rotazione<br>Caratteri speciali: |
|--------|---------------------------------------------------------------------|------------------------------------------------------------------------------------------|
| ♦      |                                                                     | a: Concellare il carattere                                                               |
|        |                                                                     |                                                                                          |

Numero di serie del sistema di pressurizzazione idrica e corrispondente numero articolo.

Fig. 106: Voce di menu Sistema→Manutenzione→Dati dell'impianto

| 0<br>♦ | Informazioni di servizio<br>Numero di apparecchiatura<br>#<br>Nome del dispositivo<br># | Inserimento dati:<br>Selezione dei caratteri<br>tramite rotazione<br>Caratteri speciali:<br>#: Confermare l'input<br><: Cancellare il Carattere |
|--------|-----------------------------------------------------------------------------------------|----------------------------------------------------------------------------------------------------|
|        |                                                                                         |                                                                                                    |

Fig. 107: Voce di menu Sistema→Manutenzione→Informazioni di servizio

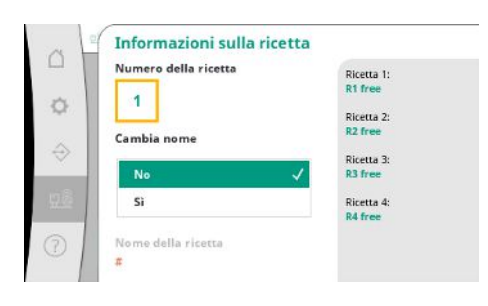

Fig. 108: Voce di menu Sistema→Manutenzione→Informazioni sulla ricetta

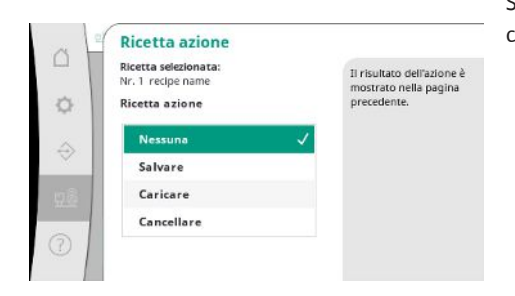

Fig. 109: Voce di menu Sistema→Manutenzione→Ricetta azione

Informazioni per il Servizio Assistenza Clienti Wilo e una denominazione apparecchio liberamente selezionabile.

Selezione di una posizione di memoria per un massimo di 4 set di parametri.

Al set di parametri selezionato può essere assegnato un nome per facilitarne l'assegnazione. Un set di parametri include le impostazioni dei menu, ma non i dati di durata del funzionamento.

Selezione dell'azione da eseguire per il set di parametri selezionato: "Salva", "Carica", "Cancella".

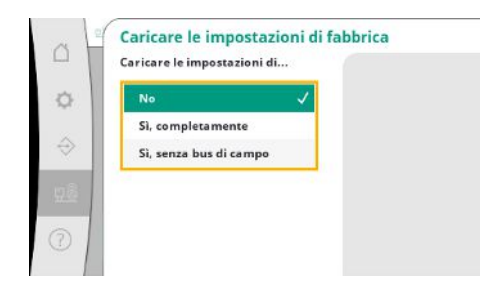

Con questa funzione è possibile ripristinare le impostazioni di fabbrica dell'apparecchio di regolazione. Questo non influisce sulle statistiche.

Quando si esegue il reset senza bus di campo, vengono mantenute le impostazioni selezionate per l'interfaccia del bus di campo.

Fig. 110: Voce di menu Sistema→Manutenzione→Carica impostazioni di fabbrica

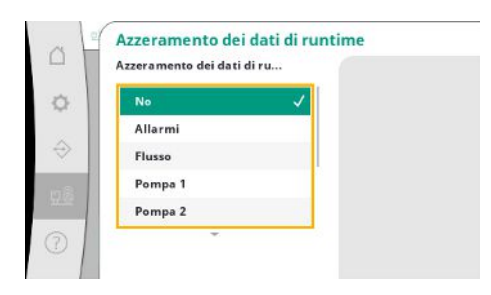

Alcuni dati di durata del funzionamento possono essere azzerati, ad esempio dopo la sostituzione di componenti o nell'ambito della manutenzione da parte del Servizio Assistenza Clienti.

Fig. 111: Voce di menu Sistema → Manutenzione → Azzera dati della durata del funzionamento

# 7.2.4 Menu Aiuto

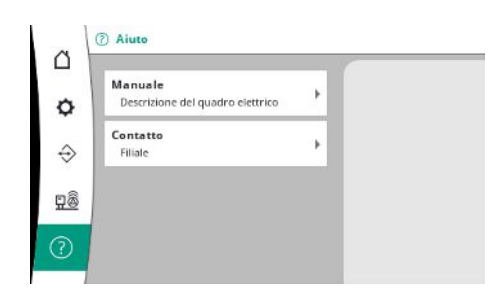

Fig. 112: Menu Aiuto

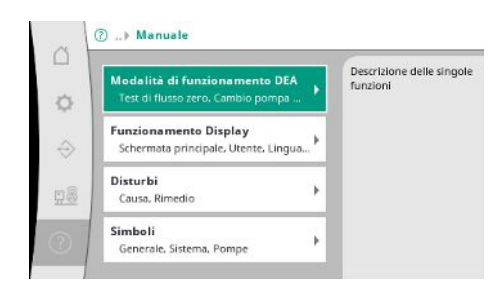

*Fig. 113:* Voce di menu Aiuto→Guida

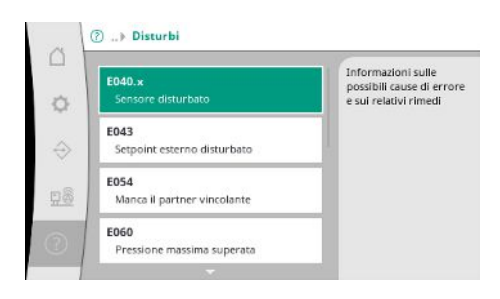

Fig. 114: Voce di menu Aiuto→Guida→Guasti

Una versione riassuntiva del manuale e indirizzi di contatto di Wilo. Di seguito è riportato un esempio di descrizione di un aiuto e gli indirizzi di contatto.

| 4 L  | E040.x                           |  |
|------|----------------------------------|--|
| - 1  | Sensore disturbato               |  |
| . 1  | Causa                            |  |
| e    | Sensore di pressione difettoso   |  |
|      | Rimedio                          |  |
| ≥    | Sostituire il sensore            |  |
| 18   | Causa                            |  |
| 1.52 | Nessun collegamento elettrico al |  |
| 0    | sensore                          |  |
| 0    | Rimedio                          |  |

Fig. 115: Voce di menu Aiuto→Guida→Guasti→E040.x

| ~             | ⑦ ▶ Contatto                      |                                                                         |  |
|---------------|-----------------------------------|-------------------------------------------------------------------------|--|
| \$            | Filiale<br>Selezionato: Argentina | WILO SALMSON<br>Argentina S.A.<br>C1295ABI Cludad<br>Autónoma de Buenos |  |
| $\Rightarrow$ |                                   | Aires<br>T +54 11 4361 5929<br>matias.monea@wilo.com.                   |  |
| <u>98</u>     |                                   | ar                                                                      |  |
| 0             |                                   |                                                                         |  |

*Fig. 116:* Voce di menu Aiuto → Contatto

| Filiale                                                       | WILO SE                       |
|---------------------------------------------------------------|-------------------------------|
| Argentina                                                     | Wilopark 1 D-44263 Dortmund   |
| Australia                                                     | T +49(0)231 4102-0            |
| WILO SALMSON                                                  | wilo@wilo.com<br>www.wilo.com |
| Argentina S.A.<br>C1295ABI Cludad<br>Autónoma de Buenos Aires |                               |
| T +54 11 4361 5929<br>matlas.monea@wilo.com.ar                |                               |

Fig. 117: Voce di menu Aiuto  $\rightarrow$  Contatto  $\rightarrow$  Filiale

# 7.3 Livelli utente

La parametrizzazione dell'apparecchio di regolazione è suddivisa nei campi di menu Utente 1, Utente 2 e Servizio.

La procedura guidata di messa in servizio è sufficiente per una rapida messa in servizio utilizzando le impostazioni di fabbrica.

Se si devono modificare altri parametri e leggere i dati dell'apparecchio, il menu di impostazione è disponibile a questo scopo come utente 2.

Il livello utente Servizio di assistenza è riservato al Servizio Assistenza Clienti Wilo.

# 8 Messa in servizio

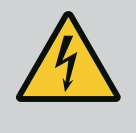

# PERICOLO

# Pericolo di morte dovuto a corrente elettrica!

Il comportamento non conforme durante i lavori elettrici causa la morte per scossa elettrica!

- I lavori elettrici devono essere svolti da un elettricista esperto secondo le normative locali.
- Se il prodotto viene scollegato dalla corrente elettrica, prendere le dovute precauzioni affinché non possa riaccendersi.

# PERICOLO

# Una messa in servizio non corretta comporta pericolo di morte!

Sussiste pericolo di morte in caso di messa in servizio non corretta. • Far eseguire la messa in servizio solo da personale qualificato. Raccomandiamo di far eseguire la messa in servizio dal Servizio Assistenza Clienti Wilo.

| 8.1                    | Lavori preliminari                                                                            | <ol> <li>Prima della prima accensione verificare la corretta esecuzione del cablaggio a cura del<br/>committente, in particolare la messa a terra.</li> </ol>                                                                                                    |
|------------------------|-----------------------------------------------------------------------------------------------|----------------------------------------------------------------------------------------------------|
|                        |                                                                                               | 2. Prima della messa in servizio, controllare tutti i morsetti e, se necessario, serrarli nuo-<br>vamente.                                                                                                    |
|                        |                                                                                               | <ol> <li>Oltre alle attività qui descritte, eseguire la messa in servizio secondo le Istruzioni di<br/>montaggio, uso e manutenzione dell'intero impianto (sistema di pressurizzazione idri-<br/>ca).</li> </ol>                                                                                                    |
| 8.2                    | Impostazione di fabbrica                                                                      | Il sistema di regolazione è preimpostato in fabbrica.                                                                                                    |
|                        |                                                                                               | Contattare il Servizio Assistenza Clienti Wilo per ripristinare l'impostazione di fabbrica.                                                                                                    |
| 8.3                    | Senso di rotazione del motore                                                                 | <ul> <li>Accendere brevemente ciascuna pompa nel modo di funzionamento "Funzionamento manuale" e verificare se il senso di rotazione della pompa in funzione corrisponde alla freccia sul corpo pompa.</li> <li>Se il senso di rotazione di tutte le pompe in funzione è errato, scambiare 2 fasi qualsiasi del cavo di rete principale.</li> </ul>                                                                                                    |
|                        |                                                                                               | <ul> <li>Apparecchio di regolazione per pompe a numero di giri fisso (versione SC)</li> <li>In caso di senso di rotazione errato di una sola pompa in funzione, scambiare 2 fasi qual-<br/>siasi sulla morsettiera del motore per i motori con avviamento diretto.</li> <li>In caso di senso di rotazione errato di una sola pompa in funzione, scambiare 4 collega-<br/>menti sulla morsettiera del motore per i motori con collegamento stella-triangolo.<br/>Scambiare l'inizio e la fine dell'avvolgimento di 2 fasi (ad es. V1 con V2 e W1 con W2).</li> </ul>                                                                                                    |
| 8.4                    | Salvamotore                                                                                   | <ul> <li>WSK / PTC: In presenza della protezione da sovratemperatura non è necessaria alcuna impostazione.</li> <li>Sovracorrente: vedere capitolo Salvamotore [&gt; 19]</li> </ul>                                                                                                    |
| 8.5                    | Sensori e moduli opzionali                                                                    | • Per i sensori e i moduli supplementari opzionali, osservare le rispettive istruzioni di mon-<br>taggio, uso e manutenzione.                                                                                                    |
|                        |                                                                                               |                                                                                                    |
| 9                      | Messa a riposo                                                                                |                                                                                                    |
| 9<br>9.1               | Messa a riposo<br>Qualifica del personale                                                     | <ul> <li>Lavori elettrici: elettricista specializzato</li> <li>Persona con adeguata formazione specialistica, in possesso di conoscenze ed esperienza<br/>che gli permettono di riconoscere ed evitare i pericoli legati all'elettricità.</li> </ul>                                                                                                    |
| 9<br>9.1               | Messa a riposo<br>Qualifica del personale                                                     | <ul> <li>Lavori elettrici: elettricista specializzato<br/>Persona con adeguata formazione specialistica, in possesso di conoscenze ed esperienza<br/>che gli permettono di riconoscere ed evitare i pericoli legati all'elettricità.</li> <li>Lavori di montaggio/smontaggio: elettricista specializzato<br/>Conoscenze relative agli utensili e ai materiali di fissaggio per diverse strutture</li> </ul>                                                                                                    |
| 9<br>9.1<br>9.2        | Messa a riposo<br>Qualifica del personale<br>Doveri dell'utente                               | <ul> <li>Lavori elettrici: elettricista specializzato<br/>Persona con adeguata formazione specialistica, in possesso di conoscenze ed esperienza<br/>che gli permettono di riconoscere ed evitare i pericoli legati all'elettricità.</li> <li>Lavori di montaggio/smontaggio: elettricista specializzato<br/>Conoscenze relative agli utensili e ai materiali di fissaggio per diverse strutture</li> <li>Rispettare anche le disposizioni nazionali valide in materia di prevenzione degli infortuni<br/>e di sicurezza delle associazioni di categoria.</li> </ul>                                                                                                    |
| 9<br>9.1<br>9.2        | Messa a riposo<br>Qualifica del personale<br>Doveri dell'utente                               | <ul> <li>Lavori elettrici: elettricista specializzato Persona con adeguata formazione specialistica, in possesso di conoscenze ed esperienza che gli permettono di riconoscere ed evitare i pericoli legati all'elettricità. </li> <li>Lavori di montaggio/smontaggio: elettricista specializzato Conoscenze relative agli utensili e ai materiali di fissaggio per diverse strutture </li> <li>Rispettare anche le disposizioni nazionali valide in materia di prevenzione degli infortuni e di sicurezza delle associazioni di categoria.</li> <li>Garantire la formazione necessaria del personale per i lavori indicati.</li> </ul>                                                                                                    |
| 9<br>9.1<br>9.2        | Messa a riposo<br>Qualifica del personale<br>Doveri dell'utente                               | <ul> <li>Lavori elettrici: elettricista specializzato Persona con adeguata formazione specialistica, in possesso di conoscenze ed esperienza che gli permettono di riconoscere ed evitare i pericoli legati all'elettricità. </li> <li>Lavori di montaggio/smontaggio: elettricista specializzato Conoscenze relative agli utensili e ai materiali di fissaggio per diverse strutture </li> <li>Rispettare anche le disposizioni nazionali valide in materia di prevenzione degli infortuni e di sicurezza delle associazioni di categoria.</li> <li>Garantire la formazione necessaria del personale per i lavori indicati.</li> <li>Istruire il personale sul funzionamento dell'impianto.</li> <li>In caso di lavori in ambienti chiusi, per motivi di sicurezza deve essere presente una se-</li> </ul>                                                                                                    |
| 9<br>9.1<br>9.2        | Messa a riposo<br>Qualifica del personale<br>Doveri dell'utente                               | <ul> <li>Lavori elettrici: elettricista specializzato Persona con adeguata formazione specialistica, in possesso di conoscenze ed esperienza che gli permettono di riconoscere ed evitare i pericoli legati all'elettricità. </li> <li>Lavori di montaggio/smontaggio: elettricista specializzato Conoscenze relative agli utensili e ai materiali di fissaggio per diverse strutture </li> <li>Rispettare anche le disposizioni nazionali valide in materia di prevenzione degli infortuni e di sicurezza delle associazioni di categoria. </li> <li>Garantire la formazione necessaria del personale per i lavori indicati.</li> <li>Istruire il personale sul funzionamento dell'impianto.</li> <li>In caso di lavori in ambienti chiusi, per motivi di sicurezza deve essere presente una se- conda persona.</li> </ul>                                                                                                    |
| 9<br>9.1<br>9.2        | Messa a riposo<br>Qualifica del personale<br>Doveri dell'utente                               | <ul> <li>Lavori elettrici: elettricista specializzato Persona con adeguata formazione specialistica, in possesso di conoscenze ed esperienza che gli permettono di riconoscere ed evitare i pericoli legati all'elettricità. </li> <li>Lavori di montaggio/smontaggio: elettricista specializzato Conoscenze relative agli utensili e ai materiali di fissaggio per diverse strutture  </li> <li>Rispettare anche le disposizioni nazionali valide in materia di prevenzione degli infortuni e di sicurezza delle associazioni di categoria.</li> <li>Garantire la formazione necessaria del personale per i lavori indicati.</li> <li>Istruire il personale sul funzionamento dell'impianto.</li> <li>In caso di lavori in ambienti chiusi, per motivi di sicurezza deve essere presente una se- conda persona.</li> <li>Ventilare a sufficienza gli ambienti chiusi.</li> <li>Adottare subito contromisure, se si accumulano gas tossici o velenosi!</li> </ul>                                                                                                    |
| 9<br>9.1<br>9.2<br>9.3 | Messa a riposo<br>Qualifica del personale<br>Doveri dell'utente<br>Eseguire la messa a riposo | <ul> <li>Lavori elettrici: elettricista specializzato Persona con adeguata formazione specialistica, in possesso di conoscenze ed esperienza che gli permettono di riconoscere ed evitare i pericoli legati all'elettricità. </li> <li>Lavori di montaggio/smontaggio: elettricista specializzato Conoscenze relative agli utensili e ai materiali di fissaggio per diverse strutture  </li> <li>Rispettare anche le disposizioni nazionali valide in materia di prevenzione degli infortuni e di sicurezza delle associazioni di categoria.</li> <li>Garantire la formazione necessaria del personale per i lavori indicati.</li> <li>Istruire il personale sul funzionamento dell'impianto.</li> <li>In caso di lavori in ambienti chiusi, per motivi di sicurezza deve essere presente una se- conda persona.</li> <li>Ventilare a sufficienza gli ambienti chiusi.</li> <li>Adottare subito contromisure, se si accumulano gas tossici o velenosi!</li> </ul>                                                                                                    |
| 9<br>9.1<br>9.2<br>9.3 | Messa a riposo<br>Qualifica del personale<br>Doveri dell'utente<br>Eseguire la messa a riposo | <ul> <li>Lavori elettrici: elettricista specializzato Persona con adeguata formazione specialistica, in possesso di conoscenze ed esperienza che gli permettono di riconoscere ed evitare i pericoli legati all'elettricità. </li> <li>Lavori di montaggio/smontaggio: elettricista specializzato Conoscenze relative agli utensili e ai materiali di fissaggio per diverse strutture </li> <li>Rispettare anche le disposizioni nazionali valide in materia di prevenzione degli infortuni e di sicurezza delle associazioni di categoria. </li> <li>Garantire la formazione necessaria del personale per i lavori indicati.</li> <li>Istruire il personale sul funzionamento dell'impianto.</li> <li>In caso di lavori in ambienti chiusi, per motivi di sicurezza deve essere presente una se- conda persona.</li> <li>Ventilare a sufficienza gli ambienti chiusi.</li> <li>Adottare subito contromisure, se si accumulano gas tossici o velenosi!</li> </ul> Disattivare il funzionamento automatico 1. Seleziona la voce di menu: Impostazione di regolazione → Disponibilità → Propulsori, Automatico.                                                                                                    |
| 9<br>9.1<br>9.2<br>9.3 | Messa a riposo<br>Qualifica del personale<br>Doveri dell'utente<br>Eseguire la messa a riposo | <ul> <li>Lavori elettrici: elettricista specializzato Persona con adeguata formazione specialistica, in possesso di conoscenze ed esperienza che gli permettono di riconoscere ed evitare i pericoli legati all'elettricità.</li> <li>Lavori di montaggio/smontaggio: elettricista specializzato Conoscenze relative agli utensili e ai materiali di fissaggio per diverse strutture</li> <li>Rispettare anche le disposizioni nazionali valide in materia di prevenzione degli infortuni e di sicurezza delle associazioni di categoria.</li> <li>Garantire la formazione necessaria del personale per i lavori indicati.</li> <li>Istruire il personale sul funzionamento dell'impianto.</li> <li>In caso di lavori in ambienti chiusi, per motivi di sicurezza deve essere presente una se- conda persona.</li> <li>Ventilare a sufficienza gli ambienti chiusi.</li> <li>Adottare subito contromisure, se si accumulano gas tossici o velenosi!</li> </ul> Disattivare il funzionamento automatico <ol> <li>Seleziona la voce di menu: Impostazione di regolazione → Disponibilità → Propulsori, Automatico.</li> <li>Selezionare "OFF" per i propulsori.</li> </ol>                                                                                                    |
| 9<br>9.1<br>9.2<br>9.3 | Messa a riposo<br>Qualifica del personale<br>Doveri dell'utente<br>Eseguire la messa a riposo | <ul> <li>Lavori elettrici: elettricista specializzato Persona con adeguata formazione specialistica, in possesso di conoscenze ed esperienza che gli permettono di riconoscere ed evitare i pericoli legati all'elettricità.</li> <li>Lavori di montaggio/smontaggio: elettricista specializzato Conoscenze relative agli utensili e ai materiali di fissaggio per diverse strutture</li> <li>Rispettare anche le disposizioni nazionali valide in materia di prevenzione degli infortuni e di sicurezza delle associazioni di categoria.</li> <li>Garantire la formazione necessaria del personale per i lavori indicati.</li> <li>Istruire il personale sul funzionamento dell'impianto.</li> <li>In caso di lavori in ambienti chiusi, per motivi di sicurezza deve essere presente una se- conda persona.</li> <li>Ventilare a sufficienza gli ambienti chiusi.</li> <li>Adottare subito contromisure, se si accumulano gas tossici o velenosi!</li> </ul> Disattivare il funzionamento automatico <ol> <li>Seleziona la voce di menu: Impostazione di regolazione → Disponibilità → Propulsori, Automatico.</li> <li>Selezionare "OFF" per i propulsori.</li> </ol>                                                                                                    |
| 9<br>9.1<br>9.2<br>9.3 | Messa a riposo<br>Qualifica del personale<br>Doveri dell'utente<br>Eseguire la messa a riposo | <ul> <li>Lavori elettrici: elettricista specializzato Persona con adeguata formazione specialistica, in possesso di conoscenze ed esperienza che gli permettono di riconoscere ed evitare i pericoli legati all'elettricità.</li> <li>Lavori di montaggio/smontaggio: elettricista specializzato Conoscenze relative agli utensili e ai materiali di fissaggio per diverse strutture</li> <li>Rispettare anche le disposizioni nazionali valide in materia di prevenzione degli infortuni e di sicurezza delle associazioni di categoria.</li> <li>Garantire la formazione necessaria del personale per i lavori indicati.</li> <li>Istruire il personale sul funzionamento dell'impianto.</li> <li>In caso di lavori in ambienti chiusi, per motivi di sicurezza deve essere presente una se- conda persona.</li> <li>Ventilare a sufficienza gli ambienti chiusi.</li> <li>Adottare subito contromisure, se si accumulano gas tossici o velenosi!</li> </ul> Disattivare il funzionamento automatico <ol> <li>Seleziona la voce di menu: Impostazione di regolazione → Disponibilità → Propulsori, Automatico.</li> <li>Selezionare "OFF" per i propulsori.</li> </ol> Messa a riposo provvisoria <ul> <li>Spegnere le pompe e disinserire l'apparecchio di regolazione dall'interruttore principale (posizione "OFF"). Le impostazioni vengono memorizzate nell'apparecchio di regolazione è sempre pronto per il funzionamento.</li> </ul> |
| 9<br>9.1<br>9.2<br>9.3 | Messa a riposo<br>Qualifica del personale<br>Doveri dell'utente<br>Eseguire la messa a riposo | <ul> <li>Lavori elettrici: elettricista specializzato Persona con adeguata formazione specialistica, in possesso di conoscenze ed esperienza che gli permettono di riconoscere ed evitare i pericoli legati all'elettricità.</li> <li>Lavori di montaggio/smontaggio: elettricista specializzato Conoscenze relative agli utensili e ai materiali di fissaggio per diverse strutture</li> <li>Rispettare anche le disposizioni nazionali valide in materia di prevenzione degli infortuni e di sicurezza delle associazioni di categoria.</li> <li>Garantire la formazione necessaria del personale per i lavori indicati.</li> <li>Istruire il personale sul funzionamento dell'impianto.</li> <li>In caso di lavori in ambienti chiusi, per motivi di sicurezza deve essere presente una se- conda persona.</li> <li>Ventilare a sufficienza gli ambienti chiusi.</li> <li>Adottare subito contromisure, se si accumulano gas tossici o velenosi!</li> </ul> Disattivare il funzionamento automatico <ol> <li>Seleziona la voce di menu: Impostazione di regolazione →Disponibilità →Propulsori, Automatico.</li> <li>Selezionare "OFF" per i propulsori.</li> </ol> Messa a riposo provvisoria <ul> <li>Spegnere le pompe e disinserire l'apparecchio di regolazione dall'interruttore principale (posizione "OFF"). Le impostazioni vengono memorizzate nell'apparecchio di regolazione è sempre pronto per il funzionamento.</li> </ul>   |

• Umidità relativa dell'aria max.: 90%, non condensante

# ATTENZIONE

# Danni materiali dovuti a uno stoccaggio improprio!

Il prodotto può essere danneggiato dall'umidità e da determinate temperature.

- Proteggere il prodotto dall'umidità e dai danni meccanici.
- Evitare temperature al di fuori del range da -10°C a +50°C.

# Messa a riposo definitiva

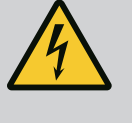

# PERICOLO

# Pericolo di morte dovuto a corrente elettrica!

Il comportamento non conforme durante i lavori elettrici causa la morte per scossa elettrica!

- I lavori elettrici devono essere svolti da un elettricista esperto secondo le normative locali.
- Se il prodotto viene scollegato dalla corrente elettrica, prendere le dovute precauzioni affinché non possa riaccendersi.
- 1. Spegnere l'apparecchio di regolazione tramite l'interruttore principale (posizione "OFF").
- 2. Scollegare l'intero impianto dall'alimentazione elettrica e impedirne la riaccensione.
- 3. Qualora siano già collegati i morsetti per le segnalazioni SBM, SSM, EBM ed ESM, disinserire anche la sorgente della tensione esterna applicata.
- 4. Scollegare tutti i cavi di alimentazione elettrica ed estrarli dai pressacavi.
- Chiudere le estremità dei cavi di alimentazione elettrica in modo che l'umidità non possa penetrare nel cavo.
- 6. Smontare l'apparecchio di regolazione svitando le viti sul sistema/struttura.

# Spedizione di ritorno

- Imballare l'apparecchio di regolazione in modo che risulti resistente agli urti e all'acqua.
- Osservare i seguenti capitoli: Trasporto [> 7]

# Stoccaggio

# ATTENZIONE

# Danni materiali dovuti a uno stoccaggio improprio!

Il prodotto può essere danneggiato dall'umidità e da determinate temperature.

- Proteggere il prodotto dall'umidità e dai danni meccanici.
- Evitare temperature al di fuori del range da –10°C a +50°C.

10 Manutenzione

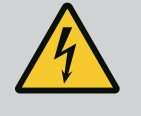

# PERICOLO

# Pericolo di morte dovuto a corrente elettrica!

Il comportamento non conforme durante i lavori elettrici causa la morte per scossa elettrica!

- I lavori elettrici devono essere svolti da un elettricista esperto secondo le normative locali.
- Se il prodotto viene scollegato dalla corrente elettrica, prendere le dovute precauzioni affinché non possa riaccendersi.

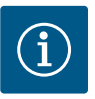

# AVVISO

# Sono vietati lavori o modifiche strutturali non autorizzati!

Possono essere eseguiti solo gli interventi di manutenzione e riparazione qui riportati. Tutti gli altri interventi, così come le modifiche strutturali, possono essere eseguiti solo dal produttore.

# 10.1 Interventi di manutenzione

# Pulizia dell'apparecchio di regolazione

- ✓ Staccare l'apparecchio di regolazione dalla rete elettrica.
- 1. Pulire l'apparecchio di regolazione con un panno di cotone umido. Non utilizzare detergenti o liquidi aggressivi o abrasivi!

## Pulizia del ventilatore

- Staccare l'apparecchio di regolazione dalla rete elettrica.
- 1. Pulizia del ventilatore.
- 2. Controllare gli elementi filtranti dei ventilatori, pulirli ed eventualmente sostituirli.

# Controllare i contatti del contattore

- Staccare l'apparecchio di regolazione dalla rete elettrica.
- 1. A partire da una potenza del motore di 5,5 kW, controllare che i contatti del contattore non siano bruciati.
- 2. Sostituire i contatti del contattore in caso di bruciature evidenti.

# 11 Guasti, cause e rimedi

# Pericolo di morte dovuto a corrente elettrica! Il comportamento non conforme durante i lavori elettrici causa la morte per scossa elettrica! • I lavori elettrici devono essere svolti da un elettricista esperto secondo le normative locali. • Se il prodotto viene scollegato dalla corrente elettrica, prendere le dovute precauzioni affinché non possa riaccendersi. Quando si verifica un guasto, il display LC si illumina in modo permanente, la segnalazione 11.1 Indicazione di blocco cumulativa di guasto viene attivata e il guasto viene visualizzato sul display LC (numero di codice d'errore). Un eventuale guasto alla pompa viene segnalato nella schermata principale con il simbolo di stato lampeggiante della relativa pompa. • Confermare il guasto nel menu: Interazione/Comunicazione $\rightarrow$ Allarmi $\rightarrow$ Riarmo. 11.2 Memoria errori L'apparecchio di regolazione è dotato di una memoria errori per gli ultimi 13 errori. La memoria errori funziona secondo il principio "first in/first out". Viene visualizzata la frequenza delle segnalazioni di guasto. È possibile visualizzare la panoramica degli allarmi attualmente presenti.

PERICOLO

- Richiamare la Memoria errori tramite i menu:
  - Interazione/Comunicazione  $\rightarrow$  Allarmi  $\rightarrow$  Allarmi attuali
  - Interazione/Comunicazione→Allarmi→Storico allarmi
  - Interazione/Comunicazione  $\rightarrow$  Allarmi  $\rightarrow$  Frequenze di allarme

# 11.3 Codici d'errore

| Codice | Guasto                                       | Causa                                     | Rimedi                              |
|--------|----------------------------------------------|-------------------------------------------|-------------------------------------|
| E040   | Sensore di pressione di uscita alte-<br>rato | Guasto al sensore di pressione            | Sostituire il sensore.              |
|        |                                              | Collegamento elettrico al sensore assente | Eseguire il collegamento elettrico. |
| E040.2 | Sensore della pressione d'ingresso<br>guasto | Guasto al sensore di pressione            | Sostituire il sensore.              |

| Codice          | Guasto                                     | Causa                                                                                                    | Rimedi                                                                                                    |
|-----------------|--------------------------------------------|----------------------------------------------------------------------------------------------------|----------------------------------------------------------------------------------------------------|
|                 |                                            | Collegamento elettrico al sensore<br>assente                                                                      | Eseguire il collegamento elettrico.                                                                                                    |
| E043            | Disturbo del valore di consegna<br>esterno | Collegamento elettrico alla contro-<br>parte assente                                                              | Eseguire il collegamento elettrico.                                                                                                    |
| E054            | Partner di collegamento assente            | Errore del collegamento CAN tra ap-<br>parecchio di regolazione e pompe                                           | Controllare il collegamento del cavo.<br>Controllare l'attivazione delle resi-<br>stenze terminali.                                                                                                    |
| E060 *          | Pressione di uscita max.                   | La pressione di uscita del sistema ha<br>superato il valore limite impostato<br>(ad esempio a causa di un malfun- | Controllare il funzionamento del re-<br>golatore.                                                                                                    |
|                 |                                            | zionamento dell'apparecchio di re-<br>golazione).                                                                 | Controllare l'installazione.                                                                                                    |
| E061*           | Pressione di uscita min.                   | La pressione di uscita del sistema è scesa al di sotto del valore limite                                          | Verificare se il valore di consegna corrisponde alle condizioni locali.                                                                                                    |
|                 |                                            | impostato (ad esempio, a causa del-<br>la rottura di un tubo).                                                    | Controllare la tubazione e, se neces-<br>sario, ripararla.                                                                                                    |
| E062            | Mancanza d'acqua                           | È scattata la protezione contro la<br>mancanza d'acqua.                                                           | Controllare alimentazione/serbatoio.<br>Le pompe si riavviano automatica-<br>mente.                                                                                                    |
| E065            | Stagnazione                                | Prelievo di acqua troppo scarso nel<br>sistema                                                                    | Aumentare il prelievo di acqua per<br>migliorare le condizioni igieniche.                                                                                                    |
| E080.1 - E080.4 | Pompa 1 4 Allarme                          | Sovratemperatura dell'avvolgimento<br>(WSK/PTC)                                                                   | Pulizia delle lamelle di raffredda-<br>mento. I motori sono progettati per<br>una temperatura ambiente di +40 °C<br>(vedere anche le istruzioni di mon-<br>taggio, uso e manutenzione della<br>pompa). |
|                 |                                            | Salvamotore scattato (sovracorren-<br>te oppure cortocircuito nella linea di<br>alimentazione).                   | Controllare la pompa e la linea di ali-<br>mentazione (vedere le istruzioni di<br>montaggio, uso e manutenzione<br>della pompa).                                                                       |
|                 |                                            | Segnalazione di guasto della pompa<br>tramite NWB (solo per SCe)                                                  | Controllare la pompa (vedere le<br>istruzioni di montaggio, uso e ma-<br>nutenzione della pompa).                                                                                                    |
|                 |                                            | Errore del collegamento CAN tra ap-<br>parecchio di regolazione e pompa<br>(solo per SCe)                         | Controllare il collegamento del cavo.                                                                                                    |

# Legenda:

\* L'errore deve essere resettato manualmente.

Se il numero di errore è preceduto da una "W", si tratta di un'avvertenza.

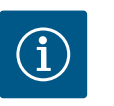

# **AVVISO**

Le segnalazioni di guasto di tipo da Exxx.1 a Exxx.4 (eccetto E040 e E080) che compaiono nella versione SCe, sono descritte nelle istruzioni di montaggio, uso e manutenzione della pompa.

• Se non è possibile eliminare il guasto, contattare il Servizio Assistenza Clienti Wilo o il rappresentante più vicino.

# 12 Parti di ricambio

Le ordinazioni delle parti di ricambio avvengono attraverso il Servizio Assistenza Clienti. Al fine di evitare richieste di chiarimenti o ordini errati, indicare sempre il numero di serie o codice articolo. **Con riserva di modifiche tecniche.** 

# 13 Smaltimento

13.1 Informazione per la raccolta di prodotti elettrici ed elettronici usati Con il corretto smaltimento ed il riciclaggio appropriato di questo prodotto si evitano danni ambientali e rischi per la salute delle persone.

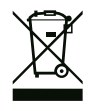

# **AVVISO**

# È vietato lo smaltimento nei rifiuti domestici!

All'interno dell'Unione Europea, sul prodotto, sull'imballaggio o nei documenti di accompagnamento può essere presente questo simbolo. Significa che i prodotti elettrici ed elettronici interessati non devono essere smaltiti assieme ai rifiuti domestici.

Per un trattamento, riciclaggio e smaltimento appropriati dei prodotti usati, è necessario tenere presente i seguenti punti:

- Questi prodotti devono essere restituiti soltanto presso i punti di raccolta certificati appropriati.
- È necessario tenere presente le disposizioni vigenti a livello locale!

È possibile ottenere informazioni sul corretto smaltimento presso i comuni locali, il più vicino servizio di smaltimento rifiuti o il fornitore presso il quale è stato acquistato il prodotto. Ulteriori informazioni sul riciclaggio sono disponibili al sito www.wilo-recycling.com.

# 14 Appendice

14.1 Impedenze di sistema

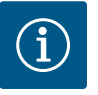

# **AVVISO**

# Frequenza di avviamenti massima per ora

Il motore collegato determina la frequenza di avviamenti massima per ora.

- Osservare i dati tecnici del motore collegato.
- Non superare la frequenza di avviamenti massima del motore.

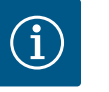

# AVVISO

- A seconda dell'impedenza di sistema e del numero di commutazioni/ ora max. delle utenze collegate, possono verificarsi variazioni e/o abbassamenti di tensione.
- In caso di impiego di cavi schermati, la schermatura va applicata su un solo lato sulla barra di messa a terra nell'apparecchio di regolazione.
- Far eseguire il collegamento sempre da un elettricista qualificato.
- Osservare le istruzioni di montaggio, uso e manutenzione delle pompe e dei sensori collegati.

| 3~400 V, a 2 poli, avviamento diretto |                                |                |  |  |
|---------------------------------------|--------------------------------|----------------|--|--|
| Potenza in kW                         | Impedenza di sistema in<br>Ohm | Commutazioni/h |  |  |
| 2,2                                   | 0,257                          | 12             |  |  |
| 2,2                                   | 0,212                          | 18             |  |  |
| 2,2                                   | 0,186                          | 24             |  |  |
| 2,2                                   | 0,167                          | 30             |  |  |
| 3,0                                   | 0,204                          | 6              |  |  |
| 3,0                                   | 0,148                          | 12             |  |  |
| 3,0                                   | 0,122                          | 18             |  |  |
| 3,0                                   | 0,107                          | 24             |  |  |
| 4,0                                   | 0,130                          | 6              |  |  |

| 3~400 V, a 2 poli, avviamento diretto |                                |                |  |  |
|---------------------------------------|--------------------------------|----------------|--|--|
| Potenza in kW                         | Impedenza di sistema in<br>Ohm | Commutazioni/h |  |  |
| 4,0                                   | 0,094                          | 12             |  |  |
| 4,0                                   | 0,077                          | 18             |  |  |
| 5,5                                   | 0,115                          | 6              |  |  |
| 5,5                                   | 0,083                          | 12             |  |  |
| 5,5                                   | 0,069                          | 18             |  |  |
| 7,5                                   | 0,059                          | 6              |  |  |
| 7,5                                   | 0,042                          | 12             |  |  |
| 9,0 - 11,0                            | 0,037                          | 6              |  |  |
| 9,0 - 11,0                            | 0,027                          | 12             |  |  |
| 15,0                                  | 0,024                          | 6              |  |  |
| 15,0                                  | 0,017                          | 12             |  |  |

| 3~400 V, a 2 poli, collegamento stella-triangolo |                                |                |  |  |
|--------------------------------------------------|--------------------------------|----------------|--|--|
| Potenza in kW                                    | Impedenza di sistema in<br>Ohm | Commutazioni/h |  |  |
| 5,5                                              | 0,252                          | 18             |  |  |
| 5,5                                              | 0,220                          | 24             |  |  |
| 5,5                                              | 0,198                          | 30             |  |  |
| 7,5                                              | 0,217                          | 6              |  |  |
| 7,5                                              | 0,157                          | 12             |  |  |
| 7,5                                              | 0,130                          | 18             |  |  |
| 7,5                                              | 0,113                          | 24             |  |  |
| 9,0 - 11,0                                       | 0,136                          | 6              |  |  |
| 9,0 - 11,0                                       | 0,098                          | 12             |  |  |
| 9,0 - 11,0                                       | 0,081                          | 18             |  |  |
| 9,0 - 11,0                                       | 0,071                          | 24             |  |  |
| 15,0                                             | 0,087                          | 6              |  |  |
| 15,0                                             | 0,063                          | 12             |  |  |
| 15,0                                             | 0,052                          | 18             |  |  |
| 15,0                                             | 0,045                          | 24             |  |  |
| 18,5                                             | 0,059                          | 6              |  |  |
| 18,5                                             | 0,043                          | 12             |  |  |
| 18,5                                             | 0,035                          | 18             |  |  |
| 22,0                                             | 0,046                          | 6              |  |  |
| 22,0                                             | 0,033                          | 12             |  |  |
| 22,0                                             | 0,027                          | 18             |  |  |

# 14.2 ModBus: Tipi di dati

# Tipi di datiDescrizioneINT16Numero intero nell'intervallo che va da -32768 a 32767.<br/>L'intervallo reale di numeri utilizzato per un punto dati può essere diverso.INT32Numero intero nell'intervallo da -2.147.483.648 a 2.147.483.647.<br/>L'intervallo reale di numeri utilizzato per un punto dati può essere diverso.UINT16Numero intero nell'intervallo che va da 0 a 65535.<br/>L'intervallo reale di numeri utilizzato per un punto dati può essere diverso.UINT32Numero intero senza segno nell'intervallo tra 0 e 4.294.967.295.<br/>L'intervallo reale di numeri utilizzato per un punto dati può essere diverso.

| Tipi di dati | Descrizione                                                                                                    |
|--------------|----------------------------------------------------------------------------------------------------|
| ENUM         | È un'enumerazione. È possibile impostare solo uno dei valori sopracitati nei parametri.                                                                                                    |
| BOOL         | Un valore booleano è un parametro con esattamente due stati (0 – falso/fal-<br>se e 1 – vero/true). In generale vengono valutati come "true" tutti i valori su-<br>periori a zero.                                                                                                    |
| BITMAP*      | È un riepilogo dei 16 valori booleani (bit). I valori sono indicizzati da 0 a 15. Il<br>numero da leggere o da scrivere nel registro deriva dalla somma di tutti i bit<br>con il valore 1 x 2 elevato al loro indice.<br>• Bit 0: $2^0 = 1$<br>• Bit 2: $2^2 = 1$<br>• Bit 2: $2^2 = 4$<br>• Bit 3: $2^3 = 8$<br>• Bit 4: $2^4 = 16$<br>• Bit 5: $2^5 = 32$<br>• Bit 6: $2^6 = 64$<br>• Bit 7: $2^7 = 128$<br>• Bit 8: $2^8 = 256$<br>• Bit 9: $2^9 = 512$<br>• Bit 10: $2^{10} = 1024$<br>• Bit 11: $2^{11} = 2048$<br>• Bit 12: $2^{12} = 4096$<br>• Bit 13: $2^{13} = 8192$<br>• Bit 14: $2^{14} = 16384$<br>• Bit 15: $2^{15} = 32768$ |
| BITMAP32     | È un riepilogo dei 32 valori booleani (bit). Per dettagli relativi al calcolo, leg-<br>gere in base ai Bitmap.                                                                                                    |

\* Esempio di chiarimento:

i bit 3, 6, 8, 15 sono 1, gli altri sono 0. La somma è quindi  $2^3+2^6+2^8+2^{15}=$ 

8+64+256+32768 = 33096.

È possibile anche il percorso inverso. Partendo dal bit con l'indice più alto, si controlla se il numero letto sia maggiore o uguale alla potenza di due. Se lo è, il bit 1 viene impostato e la potenza di due risulta diversa dal numero. Successivamente, il controllo viene ripetuto con il bit con l'indice immediatamente più piccolo e con il numero residuo appena calcolato fino a quando non si raggiunge il bit 0 o il numero rimanente è zero. Esempio esplicativo:

il numero letto è 1416. Il bit 15 sarà 0, perché 1416<32768. Anche i bit da 14 a 11 saranno 0. Il bit 10 sarà 1, perché 1416>1024. Il numero residuo sarà 1416-1024=392. Il bit 9 sarà 0, perché 392<512. Il bit 8 sarà 1, perché 392>256. Il numero residuo sarà 392-256=136. Il bit 7 sarà 1, perché 136>128. Il numero residuo sarà 136-128=8. I bit da 6 a 4 saranno 0. Il bit 3 sarà 1, perché 8=8. Il numero residuo sarà 0. Così i bit rimanenti da 2 a 0 saranno tutti 0.

# 14.3 ModBus: panoramica parametri

| Holding– Register<br>(Protocollo) | Nome                                   | Tipi di dati | Dimensioni<br>e unità di<br>misura | Elementi | Accesso* | Supple–<br>mento |
|-----------------------------------|----------------------------------------|--------------|------------------------------------|----------|----------|------------------|
| 40001                             | Versione profilo di comunica-<br>zione | UINT16       | 0.001                              |          | R        | 31.000           |
| (0)                               |                                        |              |                                    |          |          |                  |
| 40002                             | Servizio Wink                          | BOOL         |                                    |          | RW       | 31.000           |
| (1)                               |                                        |              |                                    |          |          |                  |

| Holding– Register<br>(Protocollo) | Nome                                 | Tipi di dati | Dimensioni<br>e unità di<br>misura | Elementi    | Accesso* | Supple–<br>mento |
|-----------------------------------|--------------------------------------|--------------|------------------------------------|-------------|----------|------------------|
| 40003                             | Tipo apparecchio di regolazio-<br>ne | ENUM         |                                    | 0. SC       | R        | 31.000           |
| (2)                               |                                      |              |                                    | 1. SCFC     |          |                  |
|                                   |                                      |              |                                    | 2. SCe      |          |                  |
|                                   |                                      |              |                                    |             |          |                  |
|                                   |                                      |              |                                    | 4. CCrC     |          |                  |
|                                   |                                      |              |                                    | 5. CCE      |          |                  |
|                                   |                                      |              |                                    |             |          |                  |
|                                   |                                      |              |                                    | 8 EC        |          |                  |
|                                   |                                      |              |                                    | 8. EC       |          |                  |
|                                   |                                      |              |                                    | 9. ECe      |          |                  |
| 40008-40009                       | ID dati apparecchio di regola-       | LIINT32      |                                    | IU. LEE NWB | R        | 31.000           |
| (7-8)                             | zione                                | 011132       |                                    |             |          | 51.000           |
| 40014                             | Bus Command Timer                    | ENUM         |                                    | 0. –        | RW       | 31.000           |
| (13)                              |                                      |              |                                    | 1. Off      |          |                  |
| ()                                |                                      |              |                                    | 2. Set      |          |                  |
|                                   |                                      |              |                                    | 3. Active   |          |                  |
|                                   |                                      |              |                                    | 4. Reset    |          |                  |
|                                   |                                      |              |                                    | 5. Manual   |          |                  |
| 40015                             | Propulsori On/Off                    | BOOL         |                                    |             | RW       | 31.000           |
| (14)                              | •                                    |              |                                    |             |          |                  |
| 40026                             | Valore reale                         | INT16        | 0,1 bar                            |             | R        | 31.000           |
| (25)                              |                                      |              | 0,1 m                              |             |          |                  |
|                                   |                                      |              | 0,1 K                              |             |          |                  |
|                                   |                                      |              | 0,1 °C                             |             |          |                  |
|                                   |                                      |              | 1 cm                               |             |          |                  |
|                                   |                                      |              | 1 min                              |             |          |                  |
|                                   |                                      |              | 0.1 h                              |             |          |                  |
|                                   |                                      |              | 0,1 psi                            |             |          |                  |
| 40027                             | Valore di consegna attuale           | INT16        | 0,1 bar                            |             | RW       | 31.000           |
| (26)                              |                                      |              | 0,1 m                              |             | R (dp-v) |                  |
|                                   |                                      |              | 0,1 K                              |             | R (dT–v) |                  |
|                                   |                                      |              | 0,1 °C                             |             |          |                  |
|                                   |                                      |              | 1/day                              |             |          |                  |
|                                   |                                      |              | 1/month                            |             |          |                  |
|                                   |                                      |              | 0,1 psi                            |             |          |                  |
| 40028                             | Numero di pompe                      | UINT16       |                                    |             | R        | 31.000           |
| (27)                              |                                      |              |                                    |             |          |                  |
| 40029                             | Numero massimo di pompe at-          | UINT16       |                                    |             | R        | 31.000           |
| (28)                              | tive                                 |              |                                    |             |          |                  |

| Holding– Register<br>(Protocollo) | Nome                 | Tipi di dati | Dimensioni<br>e unità di<br>misura | Elementi    | Accesso* | Supple–<br>mento |
|-----------------------------------|----------------------|--------------|------------------------------------|-------------|----------|------------------|
| 40033                             | Stato pompa 1        | BITMAP       |                                    | 0: Auto     | R        | 31.000           |
| (32)                              |                      |              |                                    | 1: Manu     |          |                  |
|                                   |                      |              |                                    | 2: Disabled |          |                  |
|                                   |                      |              |                                    | 3: Running  |          |                  |
|                                   |                      |              |                                    | 4:          |          |                  |
|                                   |                      |              |                                    | 5: Error    |          |                  |
| 40034                             | Stato pompa 2        | BITMAP       |                                    | 0: Auto     | R        | 31.000           |
| (33)                              |                      |              |                                    | 1: Manu     |          |                  |
|                                   |                      |              |                                    | 2: Disabled |          |                  |
|                                   |                      |              |                                    | 3: Running  |          |                  |
|                                   |                      |              |                                    | 4:          |          |                  |
|                                   |                      |              |                                    | 5: Error    |          |                  |
| 40035                             | Stato pompa 3        | BITMAP       |                                    | 0: Auto     | R        | 31.000           |
| (34)                              |                      |              |                                    | 1: Manu     |          |                  |
|                                   |                      |              |                                    | 2: Disabled |          |                  |
|                                   |                      |              |                                    | 3: Running  |          |                  |
|                                   |                      |              |                                    | 4:          |          |                  |
|                                   |                      |              |                                    | 5: Error    |          |                  |
| 40036                             | Stato pompa 4        | BITMAP       |                                    | 0: Auto     | R        | 31.000           |
| (35)                              |                      |              |                                    | 1: Manu     |          |                  |
|                                   |                      |              |                                    | 2: Disabled |          |                  |
|                                   |                      |              |                                    | 3: Running  |          |                  |
|                                   |                      |              |                                    | 4:          |          |                  |
|                                   |                      |              |                                    | 5: Error    |          |                  |
| 40041                             | Modo pompa 1         | ENUM         |                                    | 0. Off      | RW       | 31.000           |
| (40)                              |                      |              |                                    | 1. Manuale  |          |                  |
|                                   |                      |              |                                    | 2. Auto     |          |                  |
| 40042                             | Modo pompa 2         | ENUM         |                                    | 0. Off      | RW       | 31.000           |
| (41)                              |                      |              |                                    | 1. Manuale  |          |                  |
|                                   |                      |              |                                    | 2. Auto     |          |                  |
| 40043                             | Modo pompa 3         | ENUM         |                                    | 0. Off      | RW       | 31.000           |
| (42)                              |                      |              |                                    | 1. Manuale  |          |                  |
|                                   |                      |              |                                    | 2. Auto     |          |                  |
| 40044                             | Modo pompa 4         | ENUM         |                                    | 0. Off      | RW       | 31.000           |
| (43)                              |                      |              |                                    | 1. Manuale  |          |                  |
|                                   |                      |              |                                    | 2. Auto     |          |                  |
| 40062                             | Stato generale       | BITMAP       |                                    | 0: SBM      | R        | 31.000           |
| (61)                              |                      |              |                                    | 1: SSM      |          |                  |
| 40068                             | Valore di consegna 1 | UINT16       | 0,1 bar                            |             | RW       | 31.000           |
| (67)                              |                      |              | 0,1 m                              |             |          |                  |
|                                   |                      |              | 0,1 K                              |             |          |                  |
|                                   |                      |              | 0,1 °C                             |             |          |                  |
|                                   |                      |              | 0,1 psi                            |             |          |                  |

| Holding– Register<br>(Protocollo) | Nome                                                       | Tipi di dati | Dimensioni<br>e unità di<br>misura             | Elementi                                                                                           | Accesso* | Supple–<br>mento |
|-----------------------------------|------------------------------------------------------------|--------------|------------------------------------------------|----------------------------------------------------------------------------------------------------|----------|------------------|
| 40069<br>(68)                     | Valore di consegna 2                                       | UINT16       | 0,1 bar<br>0,1 m<br>0,1 K<br>0,1 °C            |                                                                                                    | RW       | 31.000           |
|                                   |                                                            |              | 0,1 psi                                        |                                                                                                    |          |                  |
| 40074<br>(73)                     | Applicazione                                               | ENUM         |                                                | 0. Booster<br>1. HVAC<br>2. WP<br>3. Lift<br>4. FFS-Diesel<br>5. FFS-Electro<br>6. FLA<br>7. Clean | R        | 31.101           |
|                                   |                                                            |              |                                                | 8. Rain                                                                                            |          |                  |
| 40075<br>(74)                     | Valore di consegna esterno                                 | INT16        | 0,1 bar<br>0,1 m<br>0,1 K<br>0,1 °C<br>0,1 psi |                                                                                                    | R        | 31.000           |
| 40076<br>(75)                     | Attivazione<br>valore di consegna esterno                  | BOOL         |                                                |                                                                                                    | RW       | 31.000           |
| 40077 - 40078<br>(76-77)          | Numero di inserimenti dell'im-<br>pianto                   | UINT32       |                                                |                                                                                                    | R        | 31.000           |
| 40079 - 40080<br>(78-79)          | Dati dell'apparecchio di rego-<br>lazione ore di esercizio | UINT32       | 1 h                                            |                                                                                                    | R        | 31.000           |
| 40081 - 40082<br>(80-81)          | Isteresi di comando generale<br>pompa 1                    | UINT32       |                                                |                                                                                                    | R        | 31.000           |
| 40083 - 40084<br>(82-83)          | Isteresi di comando generale<br>pompa 2                    | UINT32       |                                                |                                                                                                    | R        | 31.000           |
| 40085 - 40086<br>(84-85)          | Isteresi di comando generale<br>pompa 3                    | UINT32       |                                                |                                                                                                    | R        | 31.000           |
| 40087 - 40088<br>(86-87)          | Isteresi di comando generale<br>pompa 4                    | UINT32       |                                                |                                                                                                    | R        | 31.000           |
| 40097 - 40098<br>(96-97)          | Ore totali di esercizio pompa 1                            | UINT32       | 1 h                                            |                                                                                                    | R        | 31.000           |
| 40099 - 40100<br>(98-99)          | Ore totali di esercizio pompa 2                            | UINT32       | 1 h                                            |                                                                                                    | R        | 31.000           |
| 40101 - 40102<br>(100-101)        | Ore totali di esercizio pompa 3                            | UINT32       | lh                                             |                                                                                                    | R        | 31.000           |
| 40103 - 40104<br>(102-103)        | Ore totali di esercizio pompa 4                            | UINT32       | 1 h                                            |                                                                                                    | R        | 31.000           |

| Holding– Register<br>(Protocollo) | Nome                                   | Tipi di dati | Dimensioni<br>e unità di<br>misura | Elementi                   | Accesso* | Supple–<br>mento |
|-----------------------------------|----------------------------------------|--------------|------------------------------------|----------------------------|----------|------------------|
| 40139 - 40140                     | Stato di errore                        | BITMAP32     |                                    | 0: Sensor error            | R        | 31.000           |
| (138-139)                         |                                        |              |                                    | 1: P man                   |          |                  |
|                                   |                                        |              |                                    | 2: P min                   |          |                  |
|                                   |                                        |              |                                    | 3: FC                      |          |                  |
|                                   |                                        |              |                                    | 4: TLS                     |          |                  |
|                                   |                                        |              |                                    | 5: Pump 1 Alarm            |          |                  |
|                                   |                                        |              |                                    | 6: Pump 2 Alarm            |          |                  |
|                                   |                                        |              |                                    | 7: Pump 3 Alarm            |          |                  |
|                                   |                                        |              |                                    | 8: Pump 4 Alarm            |          |                  |
|                                   |                                        |              |                                    | 9: Pump 5 Alarm            |          |                  |
|                                   |                                        |              |                                    | 10: Pump 6 Alarm           |          |                  |
|                                   |                                        |              |                                    | 11: -                      |          |                  |
|                                   |                                        |              |                                    | 12: -                      |          |                  |
|                                   |                                        |              |                                    | 13: Frost                  |          |                  |
|                                   |                                        |              |                                    | 14: Battery Low            |          |                  |
|                                   |                                        |              |                                    | 15: High water             |          |                  |
|                                   |                                        |              |                                    | 16: External alarm         |          |                  |
|                                   |                                        |              |                                    | 17: Redundancy             |          |                  |
|                                   |                                        |              |                                    | 18: Plausibility           |          |                  |
|                                   |                                        |              |                                    | 22: CAN failure            |          |                  |
|                                   |                                        |              |                                    | 23: Prepressure sensor     |          |                  |
|                                   |                                        |              |                                    | 24: External analog signal |          |                  |
| 40141                             | Acknowledge                            | BOOL         |                                    |                            | W        | 31.000           |
| (140)                             |                                        |              |                                    |                            |          |                  |
| 40142                             | Indice storico allarmi                 | UINT16       |                                    |                            | RW       | 31.000           |
| (141)                             |                                        |              |                                    |                            |          |                  |
| 40143                             | Storico allarmi                        | UINT16       | 0.1                                |                            | R        | 31.000           |
| (142)                             | Numero errore                          |              |                                    |                            |          |                  |
| 40147                             | Indice istogramma allarmi              | UINT16       |                                    |                            | RW       | 31.000           |
| (146)                             |                                        |              |                                    |                            |          |                  |
| 40148                             | Istogramma allarmi<br>Numero errore    | UINT16       | 0.1                                |                            | R        | 31.000           |
| (147)                             |                                        |              |                                    |                            |          | 21.005           |
| 40149                             | Istogramma allarmi<br>Frequenza errore | UINT16       |                                    |                            | R        | 31.000           |
| (148)                             |                                        |              |                                    |                            |          |                  |

# Legenda

\* R = sola lettura, RW = lettura e scrittura

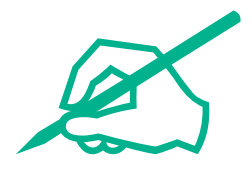

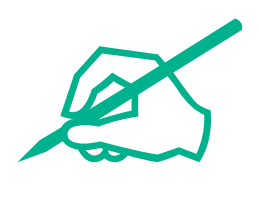

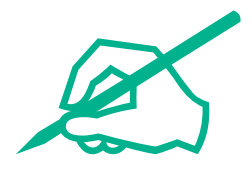

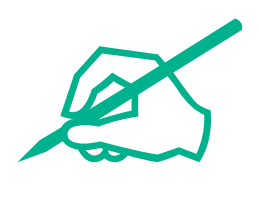

# wilo

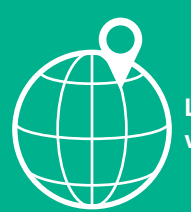

Local contact at www.wilo.com/contact

Wilo 32 Wilopark 1 44263 Dortmund Germany T +49 (0)231 4102-0 T +49 (0)231 4102-7363 wilo@wilo.com www.wilo.com